Acceso y Protección E/S • Instala y aprende los conceptos básicos de Rebol

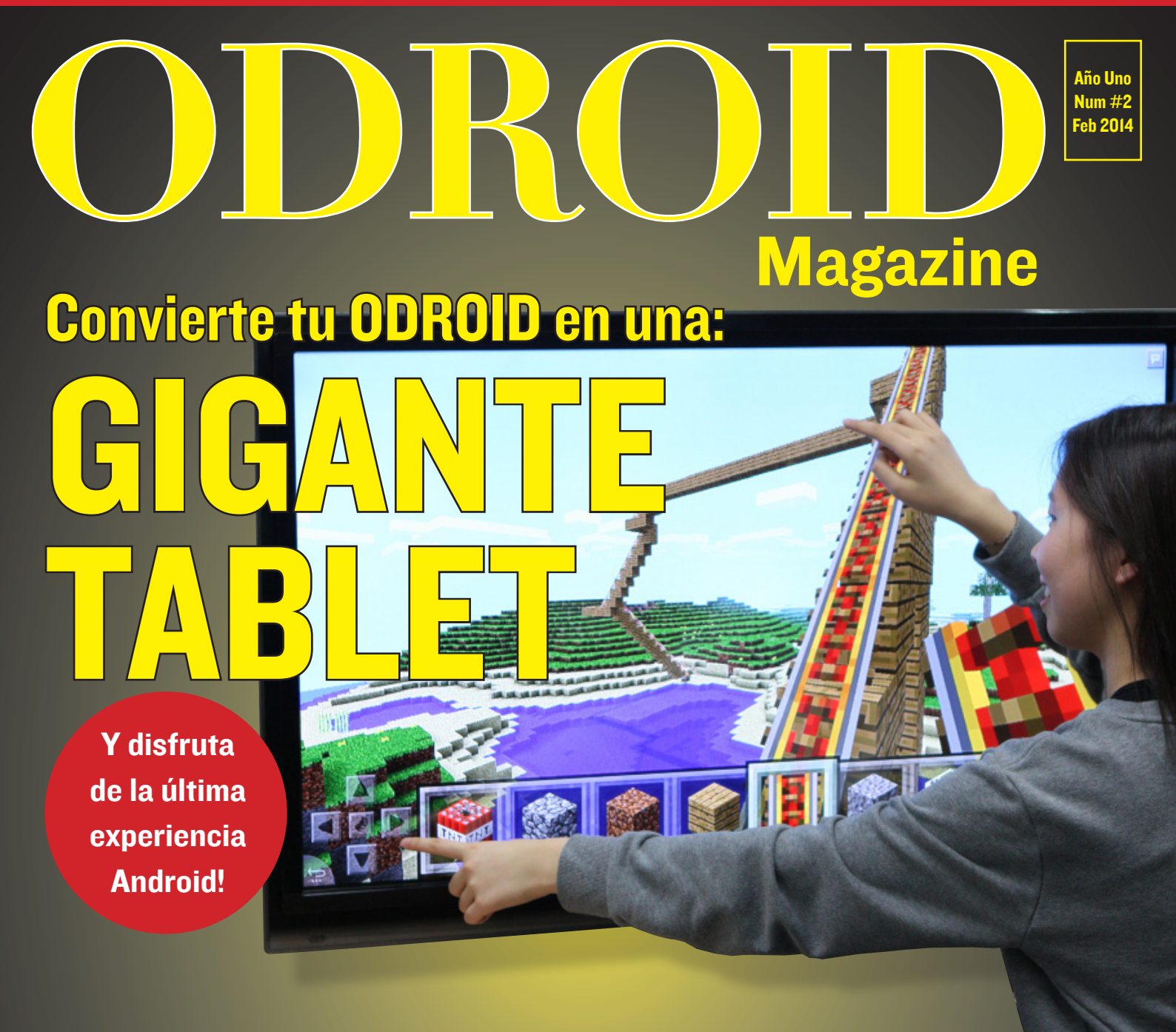

## Informática de Alto

## Rendimiento en casa

Creación y control exhaustivo

- Evaluando la interferencia en red: Usando java multithreading
- Empieza a programar hoy mismo!
- Drivers dispositivos USB Domina los puertos a fondo

- Conociendo a un Odroidian Mauro Ribeiro, Programador Senior
- Juegos Linux Emuladores
- El arte del multi-boxing
- Router 811.02ac con odroid XU Hasta 430 mb/s

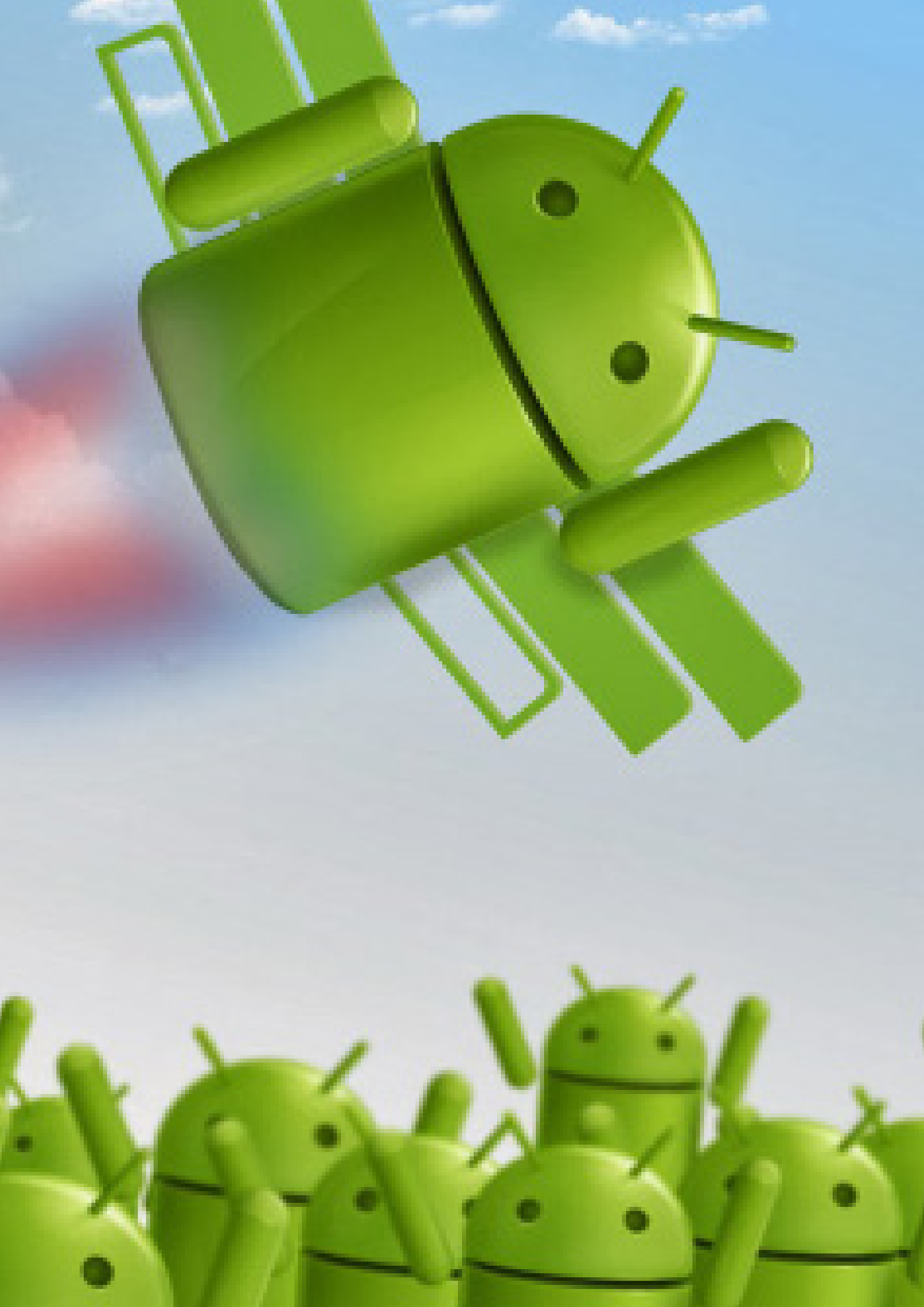

## EDITORIAL

l servicio de las comunidades "Open Source" y ODROID de todo el mundo, HardKernel tiene el placer de presentar su aportación más reciente a la tecnología ARM:

ANDROID Magazine, Una revista gratuita mensual en formato PDF.

Esta moderna publicación electrónica ofrecerá las últimas noticias de la plataforma ODROID, así como artículos destacados de la comunidad de expertos que ha surgido en torno a esta sorprendente familia de microordenadores.

Dirigida a cualquier persona desde principiantes a expertos, ODROID Magazine presenta guías paso a paso para configurar su ODROID, instalar sistemas operativos y software, ademas de soluciones a los problemas más comunes. Para los usuarios más expertos contará con consejos y trucos, discusiones de seguridad, proyectos especializados y artículos técnicos que permitirán explorar todas las posibilidades que ofrece ODROID.

ODROID Magazine es una gran oportunidad para que la comunidad pueda compartir sus experiencias con todo el mundo. Cada mes se publicarán una serie de temáticas para que cualquier persona pueda enviar sus aportaciones. Los artículos seleccionados que se incluirán en la revista serán premiados con regalos que se enviaran a los autores. Los mejores artículos son lo que a través de una lectura sencilla, el lector pueda comprender y asimilar conceptos complejos. Es necesario enviar al menos una imagen por artículo y éste debe tener una extensión entre 500 y 2000 palabras.

En esta edición te mostramos como convertir tu ODROID en una enorme tableta Android de 42" pulgadas, que puede ser utilizada en quioscos, para paneles de señalización digitales o simplemente para jugar. ¡Juega al "Fruit Ninja" como nunca los has hecho!

## **ODROID** Magazine

#### **Robert Hall, Editor Jefe**

Soy un programador que vive y trabaja en Silicon Valley, CA, EE.UU. Diseño sitios web como Vevo, Hi5, Dolby Laboratories y Hyundai. Mis lenguajes principales son jQuery, angular JS y HTML5/CSS3. También desarrollo sistemas operativos precompilados, Kernels a medida y aplicaciones optimizadas para ODROID basadas en las versiones oficiales Hardkernel, por los cuales he ganado varios premios. Poseo una gran cantidad de ODROIDs, que uso para diversos fines: centro multimedia, servidor web, desarrollo de aplicaciones y plataforma de juegos.

#### **Bo Lechnowsky, Editor**

Soy el presidente de Respectech, Inc., consultoría tecnológica en Ukiah, CA, EE.UU. que fundé en 2001. Con mi experiencia en electrónica y programación dirijo a un equipo de expertos, además de desarrollar soluciones personalizadas a empresas, desde pequeños negocios a compañías internacionales. Los ODROIDs son una de las herramientas de las que dispongo para hacer frente a estos proyectos. Mis lenguajes favoritos son Rebol y Red, ambos se ejecutan en los sistemas ARM como el ODROID-U2. Tengo extensa experiencia con la mayoria de sistemas operativos conocidos.

#### Bruno Doiche, Editor Artístico

Pasó sus últimas vacaciones sin hacer nada. Y ni si quiera con la mitad de ellas.

#### Madamuz, Equipo de Traducción

Un grupo de personas fascinadas por todas las posibilidades que ofrece ODROID.

ODROID Magazine, que se publica mensualmente en http://magazine.odroid.com/, es la fuente de todas las cosas ODROIDianas. • Hard Kernel, Ltd. • 704 Anyang K-Center, Gwanyang, Dongan, Anyang, Gyeonggi, South Korea, 431-815 • fabricantes de la familia ODROID de placas de desarrollo quad-core y la primera arquitectura ARM "big.LITTLE" del mundo basada en una única placa. Únete a la comunidad ODROID con miembros en más de 135 países en http://forum.odroid.com/ y explora las nuevas tecnologías que te ofrece Hardkernel en http://www.hardkernel.com/.

# **CONVIERTE UN MONITOR EN UNA GRAN TABLET ANDROID**

Justin Lee y Charles Park

as pantallas táctiles son muy comunes en dispositivos como teléfonos inteligentes, consolas, ordenadores "todo-en-uno" y tablet. También juegan un importante papel en el diseño de aparatos digitales como paneles de señalización, terminales punto de venta (TPV), Dispositivos GPS, videojuegos y libros electrónicos.

Android, uno de los principales sistemas operativos para ODROID, cuenta con una interfaz de usuario muy intuitiva diseñada para su uso en pantallas táctiles. Este artículo describe cómo convertir ODROID en una gigante tablet utilizando cualquier monitor o televisión.

## Inflarrojos vs Capacitiva

Las pantallas táctiles usan principalmente infrarrojos o tecnología capacitiva. Esta última está más entendida entre los smartphones y tablet pero también es más cara, especialmente cuando el tamaño de la pantalla supera las 20". Una pantalla capacitiva sólo funciona con el dedo (o con un puntero) y puede presentar dificultades si el monitor no está correctamente montado. Teniendo en cuenta su facilidad de uso y bajo coste, vamos a utilizar la tecnología inflarroja para desarrollar este proyecto.

## Sistema de cuadricula por inflarrojos (IR)

Una pantalla táctil por infrarrojos utiliza una matriz LED de infrarrojos X-Y

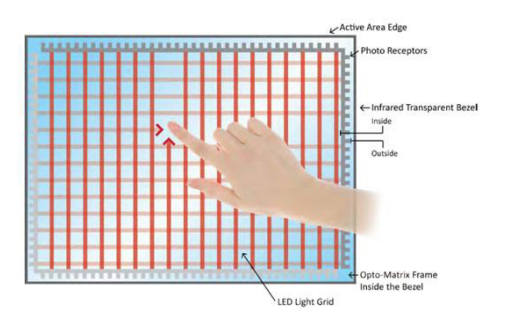

Principio de la Pantalla Táctil por IR (Inflarrojos)

y fotodetectores en los bordes de la pantalla para detectar una interrupción en el patrón LED. Estas líneas LED se cruzan entre sí en vertical y horizontal, que ayudan a los sensores a detectar la ubicación exacta cuando se toca la pantalla. Una ventaja importante del sistema por infrarrojos es que puede detectar cualquier entrada, un dedo, un guante, un lápiz o un bolígrafo. Generalmente se utiliza en dispositivos al aire libre y terminales punto de venta en los que puede presentar cierta dificultad la utilización de una pantalla táctil.

A diferencia de las pantallas táctiles capacitivas, las pantallas táctiles por infrarrojos no requieren ningún patrón en el cristal, lo que mejora la durabilidad y claridad del sistema. Sin embargo, estas pantallas son más sensibles a la suciedad y al polvo. Además, no son aptas para superficies curvas y pueden activar elementos erróneamente cuando el usuario desliza el dedo por la pantalla sin querer o de forma involuntaria.

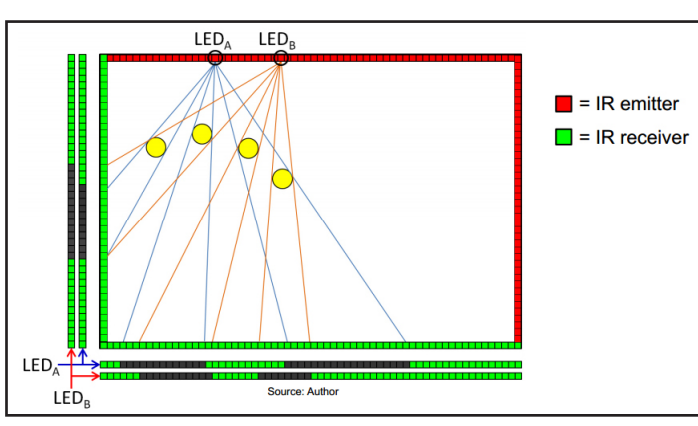

con Windows 8. Los dispositivos Plug & Play no requieren de un controlador independiente para ser instalados en un PC con Windows.

Si la pantalla táctil necesita un controlador específico, nos está indicando que no es totalmente compatible con Windows 8 y posiblemente presentará problemas con Android.

## Principio de la pantalla muti-táctil por IR (Inflarrojos)

### Como elegir una pantalla por inflarrojos

Podemos crear nuestra propia pantalla táctil siguiendo algún tutorial disponible en internet, pero no es tarea fácil ya que el algoritmo multi-táctil es muy complejo. En su lugar, optaremos por comprar una pantalla táctil por inflarrojos y nos aseguraremos de su compatibilidad con Android. Debemos tener en cuenta las siguientes premisas:

## I) ¿Aparece la pantalla táctil en la lista de compatibilidad de Linux?

http://lii-enac.fr/en/architecture/linux-input/multitouch-devices.html

En caso afirmativo, activar la pantalla será relativamente fácil.

2) ¿La pantalla táctil es compatible con Windows 8? En caso afirmativo, será necesario hacer algunas modificaciones en el Kernel y en el archivo de configuración de entrada.

3) Si la pantalla dispone de un controlador específico para Android suministrado por el fabricante, debemos seguir sus instrucciones.

En los mercados Coreano y Chino no hay disponibles pantallas compatibles con Linux. Algunos fabricantes de china ofrecen controladores específicos que en la práctica no funcionan correctamente. La mejor alternativa es hacerse con una pantalla táctil que admita Windows 8 y el estándar Plug & Play.

Es muy importante comprobar si la pantalla táctil es realmente compatible

#### Podemos definir cuatro pasos para usar una pantalla táctil en Android:

I) Obtener el número de identificación del proveedor y del producto (ID) desde la interfaz USB de la pantalla

2) Modificar los archivos hid-ids.h y hidmultitouch.c, localizados en el directorio kernel/drivers/hid/

3) Compilar el Kernel con la opción multi-táctil habilitada, y trasladar la imagen a Android

4) Crear un archivo IDC (Configuración de entrada del dispositivo).

## Paso 1: Comprobar los valores VID y PID

Conecte la pantalla táctil a cualquier PC con Linux. A continuación busque el valor VID y PID escribiendo "lsusb" en el terminal como muestra la imagen de la parte inferior derecha

Para determinar qué entrada está asociada a la pantalla táctil, debemos comparar la lista de dispositivos antes y después conectar la pantalla. La nueva entrada que aparezca corresponderá al dispositivo de pantalla táctil.

En nuestro proyecto, al conectar la pantalla de 23", aparecieron las entradas VID: 03FC y PID: 05D8 que corresponde a una pantalla fabricada por Elitegroup Computer Systems. Con una pantalla de 42" se muestra la entrada VID: 1870 PID: 0119 que corresponde a una pantalla táctil de

Leyendo valores VID y PID usando un PC con linux Nexio Co., Ltd. Cada pantalla conectada mostrará diferente información del fabricante y valores VID Y PID.

## Paso 2: Modificar hidids.h y hidmultitouch.c

Después de descargar el código fuente del kernel de Android desde dn.odroid. com, entra en kernels/drivers/ hid/, abre el archivo hid-ids.h. y añade los valores VID y el PID al final.

| <pre>#define USB_VENDOR_ID_PRIMAX0x0461 #define USB_DEVICE_ID_PRIMAX_KEYBOARD0x4e05</pre> |
|-------------------------------------------------------------------------------------------|
| /* Elitegroup Computer Systems */                                                         |
| #define USB VENDOR ID ELITEGROUP 0x03fc                                                   |
| #define USB DEVICE ID ELITEGROUP TOUCH 0x05d8                                             |
| /* Nexio Co., Ltd */<br>#define USB_VENDOR_ID_NEXIO 0x1870                                |
| <pre>#define USB_DEVICE_ID_NEXIO_TOUCH 0x0119</pre>                                       |
| #endif                                                                                    |
|                                                                                           |

**Ejemplo de valores PID y VID** kernels/drivers/hid/hid-ids.h

Además, añade el nuevo ID al archivo hidmultitouch.c con la siguiente estructura especifica hid\_device\_id mt\_devices.

| <pre>static const struct hid_device_id mt_devices[] = {</pre> |
|---------------------------------------------------------------|
| /* Elitegroup Computer Systems */                             |
| / driver data = MT CLS DEFNILT                                |
| ILD HER DEVICE (HER HENDOR ID ELTERCOOND                      |
| HID_USB_DEVICE (USB_VENDOR_ID_EDITEGROUP,                     |
| USB_DEVICE_ID_ELITEGROUP_TOUCH) ),                            |
|                                                               |
| /* Nexio Co., Ltd */                                          |
| { .driver data = MT CLS DEFAULT,                              |
| HID USB DEVICE (USB VENDOR ID NEXIO,                          |
| USB DEVICE ID NEXIO TOUCH) ).                                 |
|                                                               |
| /* 3M manels */                                               |
| / driver data - MT CIC 2M                                     |
| 1 .uriver_uata - Mi_CLS_SA,                                   |
| HID_USB_DEVICE(USB_VENDOR_ID_3M,                              |
| USB_DEVICE_ID_3M1968) },                                      |
| { .driver_data = MT_CLS_3M,                                   |
| HID_USB_DEVICE(USB_VENDOR_ID_3M,                              |
| USB DEVICE ID 3M2256) },                                      |
| { .driver data = MT CLS 3M.                                   |
| HID USB DEVICE (USB VENDOR ID 3M.                             |
| HOD DENTOR TO SW22CC) 1                                       |
|                                                               |
|                                                               |

**Examplo de identificador Pantalla Táctil** kernels/drivers/hid/ hid-multitouch.c

| jarola@oarola.~a Isusp                                     |              |     |
|------------------------------------------------------------|--------------|-----|
| Bus OO2 Device O68: ID O5e3:O610 Genesys Logic, Inc. 4-por | rt hub       |     |
| Bus 002 Device 002: ID 8087:0024 Intel Corp. Integrated Ra | ate Matching | Hub |
| Bus 002 Device 001: ID 1d6b:0002 Linux Foundation 2.0 root | : hub        |     |
| Bus 006 Device 001: ID 1d6b:0003 Linux Foundation 3.0 root | : hub        |     |
| Bus 005 Device 001: ID 1d6b:0002 Linux Foundation 2.0 root | : hub        |     |
| Bus 004 Device 001: ID 1d6b:0003 Linux Foundation 3.0 root | : hub        |     |
| Bus 003 Device 001: ID 1d6b:0002 Linux Foundation 2.0 root | hub          |     |
| Bus OO1 Device OO2: ID 8087:0024 Intel Corp. Integrated Ra | ate Matching | Hub |
| Bus 001 Device 001: ID 1d6b:0002 Linux Foundation 2.0 root | : hub        |     |
| odroid@odroid:~\$ Isusb                                    |              |     |
| Bus OO2 Device O73: ID O3fc:O5dB Elitegroup Computer Syste | ens          |     |
| Bus OO2 Device O68: ID O5e3:O610 Genesys Logic, Inc. 4-por | rt hub       |     |
| Bus OO2 Device OO2: ID 8087:0024 Intel Corp. Integrated Ra | ate Matching | Hub |
| Bus 002 Device 001: ID 1d6b:0002 Linux Foundation 2.0 root | t hub        |     |
| Bus 006 Device 001: ID 1d6b:0003 Linux Foundation 3.0 root | : hub        |     |
| Bus 005 Device 001: ID 1d6b:0002 Linux Foundation 2.0 root | : hub        |     |
| Bus 004 Device 001: ID 1d6b:0003 Linux Foundation 3.0 root | : hub        |     |
| Bus 003 Device 001: ID 1d6b:0002 Linux Foundation 2.0 root | hub -        |     |
| Bus OO1 Device OO2: ID 8087:0024 Intel Corp. Integrated Ra | ate Matching | Hub |
| Bus 001 Device 001: ID 1d6b:0002 Linux Foundation 2.0 root | : hub        |     |
| odroid@odroid:~\$ Isusb                                    |              |     |
| Bus OO2 Device O74: ID 1870:0119 Nexio Co., Ltd            |              |     |
| Bus OO2 Device O68: ID O5e3:O610 Genesys Logic, Inc. 4-por | rt hub       |     |
| Bus OO2 Device OO2: ID 8087:0024 Intel Corp. Integrated Ra | ate Matching | Hub |
| Bus 002 Device 001: ID 1d6b:0002 Linux Foundation 2.0 root | t hub        |     |
| Bus 006 Device 001: ID 1d6b:0003 Linux Foundation 3.0 root | : hub        |     |
| Bus 005 Device 001: ID 1d6b:0002 Linux Foundation 2.0 root | : hub        |     |
| Bus 004 Device 001: ID 1d6b:0003 Linux Foundation 3.0 root | hub          |     |
| Bus 003 Device 001: ID 1d6b:0002 Linux Foundation 2.0 root | : hub        |     |
| Bus OO1 Device OO2: ID 8087:0024 Intel Corp. Integrated Ra | ate Matching | Hub |
| Bus OO1 Device OO1: ID 1d6b:OOO2 Linux Foundation 2.0 root | hub          |     |
| odroid@odroid:~\$                                          |              |     |

## Paso 3: Compila el kernel con la opción MULTI-TACTIL

Escriba "make menuconfig" para configurar el kernel, dirígete a Device Drivers > HID Devices > Special HID drivers > HID Multitouch panels y seleccionarlo para activar el controlador (\*), tal y como se ve en la siguiente captura de pantalla.

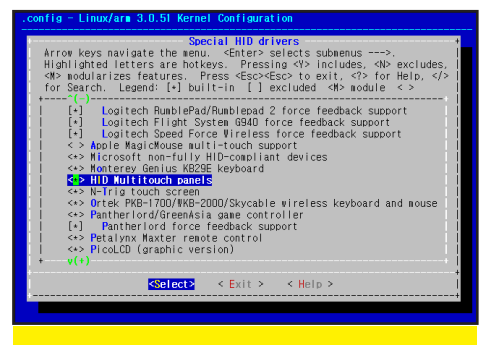

#### Configurando la pantalla activando el driver en la configuración del Kernel

A continuación, activa otras dos opciones (\*):

Device Drivers > Input device support > touch screens > USB touch screen Driver

#### y:

Device Drivers > Input device support > touch screens > GeneralTouch touch screen device support

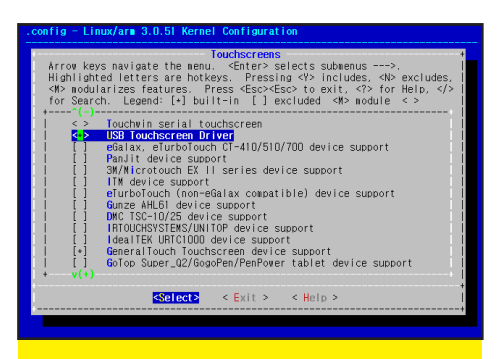

## Configurando la pantalla activando driver en la configuración el Kernel

Guarde la configuración del kernel y compílalo para hacer una "zImage".

Traslada la "zImage" a tu ODROID a través del protocolo fastboot en el "uboot".

## Paso 4 : Crea un archivo IDC ( Configuración del dispositivo de entrada )

Si no se crea correctamente el archivo IDC, la resolución de la pantalla táctil no coincidirá con la resolución HDMI. Crea un archivo de texto planto como este:

El nombre del archivo debe ser: Vendor\_xxxx\_Product\_yyyy.idc (xxxx: Vendor ID, yyyy: Device ID). Crea dos archivos para Elitegroup y Nexio. El nombre es sensible a mayúsculas.

# Vendor\_03fc\_Product\_05d8.idc and Vendor\_1870\_Product\_0119.idc

Copia los archivos IDC a tu ODROID usando los comandos correspondientes.

adb remount adb push Vendor\_03fc\_ Product\_05d8.idc /system/ usr/idc/. adb push Vendor\_1870\_Product\_0119.idc /system/usr/ idc/. adb reboot

## Cómo fijar el panel táctil de 42" a la pantalla de TV

Conecte con cuidado la pantalla táctil para alinear la ventana de visualización.

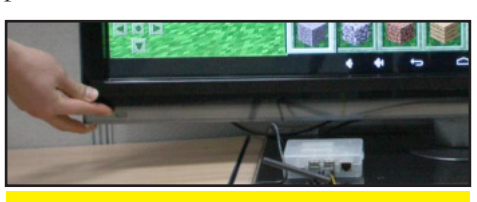

Preparando la pantalla: Fijando la cinta de doble cara al marco de la pantalla táctil

Testea la pantalla táctil. En nuestra prueba se pudo detectar hasta 6 puntos.

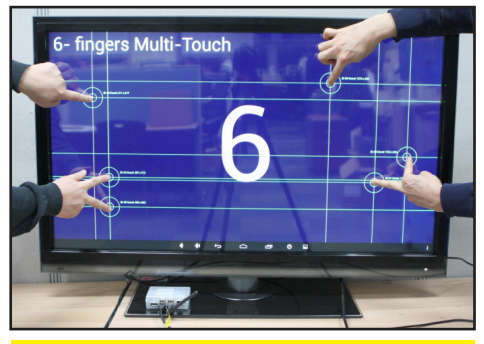

Prueba de la pantalla táctil - 6 puntos garantiza la integración de sensor con el software.

Esta pequeña pantalla de 23" incluía 4 correas de velcro que facilitaron bastante su montaje.

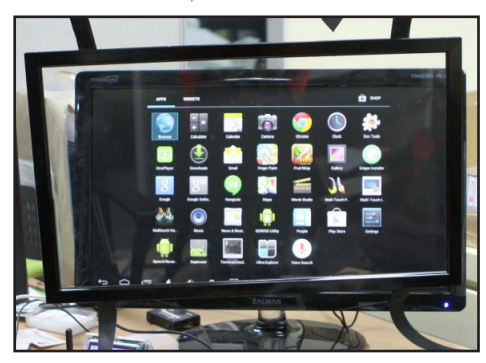

Panel táctil de 23 pulgadas con cintas de velcro, Jugando a "Fruit Ninja" en android.

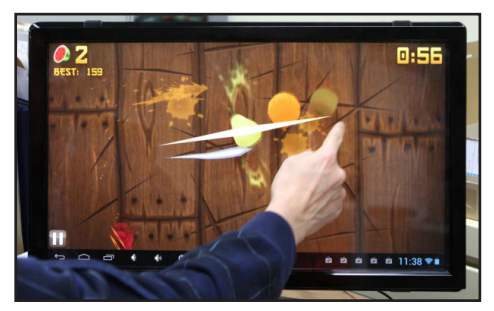

## Conclusión

Además de su uso personal y como plataforma para juegos, ODROID es ideal como dispositivo informático para quioscos, señalización digital, investigación de interfaces, debido a su alto potencial, bajo coste y plataforma abierta que permite modificaciones como el montaje de una pantalla táctil. Los resultados de este proyecto se pueden ver en http://www.youtube.com/watch?v=HDsnuxchxtU, y para un mayor efecto http://www.you-

# INSTALANDO ANDROID EN UN ODROID

CONTINUAN LAS CRÓNICAS DEL CIENTÍFICO LOCO

Bohdan Lechnowsky

omento en el que te encuentras en tu acogedor laboratorio, encorvado sobre tu mesa, el suave resplandor de la pantalla ilumina tu rostro, los indicadores de red parpadean sin cesar, catalizando productos químicos en varios tubos de ensayo. Antes de poner en marcha tu nuevo ODROID-U3, te encuentras inverso en el proceso de creación de una especie de super-teléfono con el que dominaras el mundo

En otro ODROID se visualiza un video en YouTube del show de The Ben Heck mientras conectas tu U3 a varios dispositivos (baterías, pantalla...) con viejos cables.

Al finalizar la última conexión miras hacia arriba con una amenazante sonrisa y susurras "¡Pulsa el interruptor!". Tras un momento de silencio te das cuenta que no existe ese ayudante de laboratorio que imaginastes por un momento. Afortunadamente tu U3 dispone de un botón de encendido.

Enciendes tu U3, observas cierta inactividad y te das cuenta que la SD o eMMC no tiene sistema operativo. Tras una breve meditación decides instalar Android que parece ser la mejor opción pudiendo arrancar en paralelo Linux, que te ayudara en tu ambición por dominar el mundo tal y como se describía en el número de Enero de ODROID Magazine. Cómodamente, imprimes el último número de ODROID Magazine para facilitar el trabajo. En ciertas ocasiones, simplemente es agradable sentir el papel entre los dedos.

Tras varios intentos fallidos en la descarga de la última versión de Android para ODROID, finalmente consigues iniciarla aunque a baja velocidad.

Como U3 es -para la mayoría de los efectos- idéntico a U2, se utiliza el mismo procedimiento de instalación. Localizas la última versión completa de Android para el U2: Android Beta 1.6. Las versiones más recientes son simplemente actualizaciones de esta versión .

Descarga la imagen Android\_ Beta\_1.6 para U2 desde http:// dn.odroid.com/Android\_ Beta\_1.6/U2/ y trasládala a tu tarjeta SD/eMMC siguiendo el tutorial disponible en la edición de Enero de ODROID Magazine. Una vez que se haya completado el proceso, introduzca la tarjeta en tu ODROID y grita "¡Pulsar el botón!". En ese momento recordaras la ausencia de ese ayudante de laboratorio. Observarás como el logo de Android aparece en la pantalla conectada a su U3.

Localiza las instrucciones para actualizar a la nueva versión de Android en el blog odroid.com y haz algunos cambios para equipararla a la versión actual:

## Compruebe que la versión del sistema operativo es superior a la Beta 1.6

(Settings > System > About Tablet)

El número de compilación tiene un código de fecha, y debe ser de abril del 2013 o posterior. La imagen utilizada es del 24-Abril-2013.

**Descargue el archivo actualización de Android** Visita http://dn.odroid. com/Android\_Beta\_1.8.0/U2/ Seleccione la imagen SD o eMMC dependiendo de la tarjeta que se use y ponga en marcha la descarga.

#### Cree el directorio de actualización.

Cree el directorio /sdcard/updater utilizando el Explorador de archivos que debería estar incluido en su lista de aplicaciones.

Mueva el archivo de actualización al directorio de actualizaciones

Copie el archivo zip descargado que contiene la versión beta de Android en el directorio /sdcard/updater folder.

#### Inicie el proceso de actualización.

(Settings > About Tablet > ODROID )

# INFORMATICA DE ALTO RENDIMIENTO (HPC) EN CASA

NUNCA LA HAS VISTO

Cooper Filby y Anthony Skjellum -

**Runtime Computing Solutions LLC** 

n el número anterior de ODROID Magazine hablamos de los beneficios de ODROID en la Informática de Alto rendimiento (HPC), por los diversos descubrimientos realizados cuando trabajábamos con plataformas XU +E y que están relacionados con la expansión de nuestro propio clúster a nivel comercial. Pero ¿Qué ocurre con el usuario particular que desea experimentar con HPC? En la primera parte de esta serie de articulos, describiremos de forma general la instalación y configuración de un clúster básico sin un nodo principal, con el fin de ejecutar programas en paralelo basados en la Interfaz de Paso de Mensajes (MPI).

En futuros artículos, ampliaremos esta instalación para crear un clúster con un sistema principal centralizado o nodo, que contsará con servicios como Puppet, NFS y LDAP. Una configuración que es capaz de soportar mayor número de sistemas ODROID (nodos) configurado como un clúster HPC. En el segundo número detallaremos una configuración de red básica con un nodo principal incluyendo dnsmasq y NAT, y añadiremos más nodos al clúster. Mientras que en el tercer número (y entregas futuras) trataremos servicios adicionales como LDAP, NFS, Autofs y Puppet.

## Instalación del sistema Operativo

Existen varios sistemas operativos Linux precompilados disponibles para dispositivos ODROID en http:// dn.odroid.in. Para comenzar, descargue la imagen "Ubuntu Server" para su modelo exacto de ODROID. Para acceder al archivo IMG.XZ puede optar por la herramienta 7zip o utilizar "xz" desde la línea de comandos de Linux. Por último, debe copiar la imagen a una tarjeta SD o módulo eMMC con el comando "dd" en Linux o utilizar la herramienta Win32DiskImager.exe para ODROID en Windows. Para obtener información de la instalación del sistema operativo, consulte el artículo de Bohdan Lechnowsky titulado "Instalación de un sistema operativo en ODROID" de la edición de enero de ODROID Magazine. Recomendamos utilizar los módulos eMMC disponibles en Hardkernel, para un mejor rendimiento. Sin embargo las tarjetas SD tambien funcionan.

## Conectando tu ODROID y ajustando configuración de usuario

Dado que hemos optado por utilizar "Ubuntu Server" en nuestros dispositivos ODROID, podemos conectarnos a Si esto no hace que montes un clúster "Voltron" usando 5 Odroids, no nos hacernos responsables de los "robots gigantes" que pueden algún día dominar tu ciudad

nuestros sistemas XU-E (que llamaremos nodos). Utilizaremos el protocolo "ssh" usando Terminal (o Putty si estamos en Windows) para continuar con la configuración de nuestro clúster. En la siguiente sección resolveremos los conflictos de direcciones MAC y hostname. Ahora tenemos que arrancar el primer ODROID y realizar algunos ajustes antes de pasar a la siguiente fase.

[Nota: Si es posible, es recomendable disponer de una máquina con Linux o Windows que facilitará la instalación y reinicio del clúster, solucionar problemas de hardware y corregir posibles errores. Una alternativa a la utilización de un equipo independiente es conectar un teclado USB y un monitor en el primer ODROID y utilizarlo directamente para arrancar el clúster en lugar de usar SSH como se describe en la página siguiente. Presiona Ctrl-Alt-F1 para utilizar la consola framebuffer si X11 no se ejecuta] del router, puedes utilizar el comando "nmap" para escanear la red en busca de los dispositivos ODROIOD. Ej.: "nmap 192.168.1.0/24". Busca un host que tiene el puerto 22 abierto.

> Encienda uno de los ODROID y a continuación introduzca "ssh odroid@ubuntu-server" (o "shh odroid@xxx.xx.xxx", si utilizas la dirección IP) en el Terminal o con la herramienta Putty del ordenador principal. Esto establecerá una conexión segura con el dispositivo ODROID. Utiliza "odroid" como contraseña para iniciar sesión.

Una vez establecida la conexión debes ejecutar "Sudo apt-get update && sudo apt-get upgrade" para asegurarnos de que el sistema operativo este actualizado. Además, se recomienda ejecutar el comando "passwd" para cambiar la contraseña de ODROID y establecer una más segura. También puedes crear nuevas cuentas de usuario con el comando "adduser", como por ejemplo "Sudo adduser kilroy".

#### **Configurando la Red**

Antes de que los dispositivos ODROID estén operativos y funcionando, debemos realizar algunos cambios en la configuración de la red y eliminar los conflictos de direcciones MAC y hostname que pueden aparecen con un clúster ODROID. Para cambiar el nombre del host tenemos que editar dos archivos /etc/hostname y /etc/ hosts cambiando "odroid-server" por otro nombre y reiniciar la máquina para que los cambios tengan efecto. Para establecer la diferencia, utilizaremos odroidserver0 y odroidserver1 para referirnos al primer y segundo ODROID respectivamente. De forma alternativa y si su sistema operativo lo permite, puede ejecutar "sudo odroid-config" para cambiar el nombre del host y utilizar cualquier otro nombre. Cada nombre del host debe ser único para cada nodo.

El conflicto de direcciones MAC es

una cuestión delicada que detectamos cuando configuramos varios dispositivos ODROID XU + E. Nos hemos encontrado que, por defecto, el componente Ethernet integrado en todos los dispositivos compartían la misma dirección MAC, lo que hizo imposible trabajar en un único ODROID si conectábamos múltiples en la misma red. Como ambos ODROID tienen direcciones MAC idénticas, podemos hacer dos cosas: 1) configurar uno (o ambos) ODROID para usarlo con direcciones MAC diferentes. 2) Configurar los componentes Ethernet USB para que todos tenga direcciones MAC únicas. No importa que valores específicos se elijan, siempre y cuando sean únicos en tu Red de Área Local (LAN).

Para cambiar la dirección MAC de un dispositivo, edita /etc/network/ Interfaces con un editor de texto y añade la línea "hwaddress ether newmac", donde Newmac es una dirección con el formato "b6:8d:67:7b:cb:e0", debajo de las siguientes líneas.

#### auto eth0

#### iface eth0 inet dhcp

A continuación, reinicie el ODROID para que los cambios tengan efecto. Asegúrese de verificar la nueva dirección con el comando "ifconfig". Alternativamente, se puede optar por conectar un adaptador Ethernet USB en la ranura USB 3.0 y a continuación, ejecutar "ifconfig-a | eth grep " que debe devolver:

eth0 Link encap:Ethernet HWaddr b6:8d:67:7b:cb:e0 eth2 Link encap:Ethernet HWaddr 00:13:3b:99:92:b1

Por defecto, eth0 será el componente Ethernet 10/100 integrado, mientras que el segundo dispositivo de Ethernet (en este caso, eth2) será el adaptador Ethernet USB. Si sólo aparece eth0, intente

tu ODROID ha de conocer el nombre del host o dirección IP del dispositivo. En la imagen "Ubuntu Server" utilizada en nuestro clúster XU+E el hotsname por defecto es "odroid-server", mientras que para otras imágenes que hemos utilizado, el hotsname ha sido "odroid". La mayoría de las redes domésticas deberían soportar DNS por defecto, lo que permite conectarse simplemente con el nombre de host. Si esto no funciona, se puede conectar mediante la dirección IP asignada al ODROID por el router de tu red. Si no se resuelve ningún nombre de host entre en el panel de control del router para localizar las direcciones IP que se necesitan. Esta información suele agruparse bajo la etiqueta DHCP en el panel de administración del router.

Para

conectarte a

Dado que se ha utilizado copias idénticas de la imagen en ambos nodos, estos presentan un conflicto de nombres de hosts. Este problema se resuelve cambiando la configuración de la red. Si no puedes acceder al panel de control

Sí, se trata de "robots gigantes" que se apoderaran de su ciudad, "Voltro" siempre gana.

colocar de nuevo su adaptador Ethernet USB y/o verificar que funcione en otra máquina. Para configurar el adaptador de forma que use DHCP en el arranque y obtener una dirección IP, modificar / etc/network/interfaces y agregar las siguientes dos líneas entre las entradas "auto lo" y "auto eth0":

iface eth2 inet dhcp

Utiliza el ID correcto del dispositivo de red que has localizado previamente a través ifconfig (en este caso, eth2). A continuación, apague el ODROID, introduzca el cable de red en el adaptador Ethernet USB y vuelva a encender de su nuevo su ODROID. Si por alguna razón, no detecta conexión prueba a desenchufar y enchufar de nuevo el cable y verifica que el adaptador Ethernet USB aparece en pantalla usando el comando "ifconfig-a" También se puede dar el caso de que el ID del dispositivo Ethernet haya cambiado si el adaptador a sido desconectado. En este caso debemos actualizar /etc/network/interfaces con la nueva información

Llegado a este punto el primer ODROID esta configurado y accesible en red. Antes de adéntranos en la Interfaz de Paso de Mensajes (MPI), configure el segundo ODROID siguiendo los mismos pasos utilizados para configurar el primer ODROID.

## Interfaz de Paso de Mensajes(MPI)

Ahora que tenemos ambos nodos configurados correctamente. Podemos empezar a ejecutar trabajos HPC en nuestro clúster formado por dos maquinas. Un entorno de programación paralelo como MPI le facilitará esta labor, el cual se encarga de iniciar los

procesos que conforman el modelo de programación paralelo. Proporciona una Interfaz de programación de aplicaciones (API) que permite la comunicación entre procesos secuenciales usados para desarrollar trabajos de programación. Para lograr esto vamos a utilizar la Interfaz de Paso de Mensajes (MPI), que proporciona una API que permite a los nodos enviar y recibir mensajes durante la ejecución de trabajos y/o tareas. El comando "mpirun" o "mpiexec" inicia todos los procesos necesarios para controlar tus dispositivos ODROID de forma segura. Podemos descargar cualquiera de las dos implementaciones MPI de

código abierto que existen actualmente: MPICH y OpenMPI. Para nuestro cluster ODROID en red ambas opciones son igual de validas.

Para instalar MPICH, ejecuta "sudoapt-get install mpich2", y para instalar OpenMPI ejecuta "sudo apt-get install openmpi-bin"

Cosas que podemos hacer con MPI: 1) Realizar pruebas con aplicaciones que usen múltiples núcleos en un único ODROID 2) Ejecutar programas que utilice los 8 núcleos de nuestros dispositivos ODROID 3) Aprender a compilar tus propios programas MPI

En este artículo nos hemos centrado en los dos primeros usos. Puedes leer ejemplos de programas desarrollados con OpenMPI y MPICH para seguir aprendiendo. También existen excelentes tutoriales en Internet y numerosos libros de programación MPI como "Using MPI" de MIT Press (Uno de los coautor de este libro).

## Mejorando el sistema

El contenido de este artículo representa una pequeña fracción de lo que podemos llegar a realizar con nuestro clúster. No obstante esta configuración es más que suficiente para hacer funcionar dos nodos con unos pocos usuarios. Si queremos que nuestro clúster crezca tendremos que establecer un nodo principal que nos permitirá manejar un mayor número de usuario y nodos conectados. Además de poder ocultar el tráfico del clúster del resto de la red, este nodo principal albergara los servicios que facilitaran la gestión del clúster, como LDAP para la gestión de documentos, Pupper para la gestión de contenido, NFS para compartir archivos, y otros servicios y herramientas de redes.

En la segunda entrega de esta serie de tutoriales convertiremos un ODROID en un noto principal.

# CONTROL DE ENERGIA EXHAUSTIVO EN CLUSTER

## **ODROID** 24 NUCLEOS DE ALTO

RENDIMIENTO POR 35 WATTS

Kurt Keville

Recientemente nuestro equipo ha experimentado con diversas técnicas pioneras de ahorro de energía que están a disposición de administradores de servidores y gestores de clúster de Informatica de Alto Rendimiento( HPC) . Nuestras experiencias vienen dadas por las pruebas realizadas a un mini-cluster de dispositivos ARM Cortex- A9 que ejecuta una versión de Ubuntu orientada a esta plataforma.

Además de la instalación recomendada por el equipo de Hardkernel del sistema operativo y suite de aplicaciones orientadas a servidores (Incluyendo MPI descrita en el anterior articulo). Hemos instalado cpufrequtils, WattsUp y PowerNap con las correspondientes actualizaciones. En este artículo nos vamos a centrar, principalmente en estos paquetes ya que nos han permitido alcanzar un mayor ahorro de energía.

El ahorro de energía es muy considerable en cluster que han reducido significativamente su tiempo de uso, que cuentan con un agresivo sistema de ahorro de energía sin que aparezcan efectos negativos en el resultado final. Incluso sin disponer de las apps (que no tenemos en nuestro cluster U2/U3) es posible ajustar los requisitos de rendimiento mediante reglas escritas frente a paquetes como Slurm, que actualmente es uno de los sistemas más populares en el mundo del HPC.

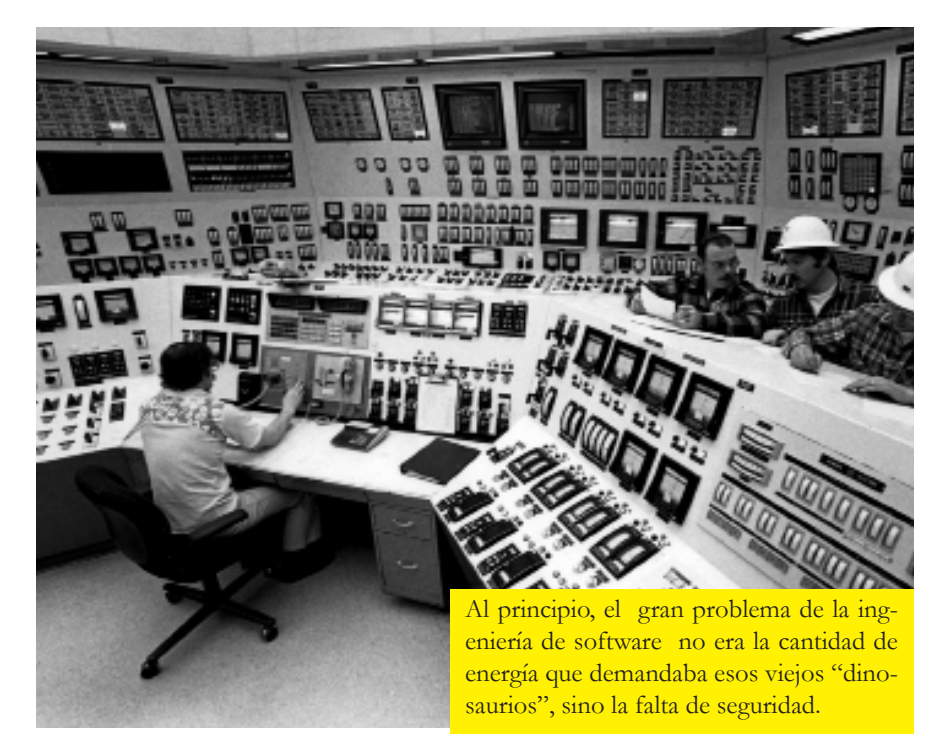

## Grandes Cambios desde este proyecto

La Hibernación de Servidores es una utilidad en desuso desde que el apagado y el reinicio es más rápido. El uso de reguladores se ha convertido en un estándar

El regulador de ahorro de energía tiene un gran valor y debe ser usado por defecto en un clúster HPC

Los procesos manuales ya no son tan necesarios, si estas utilizando kernels modernos en tus ODROIDs.

Disponemos de un tiempo de arranque en U2 y U3 utilizando una eMMC de menos de 10 segundos, así que no hay razón para pensar que las posibilidades de suspender o hibernar pueda mejorar la simple acción de apagardo o encendido del dispositivo.

En un centro de datos académico en el que es muy habitual la utilización de todos sus recursos en el trabajo diario, o simplemente espera a que una tarea sea iniciada. Debido a prácticas convencionales sobre el uso de sistemas de colas y gestión por niveles, la mayoría de los sistemas pueden funcionar a tiempo completo si se organiza correctamente su carga de trabajo. Por ello, nosotros hemos analizado sistemas sin actividad, a pleno rendimiento y con un nivel de procesamiento mínimo, con el objetivo principal de ahorrar energía teniendo en cuenta todas las opciones disponibles a nuestro alcance y sin llegar a un apagado completo del sistema

El tiempo de arranque en frío de nuestro cluster de prueba era de menos de 10 segundos, por lo que verificamos este modelo. Un escenario similar a los centro de datos tradicionales que raramente se apagaban, ya que debían responder a solicitudes en un tiempo menor que el que necesitaban para iniciarse. Para esos escenarios probamos suspender y reanudar el sistema y los nuevos modelos PowerNap acpi. Los administradores de centros de datos tienen una forma "segura" de detener sus servidores en caso de apagón eléctrico. El fabricante UPS fue líder en este campo cuando presento su línea "SmartUPS". El software que se entregó con estos sistemas UPS usa una conexión Serie (RS - 232) que permitía iniciar una secuencia de cierre controlada cuando el servidor UPS no detecta corriente eléctrica. Desde su versión original el sistema ha ido incorporando mejoras que proporcionan una mayor flexibilidad y nuevas opciones de hardware como conexiones USB y SNMP.

La comunidad "open source" ha contribuido, de forma progresiva con nuevas opciones en forma de soporte para la base de código nut y upsd. (http://www.networkupstools. org). Ahora, podemos "ejecutar" este script definido por el usuario que, en nuestro caso está vinculado a un descenso en el uso del procesador por debajo del 20%. NUT es compatible con Ganglia y Nagios al ofrecer opciones de programación, lo que hace que los administradores estén familiarizados con la funcionalidad "ad-hoc" para que sus herramientas de gestión presenten minimos problemas de integración con su configuración personalizada.

Además, "cpufrequtils" y "pmutils" son herramientas muy útiles que son compatibles con el kernel de Linux, al menos hasta la versión 3.2. PowerNap se maneja con una interfaz de comandos. Puedes bloquear tu placa en pleno funcionamiento ejecutando "cpufreq-set -g performance" desde la línea de comandos o ejecutar un script de configuración en PowerNap si quieres mayor nivel de automatización

Vea el resultado en U3 arriba en la parte derecha, cuando sus procesadores están configurados en modo "performance" (un reporte por nucleo).

Al configurar el procesador U3 a una frecuencia máxima de 1,7 Ghz y ejecutar la carga de trabajo http://openbenchmark-

```
root@odroid:-# cpufreq-info
cpufrequtils 008: cpufreq-info (C) Dominik Brodowski 2004-2009
Report errors and bugs to cpufreq@vger.kernel.org, please.
analyzing CPU 0: driver: exynos_cpufreq
CPUs which run at the same hardware frequency: 0 1 2 3
CPUs which need to have their frequency coordinated by software:
0 1 2 3
maximum transition latency: 100.0 us. hardware limits: 200 MHz
- 2.00 GHz
available cpufreq governors: conservative, userspace,
powersave,performance
current policy: frequency should be within 200 MHz and 1.70 GHz.
The governor "performance" may decide which speed to use within
this range.
current CPU frequency is 1.70 GHz (asserted by call to hard-
ware).
cpufreq stats: 2.00 GHz:0.00%, 1.92 GHz:0.00%, 1.80 GHz:0.00%,
1.70 GHz:93.58%, 1.60 GHz:0.01%, 1.50 GHz:0.00%, 1.40 GHz:0.00%,
900 MHz:0.00%, 800 MHz:0.00%, 700 MHz:0.00%, 600 MHz:0.00%, 500
MHz:0.00%, 400 MHz:0.00%, 300 MHz:0.01%, 200 MHz:6.38% (66)
```

1309189UT21, podemos controlar los procesadores a un nivel cercano a su máxima potencia alcanzando los 6,3 watts y un promedio de 5,6 por cada nodo durante el tiempo de la prueba. Es importante señalar que si bien este estándar logra mantener la CPU ocupada, "cpufreq-info" se mostrará 4 veces, pero si buscas ahorro de energía, podrás ver los procesadores menos activos que cuando está sin uso.

#### El Comando top muestrea lu.A

de 4 procesos en función de si se inician como tareas MPI. Nosotros evaluamos el consumo de energía mediante

no llega a utilizarse toda la memoria y por tanto no se refleja en el consumo de energia. Algunas pruebas de rendimiento pueden simular un uso de hasta el 400 % de un proceso en lugar del 100% un FTDI conectado a un medidor de watts. Es evidente que el XU-E es más adecuado para llevar a cabo estas pruebas, por no mencionar que presenta un mejor rendimiento por su Arquitectura.

### Config. Prueba

Queríamos un micro-cluster de prueba que capturara la energía usada por seis equipos ODROID -U2. Estos fueros conectados a nuestro medidor de potencia, que nos permitió medir las pequeñas fluctuaciones de energía que iban apareciendo. Capturamos los datos con una utilidad de Linux v además, medimos un solo nodo ODROID U3. El consumo de energía en el arranque (configurado en modo "ondemand", utiliza sólo 200 MHz) fue insignificante . Mientras que el rango de 200 MHz a 1,7 GHz presentaban opciones más válidas para nuestra prueba (sin overclocking), en la que, por cuestiones prácticas únicamente utilizamos la velocidad más baja v más alta.

Medimos los siguientes escenarios: Todas las dispositivos a máximo rendimiento, todas las placas a mínima frecuencia con todos los nucleos activos, todas las placas con 2 CPU al mínimo y todas las placas con 1 CPU al máximo.

PowerNap controlaba la frecuencia de la CPU y la elevababa a la mínima velocidad permitida cuando detectaba un periodo de inactividad. Los periodos de inactivad puedes ser definidos por el usuarios. Permite, además controlar otros parámetros relacionados con la recogida de datos, periodos de inactividad y otras funcionalidades.

Nuestras recomendaciones pasan por ignorar la opción de hibernar en entornos de servidores. Si necesita desconectar el sistema de forma inmediata, proceda a apagarlo. El reinicio demora unos 10 segundos en cualquier de nuestras configuraciones. El U3 puede no competir con XU en FLOPs por watts, pero lo hace en coste. Es más barato que un "Intel Galileo" y ha obtienido buenos resultados en las pruebas de rendimiento realizadas.

Por otro lado, parece que la eficiencia de energía es proporcional a la frecuencia y número de núcleos. Así, si contáramos con un presupuesto de

#### Entorno Regulador versus Uso de watts

| Regulador (freq)                        | Avg. Watts para 6 placas |
|-----------------------------------------|--------------------------|
| Rendimiento (1.7 Ghz)                   | 33.6                     |
| Espacio Usuario (700 Mhz)               | 21.0                     |
| Ahorro <mark>Energia w / 2 core*</mark> | 3.6                      |
| Rendimiento w / 1 core                  | 23.4                     |

\* via a PowerNap script that invokes "echo 0 > /sys/devices/system/cpu/cpu2/online" and cpu3. Actually, if you set any frequency below 700Mhz on the U3, it will turn off 2 cores.

Lower bars = less wattage usage

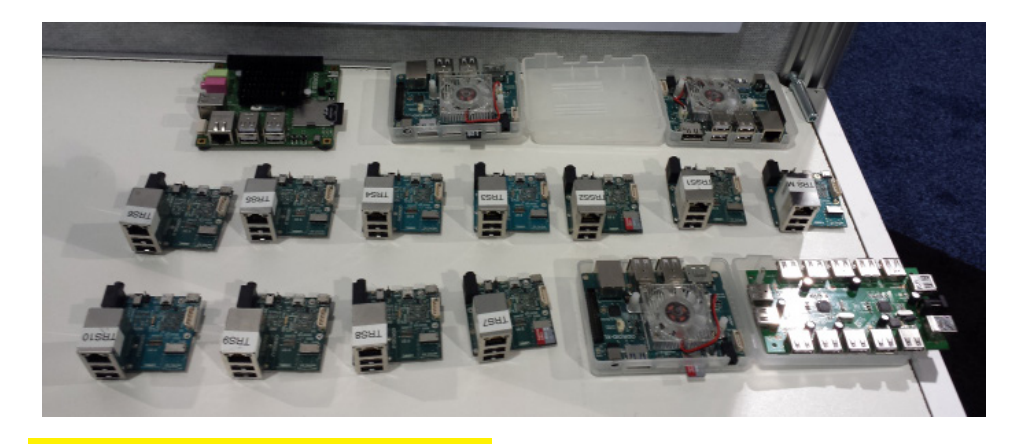

#### Clúter SoC Drawer y SoX BoX desmontados, pack asombroso

potencia con ciertas limitaciones en el tiempo, se podría crear un script que modificara la frecuencia de la CPU en determinados periodos de tiempo.

Configuración del registo de uso de eneriga en Odroid U3

#### **Referencias**

PowerNap Tutorial http://tinyurl.com/PowerNapTutorial

Slurm Integration http:// tinyurl.com/SlurmIntegration

Power Use Logging http://tinyurl.com/WattsUpLinuxUtil

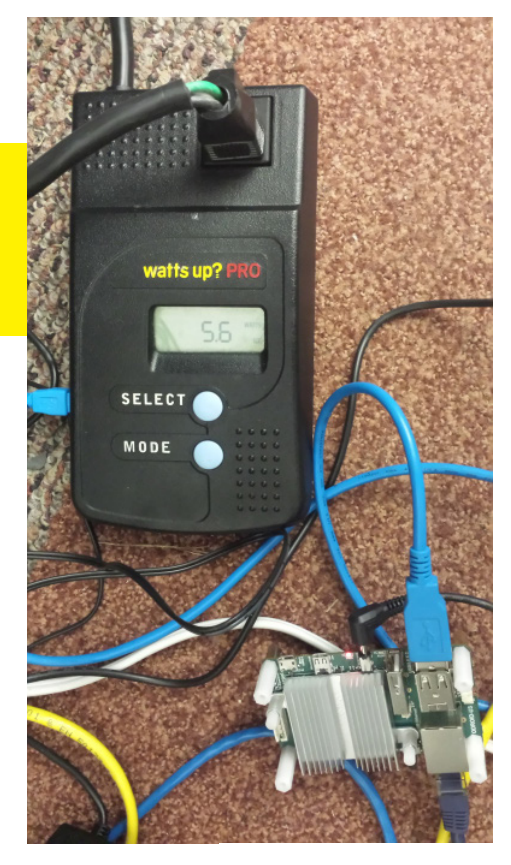

751

U AT QUE TU ODROID SE HAZ QUE TU ODROID PC HAZ QUE QUE CON EL PC ANUNIQUE CON ESCUELA DE TU ANTIGUA ESCUELA

Kevin Kim, Hardkernel Developer

Atrás quedaron los días en los que los notebooks venían con puertos COM y Ethernet. ¿Qué puedes hacer si te quedas solo con un cable USB?

NIVERSAL SERIAL BUS

desarrollamos apliuando caciones para ODROID, a menudo es necesario transferir archivos y comandos desde un PC principal al equipo de desarrollo. Esto se puede realizar via FTP o SSH a través del puerto Ethernet, pero también se puede hacer por USB simplificando el proceso. En este artículo vamos a describir cómo utilizar el puerto USB del ODROID para comunicarse con el PC principal. Para empezar, precisamos de un cable micro-USB para establecer la comunicación física entre ODROID y tu PC principal

Al conectar el ODROID a un PC utilizando el puerto USB, éste será detectado como otro dispositivo USB común, dependiendo del tipo de comunicación:

- -Dispositivo de comunicación en Serie -Dispositivo de red -Dispositivo de
- almacenamiento masivo

También es posible utilizar el cable USB para emular cada una de estas conexiones de datos al mismo tiempo, como un enlace multifunction.

#### Instalación

Con el fin de utilizar los drivers del dispositivo, En primer lugar compruebe que los siguientes módulos están presentes en el sistema ODROID:

#### **Emular Almacenamiento**

/lib/modules/`uname -r`/kernel/ drivers/usb/gadget/ g mass storage.ko

#### **Emular Serie**

/lib/modules/`uname -r`/kernel/ drivers/usb/gadget/g serial.ko

#### **Emular Ethernet**

/lib/modules/`uname -r`/kernel/ drivers/usb/gadget/g ether.ko

#### Almacenamiento+Serie+Ethernet

/lib/modules/`uname -r`/kernel/ drivers/usb/gadget/g multi.ko

Si no disponemos de los controladores apropiados, debemos actualizar el kernel y módulos de drivers. Escriba los siguientes comandos en Terminarl:

\$ mkdir update-kernel &&
update-kernel

- \$ wget http://builder.mdrj: pet/teels/kernel-update sh
- \$ chmod +x kernel-update.sh
- \$ sudo ./kernel-update.sh

En los siguientes ejemplos de código, los caracteres verdes muestran la ventana de Terminal ejecutada en el ODROID y los caracteres azules muestran la Terminal en el PC principal

## Emulando un dispositivo de almacenamiento masivo:

#### Almacenamiento sobre USB

Cargue el módulo "g\_mass\_storage" con un nodo de almacenamiento que será montado en el PC principal.

/dev/mmcblk0p1 on /media/ boot type vfat (rw,nosuid,no dev,flush,umask=000)

# sudo umount /dev/mmcblk0p1

# sudo modprobe g\_mass\_stor age file=/dev/mmcblk0p1

Inicie "dmesg" y busque la función Mass\_Storage en los mensajes del driver:

.. g mass storage

gadget: high-speed config #1 Linux File-Backed Storage Conecte el ODROID a su PC a través del cable micro-USB. Pasamos a utilizar el PC con Linux

#### En el PC principal con Linux:

Si la distribución de Linux instalada es reciente, el dispositivo debería ser montado automáticamente. De lo contrario, siga estos pasos para añadirlo manualmente.

Como usuario root, ejecute "dmesg" y busque el dispositivo /dev/sdX asignado al ODROID:

.. scsi 56:0:0:0: Direct-Access Linux File-CD Gadget 0308 PQ: 0 ANSI: 2

.. sd 56:0:0:0: Attached scsi generic sg2 type 0

.. sd 56:0:0:0: [sdc] 262144 512-byte logical blocks: (134 MB/128 MiB)

.. sd 56:0:0:0: [sdc] Write
Protect is off

.. sd 56:0:0:0: [sdc] Mode Sense: 00 00 00 00

.. sd 56:0:0:0: [sdc] Asking for cache data failed

.. sd 56:0:0:0: [sdc] Assuming drive cache: write through

.. sd 56:0:0:0: [sdc] Asking for cache data failed

.. sd 56:0:0:0: [sdc] Assuming drive cache: write through

.. sdc:

.. sd 56:0:0:0: [sdc] Asking for cache data failed

.. sd 56:0:0:0: [sdc] Assuming drive cache: write through

Luego, monte el dispositivo y podrá compartir archivos en ambos sistemas.

\$ sudo mount /dev/sdc /mnt/
tmp
\$ cd /mnt/tmp

### Emular una conexión Serie:

#### Serie sobre USB

Cargue el módulo "g\_serial" en ODROID:

Inicie "dmesg" y busque la función serie entre los mensajes del driver:

# dmesg

... gadget: Gadget Serial v2.4

...gadget: g\_serial ready

… g\_serial gadget: high-speed config #2: CDC ACM config

# ls -al /dev/ttyGS\*

crw-rw---- 1 root dialout 248, 0 Dec 31 1999 /dev/ ttyGS0

Utilice el cable Micro-USB para conectar el PC principal con ODROID, observaremos que aparece el siguiente mensaje en el PC

#### \$ dmesg

… usb 1-1.2.4: new high-speed USB device number 3 using ehci hcd

... cdc\_acm 1-1.2.4:2.0: This device cannot do calls on its own. It is not a modem.

… cdc\_acm 1-1.2.4:2.0: tty-ACMO: USB ACM device

\$

\$ ls -al /dev/ttyACM\*

crw-rw---- 1 root dialout 166, 0 Jan 22 00:29 /dev/

Los datos podrán ser transferidos entre ambos dipositivos: /dev/ttyACM0 (PC) y /dev/ttyGS0 (ODROID):

**ODROID MAGAZINE 15** 

## **DISPOSTIVOS USB - DRIVERS**

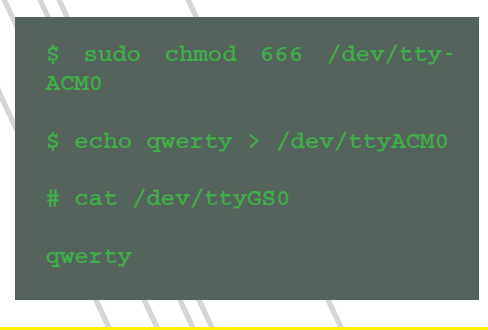

## Emulando una conexión Ethernet:

Ethernet sobre USB

Cargue el módulo "g\_ether" en ODROID:

# sudo modprobe g\_ether

Inicie "dmesg" para recuperar la fución Ethernet entre los mensajes del controlador del dispositivo, así como los detalles de la conexión Ethernet.

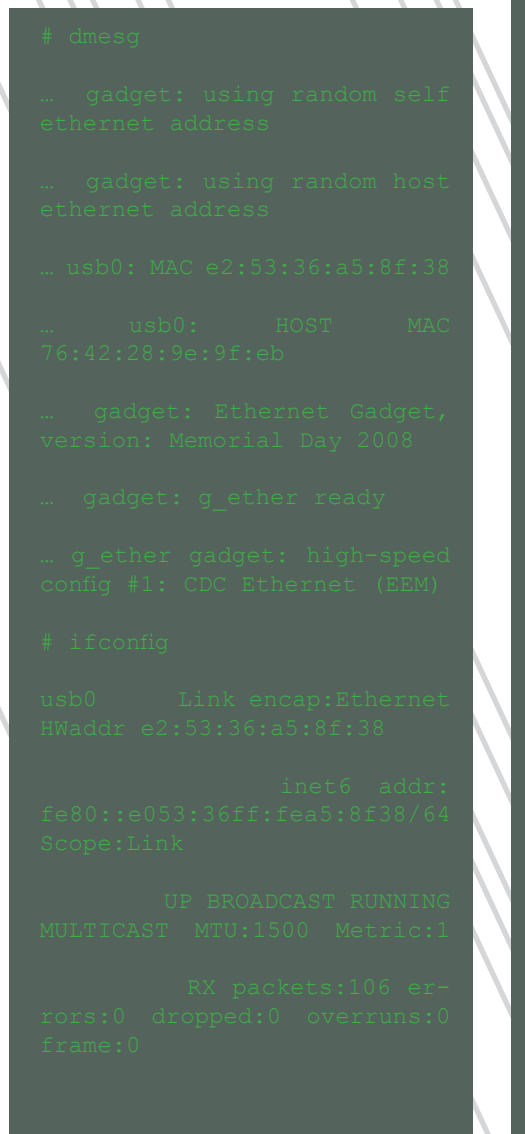

rors:0 dropped:0 overruns:0 carrier:0 collisions:0 txqueuelen:1000 RX bytes:22645 (22.6 KB) TX bytes:18987 (18.9 KB)

Conecte el cable Micro-USB entre el PC principal y ODROID y aparecerá el siguiente mensaje en el PC al escribir "dmesg":

... usb 1-1.2.4: new high-speed USB device number 12 using ehci\_hcd

… hub 1-1.2:1.0: unable to enumerate USB device on port 4

... usb 1-1.2.4: new high-speed USB device number 13 using ehci\_hcd

... cdc\_eem 1-1.2.4:1.0: usb0: register 'cdc\_eem' at usb-0000:00:1a.0-1.2.4, CDC EEM Device, 62:19:ce:95:e0:9f

\$ ifconfig

usb0 Link encap:Ethernet HWaddr 62:19:ce:95:e0:9f

inet6 addr: fe80::6019:ceff:fe95:e09f/64 Scope:Link

UP BROADCAST RUNNING MULTICAST MTU:1500 Metric:1

RX packets:3 errors:0 dropped:0 overruns:0 frame:0

TX packets:4 errors:0 dropped:0 overruns:0 carrier:0

collisions:0 txqueuelen:1000

RX bytes:488 (488.0 B) TX bytes:624 (624.0 B)

\$ sudo ifconfig usb 192.168.100.1

\$ ifconfig

usb0 Link encap:Ethernet

#### HWaddr 62:19:ce:95:e0:9f

inet addr:192.168.100.1 Bcast:192.168.100.255 Mask:255.255.255.0

inet6 addr: fe80::6019:ceff:fe95:e09f/64 Scope:Link

UP BROADCAST RUNNING MULTICAST MTU:1500 Metric:1

RX packets:21 errors:0 dropped:0 overruns:0 frame:0

TX packets:33 errors:0 dropped:0 overruns:0 carrier:0

collisions:0 tx queuelen:1000

RX bytes:4677 (4.6 B) TX bytes:8394 (8.3 KB)

Ahora el ODROID será capaz de enviar y recibir datos a través del puerto usb0:

# sudo ifconfig usb0 192.168.100.2

# ifconfig

usb0 Link encap:Etherne HWaddr e2:53:36:a5:8f:38

inet addr:192.168.100.255 Bcast:192.168.100.255 Mask:255.255.255.0

inet6 addr fe80::e053:36ff:fea5:8f38/64 Scope:Link

UP BROADCAST RUNNING MULTICAST MTU:1500 Metric:1

RX packets:594 errors:0 dropped:0 overruns:( frame:0

TX packets:434 errors:0 dropped:0 overruns:0 carrier:0

collisions:0 tx aeuelen:1000

(120.0 KB) (98.6 KB) RX bytes:120002 TX bytes:98610

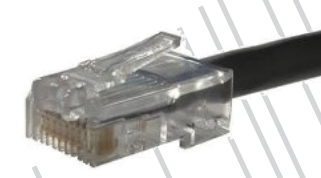

Ethernet over USB

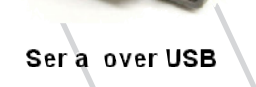

PING 192.168.100.1 (192.168.100.1) 56(84) bytes of data.

64 bytes from 192.168.100.1: icmp\_seq=1 ttl=64 time=0.348

64 bytes from 192.168.100.1: icmp\_seq=2 ttl=64 time=0.254 ms

^C

--- 192.168.100.1 ping statistics ---

2 packets transmitted, 2 received, 0% packet loss, time 999ms

rtt min/avg/max/mdev 0.254/0.301/0.348/0.047 ms

\$ iperf -s

Server listening on TCP port 5001

ICP window size: 85.3 KByte (default)

[ 4] local 192.168.100.1 port 5001 connected with 192.168.100.2 port 34764

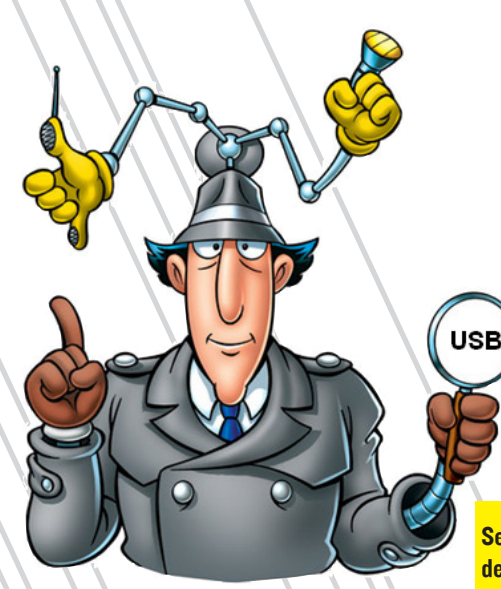

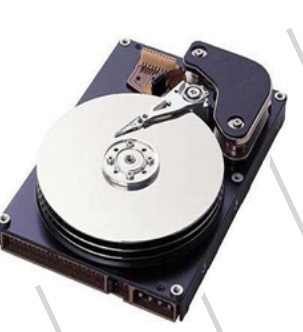

Storage over USB

Ser capaz de trabajar en red, con sistemas de almacenamiento y en serie, te salvara la vida més amenudo de lo que imaginas.

(default)

[ 3] local 192.168.100.2 port 34764 connected with 192.168.100.1 port 5001

[ID] Interval Tra Bandwidth

MBytes 162 Mbits/sec

¡Guau! 162Mbps es mas rápida que una Ethernet normal de 100Mbps!

## Emulando un enlace mutifunción:

#### **El pack completo**

Un enlace multifunción emula un dispositivo de almacenamiento masivo, una conexión serie y una ethernet utilizando sólo el módulo g\_multi:

/dev/mmcblk0p1 on /media/ boot type vfat (rw,nosuid,no dev,flush,umask=000)

# sudo umount /dev/mmcblk0p1

# sudo modprobe g\_multi file=/ dev/mmcblk0p1

Después de conectar el cable Micro-USB del ODROID al PC, las tres funciones podrán ser utilizados simultáneamente.

**ODROID MAGAZINE 17** 

# JUEGOS LINUX EN ODROID

LA MEJOR PLATAFORMA PARA TU JUEGOS

**Tobias Schaaf** 

uando hablamos de videojuegos, son tantos los gustos como colores. El abanico de géneros es muy amplio: Primera persona, rol, arcade, aventura, simulación, estrategia, por mencionar algunos. Algunos están más orientados a ser utilizados en consolas mientras que otros requieren la utilización de un ratón y un teclado. Desde la plataforma ODROID es posible ejecutar una gran variedad de videojuegos, permitiendo elegir entre diversos sistemas de juego dependiendo de tus preferencias personales.

Tu elección también dependerá de si te gusta jugar sólo (modo jugador único), con otros jugadores (modo equipo o competición), por Internet (juego en red), o con amigos en la misma habitación (modo multijugador en pantalla dividida). También dependerá de si optar por los clásicos videosjuegos con sonido basado en simples pitidos, o si prefieres juegos más modernos con sonido estereo y gráficos en 3D.

Este mes te ofrecemos una visión general de las posibilidades que la placa ODROID ofrece como plataforma de juego y te daremos algunas ideas interesantes que podrás poner en práctica.

## Buscando el sistema adecuado

ODROID permite muchas posibilidades para emular y cargas videosjuegos. A priori, resulta complicado decantarse entre uno u otro. Por ello vamos a evaluar diversos sistemas de juego

ugador úni-<br/>lodo equipolista: Amiga. En su día tuve varios PCodo equipoAmiga y me encantaba jugar con ellos.et (juego en<br/>hisma habit-<br/>en pantallaEn la década de los 90 fue muy popu-<br/>lar. Comparado con otros sistemas de la<br/>época (Apple//GS, Color Macintosh y<br/>á de si optar<br/>con sonido<br/>y sonido que la mayoría de los PC de<br/>aquellos tiempos. Nunca he llegado a

emular.

ayudarte a decidir cuál es la mejor opción. En este análisis se verán reflejadas mis opiniones personales que podrán ser distintas a las de otras personas, así que considera este artículo y su contenido como una simple sugerencia. Si ya ha descargado e instalado

la imagen GameStation Turbo para

ODROID disponible gratuitamente en

los foros, te habrás hecho una idea de

lo que sistem ODROID es capaz de

Empezamos por el primero de la

que ODROID es capaz de emular y

compararemos sus pros y contras para

Nintendo o Sega Genesis, así que no puedo comparar Amiga con estos sistemas de entretenimiento más modernos.

En mi opinión, Amiga estaba muy por delante a su tiempo. Con juegos

El escritorio Amiga, se convirtia en la envidia de todos tus amigos. Te sentías como el chico mas "cool" de la escuela.

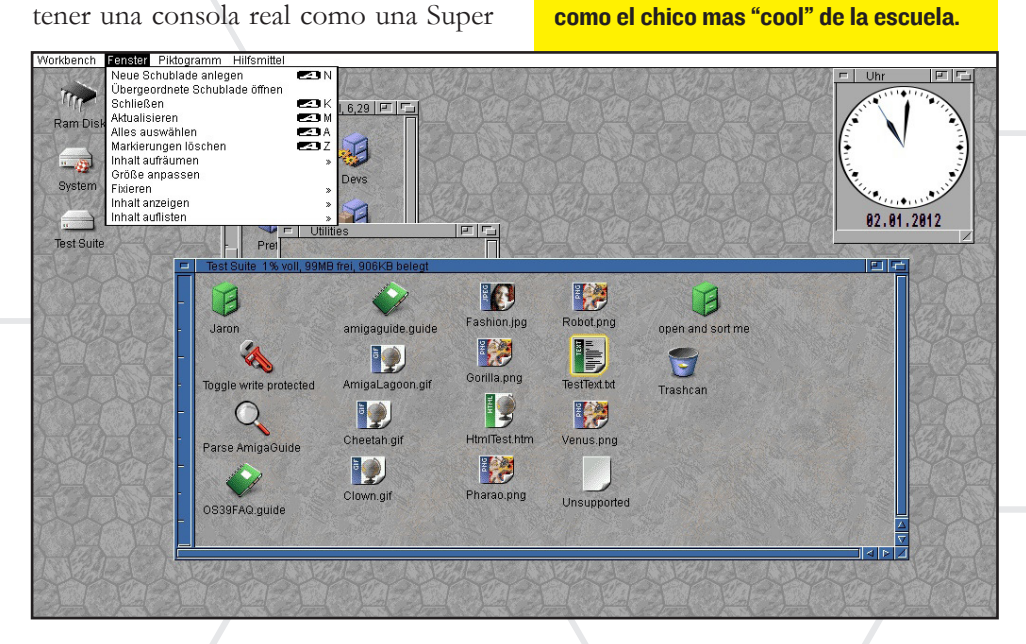

que dispone de juegos con lo que poder jugar con tus amigos. La considero un gran sistema multijugador. Juegos como "Banshee" o "The Chaos Engine" son muy buenos para compartir con ami-

00070

<--- Banshee, un gran Shooter Amiga The Chaos engine -->

de 15 o más discos, multitarea, capacidad para discos duros y con una interfaz grafica muy intuitiva.

Hay emuladores que pueden ejecutar juegos de Amiga, pero es necesario realizar varias configuraciones para que funcionen y con frecuencia debemos hacer cambios en "Kickstart" (BIOS de Amiga). Simplemente el hecho de tener que realizar continuamente estos cambios puede resultar algo molesto, aunque ozco que los gráficos de Amiga

reconozco que los gráficos de Amiga difícilmente pueden ser comparados con consolas de hoy en día.

Utilizo retroarch de la imagen GameStation Turbo instalada en mi ODROID para ejecutar juegos de Amiga. Por desgracia, no todos funcionan. Considero que Amiga es inestable para ser utilizada en ODROID. Existen otros emuladores que se ejecutan directamente (Ej., E-UAE y FS-EAU) con mejores resultados que retroach, pero requieren configuraciónes avanzadas y presentan problemas con Gamepads. En cambio retroarch funcona correctamete con Gamepads. Hay juegos muy buenos y muchos han sido trasladados a otras consolas o al PC que pueden ejecutarlos con mejores resultados.

En realidad, lo bueno de Amiga es

gos. Los siguien-

tes en la lista son Nintendo Entertainment System (NES), SuperNintendo Entertainment System (SNES) y la Game-Boy Advance (GBA). Si

escuchas a la gente hablar de Nintendo y de juegos retro, es que se están refiriendo a las consolas NES y SNES. NES es una de las consolas más antiguas, pero introdujo juegos clásicos que han sido remasterizados con el paso del tiempo. Títulos como "Legend of Zelda" o "Super Mario" son

juegos que nunca se olvidaran y representan una de las más importantes licencias de Nintendo.

SNES introdujo varias mejoras con respecto a NES, mayor número de colores y ofrecía mas posibilidades de juego. Se convertido durante mucho tiempo en la consola por excelencia para muchos, incluso para jugadores profesionales.

SNES supuso un gran avance con respecto a NES y otras consolas. Sorprendente si comparando las especificaciones de las dos consolas: NES solo tenía 2 KB de RAM y 2KB de RAM de vídeo con un máximo de 25 colores simultáneamente (un total de 48 colores y algunos grises). Su sucesor, SNES, podría utilizar hasta colores de 15bit (32768 colores disponibles), con 128 KB de RAM y una gran cantidad de RAM de vídeo (64 kB de RAM principal, 512 + 32 bytes RAM sprite, 256 × 15 bits RAM palette). El tamaño de la ROM de los juegos en NES ivan dede 8 KB a 1 MB. En SNES el tamaño estaba entre 256KB y 6MB.

> Era posible introducir muchos más datos en un cartucho de SNES, lo que permitía más contenido y desarrollar mejores juegos, tal y como se aprecia en la comparación entre NES y SNES:

SNES también utilizaba capas de vídeo permitiendo más efectos y contenido en una única escena, y contaba con una resolución más alta que su predecesor.

nototo

ចេចចេរ

ត្រៃតែតែ

101010101010101

Zelda, Mario and Kirby, Los mejores juegos de la edad de oro de Nintendo

0

**ODROID MAGAZINE 19** 

ENEMY

## JUEGOS

Otra ventaja de estas consolas es que se hicieron con dos mandos, lo que dio lugar a la creación de una gran biblioteca de videojuegos en la que amigos podían jugar bien en modo cooperación o compitiendo entre ellos mismos. Persoalmente, considero que SNES es la mejor consola para videojuegos multijugador.

En mi opinión, GBA se suele pasar por alto al hablar de juegos retro y Nintendo. GBA fue la consola portátil de Nintendo, muy parecida a la GameBoy (GB) y GameBoy Color (GBC), que era compatible con los juegos de GB y GBC. Incluso tenía un segundo procesador que otorgaba mayor compatibilidad, así los usuarios de GameBoy podían lanzar sus viejos juegos en la consola más reciente. A parte de eso era muy parecida a la SNES, lo que hizo que se convirtiera en un dispositivo portátil de entretenimiento referente en su época.

La GBA cuenta con 15 bits de color y CPU de 32 bits, en comparación con el procesador de 16 bits de la SNES. Ofrecia 32KB + 96KB de RAM de vídeo (interna en la CPU) y 256 KB WRAM (fuera de la CPU).

Si comparamos sus características técnicas, GBA es mejor sistema que SNES en casi todos los aspectos. La única ventaja que SNES tenía sobre GBA era la resolución, que era de 240x160 píxeles. Aunque la resolución era más baja, el tamaño de lo cartuchos GBA tenian entre 1 y 32 MB.

Crew:Captain we are about Cecil:Good. Más tamaño es igual a más contenido y una vez más, GBA presentaba una gran mejora en cuanto a contenido. Ofrecia pequeñas escenas de video, música y graficos muy buenos. Son las razones por la que yo prefiero emular GBA sobre SNES. Muchos juegos que existían en SNES fueron trasladados a GBA y no sólo se veian mejor, sino que presentaban contenido adicional.

Aunque la GBA es, en mi opinión mejor consola que SNES, tenía una gran desventaja. La GBA era un dispositivo portátil, que aunque tenía función multijugador conectando las consolas a través de un cable, se hacía imposible jugar a un videojuego con un amigo en la misma máquina.

Sin embargo, si eres de los que juegas en solitario, debería echar un buen vistazo a los juegos de GBA. También puede comprobar si tus juegos favoritos de SNES se trasladaron a GBA y de esta forma conseguir una experiencia mejorada del juego en sí. Si estas intersado en probar un nuevo juego, te recomiendo ojear la biblioteca de juegos de GBA.

En su conjunto me gusta bastante

Final FantasylV

v habitualmente

**GBA**'s

GBA y habitualmente juego con ella,ya que presenta unos gráficos muy buenos y una gran jugabilidad. Todos los sistemas de Nintendo (GB, GBC, GBA, NES, SNES) funcionan correctamente en ODROID usando los emuladores que contiene la imagen GameStation Turbo.

Yo prefiero ejecutar SNES en retroarch y jugar al resto de emuladores de Nintendo utilizando Mednafen ya que ejecuta mejor los juegos de esas plataformas. Además permite la integración de escaladores de software como hq2x o super2xsai, lo que hace mejorar la calidad de imagen y hace que el juego parezca más "moderno" de lo que realmente es.

Si eres un fan de máquinas recreativas, probablemente disfrutarás con MAME, NeoGeo y NeoGeo Pocket, que están disponibles para el ODROID. MAME y NeoGeo están disponibles en retroarch y NeoGeo Pocket esta disponible en Mednafen.

NeoGeo Pocket es similar a la GBA, se podría situar entre GBC y GBA, pero no era tan popular y no cuenta con tantos juegos como sus competidores. Aún así, es muy similar al resto de máquinas Arcade ofreciendo algunos juegos de acción interesantes. tienen una resolución tan buena como una PlayStation.

ODROID puede ejecutar la mayoría de estos juegos, y por ello merece la pena hacerse con una de estas plataformas. Incluso existe un proyecto documentado en el foro en el que alguien ha desarrollado su propia maquina recreativa con un U2: http://bit. ly/1cmrgjK.

Otra de las grandes compañías de consolas de juegos fue Sega, que compitió directamente con Nintendo. El equipo de Sega tenía muy buenas ideas, pero no se llevaba muy bien con los desarrolladores y editores. Ahora sólo produce juegos para otras consolas.

La Sega MasterSystem, Sega Genesis (Mega Drive) y la Sega GameGear son los emuladores que he incluido

> Street Fighter 3 3rd Strike **1944 The Loop Master** (NeoGeo) Sonic the Hedgehog **Alex Kidd in Miracle World** (Sega Master System) **Double Dragon** (NES) **Double Dragon**

tion turbo para ODROID, ya que son sus consolas más conocidas. Crearon otros sistemas como la Sega 32X , Sega Mega-CD, Sega Saturn y la Sega Dreamcast, que en realidad no eran más que consolas con un aspecto

ima-

GameSta-

la

en

gen

llamativo, pero resulta difícil encontrar emuladores para ejecutar estos sistemas en Linux y ARM por lo que no se incluyen en la imagen, todavía.

Si comparas los diferentes sistemas de Sega con otros de su tiempo,

llegarás a la conclusión de que la Sega Master System es comparable a NES, la Sega Genesis es similar a SNES y Sega GameGear era parecida a GBA o GBC.

Sega siempre han intentado superar a las consolas de Nintendo en prestaciones. De hecho, Sega Master System tenía más RAM y más colores que NES y era, ligeramente más rápida. Su juego

(SMS)

más popular no fue Sonic the Hedgehog, sino Alex Kidd in Miracle World. Sin embargo, Sonic fue la respuesta de Sega a Mario de Nintendo y su estrategia tuvo muy buenos resultados.

H.

Si comparamos los juegos disponibles para NES y Sega Master System puedes apreciar que Sega es bastante mejor que NES. Si tu juego favorito de NES también está dis-

con tecnología "sprite" como es el caso del mencionado 1944 TheLoop Master. Si te gusta bastante la acción y eres un jugador experimentado ODROID es lo que estás buscando, especialmente si juegas con tus amigos.

**GBA's** 

Night

Summon

**Swordcraft** 

Guard

The Loop Master.

aquellos que presentan gráficos

muy simples, graficos en 3D, o

Los juegos Arcade varían desde

MAME y NeoGeo pre-

senta una gran cantidad de

juegos de acción como Street

Fighter 3, 3rd Strike y 1944

Sin embargo, el género Arcade está limitado a juegos de acción. Rara vez encuentras juegos de rol, aventuras o simulación en una máquina recreativa.

Resulta difícil comparar los juegos Arcade con SNES o Sega, ya que los estos han evolución bastante y lo mismo ha hecho el hardware en el que se apoya. Algunos juegos Arcade presentan gráficos de calidad NES mientras que otros

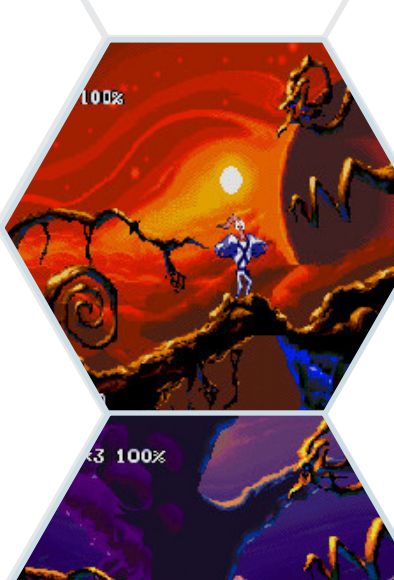

mente, ilustradores de Disney participaron en la creación de animaciones en la versión de Sega Genesis, que le otorgo una mejor apariencia.

Sega intentó llegar a jugadores más adultos, asi como llamar la atención de jugadores profesional. Para ello, publico la versión no censurada de Mortal Kombat que contaba con más sangre y otros

efectos que se habían retirado de la versión para SNES.

ponible para Sega Master System, te recomiendo jugar a la versión de Sega.

000

La siguiente generación, Sega Genesis no era tan buena como SNES, ya que presentaba menos colores y los desarrolladores tuvieron dificultades

para crear juegos desde que Nintendo prohibió que sus empresas pudiera desarrollar juegos para cualquier consola que no fuese Nintendo. Aún así, había bastantes juegos disponibles para Génesis y parecen bastante aceptables.

Aunque los juegos presentaban más detalles en su versión para SNES, Sega Génesis disponía de mejor mecánica de juego incluyendo "una espada", no disponible en la versión de SNES. Curiosa-

Compara los graficos de SNES y Genesis. Pudes decir a que sistema corresponden cada uno? Earthworm Jim 2 Aladdin vs Aladdin Mortal Kombat

Génesis también publico muchos juegos de deprotes que eran muy popular entre la gente mayor. En su conjunto, SNES tenían mejor hardware y los juegos te dejaban más impresionado que en la versión de Sega Genesis, pero Génesis intentó contrarrestar

este aspecto con una mecánica de juego más elaborada.

La Sega GameGear pretendía ser un dispositivo portátil mejorado y el competidor directo de la GameBoy (GB), pero era mucho más que eso. De hecho, la Sega GameGear fue, incluso más potente que la Sega Master System y contaba con un adaptador para ver la TV.

La Sega GameGear se encuentra en algún lugar entre el Sega MasterSystem y la Sega Genesis. Disponia de más colores que la Génesis, pero su desventaja era su baja resolución, incluso para su época. Punto que no era tan importante al tratarse de una consola portátil. Había sobre 300 juegos para la GameGear. Si continuamos en el mundo de Sega, es una buena ocasión para conocer esta consola. Incluso algunos de los Juegos

de Genesis se publicaron para GameGear, por lo que podemos darle una oportunidad.

La siguiente consola que tuvo un impacto significativo en el mercado fue Sony con PlayStation, aunque ya considerada una consola retro. Tiene una gran ventaja sobre las consolas mencionadas, ya que marca una nueva generación aunque ofrece juegos clásicos que fueros remasterizados.

En cuanto a los juegos podemos decir que tienen muy buenas escenas de video, una trama elaborada y gráficos de alta definición. La PS1 supera con creces a todas las consolas anteriores, y si localizas juegos desarrollados para SNES o Sega Genesis, te daras cuenta que en su versión para PS1 aparece con un monton de contenidos adicionales, escenas de video y mejor banda sonora.

Aunque el sistema retroarch para PS1 utiliza un software adaptado, los juegos se ejecutan con cierta fluidez en ODROID. Clásicos como Final Fantasy 7, 8 y 9 son algunos ejemplos en los que podemos observar esos gráficos de alta definición. PS1 fue diseñada para el modo multijugador, lo que significa que podemos jugar con amigos en el mismo televisor.

Por último, llegamos al emulador más impresionante de ODROID, el PPSSPP que es capaz de ejecutar

JUEGOS

juegos de Play-Station Portable (PSP) en nuetro ODROID. La PSP cuenta con una gran colección de juegos que ofrecen graficos en 3D, con escenas de video y voces muy reales. Aunque PPSSPP presenta mejor rendimiento en un PC con Windows, Linux o Android, también lo he podido arrancan en ODROID. Hay numerosos juegos de PSP que se ejecutan correctamente en ODROID en un en-

Quistis "T-Rexaur

trono X11.

> La Edad de Sony, Final Fantasy VIII de PS One, y juegos de PSP, Soul Calibur, Fifa Soccer 2011, Wipeout Pure y Naruto Shippuden estan al alcance de tu ODROID

0-0 🍈

## Three-Way Shuriken

All right!

## ¿QUÉ EMULADOR Y QUE SISTEMA ES EL MEJOR?

Si comparamos los diferentes sistemas por su capacidad para hacernos ver y sentir, considerando la profundidad de color, contenido del juego, calidad de sónico y hardware utilizado, podemos enumerar los sistemas de menor a mayor teniendo en cuenta el potencial que nos ofrecen. gran variedad de juegos desde clásico Pac-Man al Tekken 6 para la PS1. De todas estas consolas me quedo con NeoGeo, ya que sus juegos te hacen ver y sentir una mejor experiencia de juego, en mi opinión.

Otra forma de decidir qué juegos ejecutar es ver si los emuladores ofrece

y que normalmente carecen de la posibilidad de jugar con otras personas, a menos que se conecten a través de Internet o en una red doméstica con ordenadores.

Cada sistema analizado en este artículo tiene su propio encanto. Todo ellos tienen juegos únicos e in-

## GB < GBC < NES < SMS < GAMEGEAR < GENESIS < SNES < GBA < PSI < PSP

No se incluye en este ranking Amiga, que se trata más bien de PC de su época a pesar de que ofrecía una gran variedad de juegos y opciones. Juegos desde los más simples a los más espectaculares, por su sistema de sonido y configuración de colores, incluso mayor a la ofrecía por una SNES o GBA llegado hasta los 24 bits

También he omitido las máquinas de recreativas como NeoGeo Pocket, NeoGeo y MAME, que ofrecían una la posibilidad de jugar con otras personas frente al Televisor. Para juegos multijugador las mejores consolas son MAME, NeoGeo, SNES y la PS1. Tambien existen juegos multigugador para Sega Master System y Sega Génesis, pero me resulto difícil hacerme con ellos. Recomiendo SNES como mejor opción para jugar con tus amigos.

Los dispositivos portátiles tales como la GBA es la mejor opción para aquellos que suelen jugar en solitario teresantes mas por la experiencia de juegos que por los graficos en sí, lo que hace que cada juego en particular valga la pena probar. Con ODROID tienela posibilidad de experimentar con todode ellos cambiando simplemente de un emulador a otro. Y con GameStation Turbo, tienes en tu mano todo lo que necesitas para jugar con tu mando favorito.

# EVALUANDO LA INTERFERENCIA DE COMUNICACION

CON JAVA MULTI-THREADED

Jussi Opas

n este proyecto hemos intentando realizar una estimación de la interferencia de comunicación usando Java "multithreaded" (multiples hilos de ejecución). ¿ODROID, en comparación con otros sistemas puede hacer el mismo trabajo?

Si algunas de las tareas se pueden ejercutar en paralelo, cada "thread" (hijo de ejecución) adicional recorta el tiempo de ejecución de todo el trabajo. Puesto que hay un proceso de ejecución para cada hilo que se añade, vamos a estimar que se necesita 8 unidades para realizar todo el trabajo de forma secuencial. Añadiendo un nuevo hilo se acortará el tiempo en 4 unidades, mientas que al añadir un tercer hilo se recortará 3.67 unidades y con un cuarto disminuirá el tiempo en 2 unidaes. Si el trabajo no se ejecuta en paralelo completamente, siempre habrá una parte que debamos hacer en secuencia por hilo y este trabajo no podrá acelerarse con hilos adionales.

Empezamos con la suposición de que el trabajo no ejecutado en paralelo requiere de 2 unidades y se supone que agregar más hilos no representa un coste adicional. Entonces, agregamos hasta 12 hilos. Todo el trabajo debe hacerse en un periodo de tiempo constante desde el 4º al 12º hilo. Con esta información podemos hacer una primera estimación, tal y como se muestra en la imagen de la derecha.

Modelo expectativa: Curvas de rendimiento teórico de procesadores con varios nucleos Esto es interesante para comprobar que al añadir más nucleos se acorta el tiempo, pero no demasiado, tal y como muestra la línea azul discontinua. El trabajo de dos unidades en forma secuencial mejora el rendimiento general. Si el objetivo es buscar el beneficio de todos los nucleos, debemos, previamente ejecutar en paralelo el trabajo secuencial. El tiempo de compilación del kernel Linux en ODROID XU demuestra que este modelo es totalmente valido.

Nuestra aplicación de ejemplo, "Poiju" calcula la estimación de interferencia de comunicación (ver imagen pag. siguiente). Para realizar la estimación, es necesario calcular el área de servicio y cobertura de cada celula. De esta forma, en cada píxel, se calcula la intensidad del campo de las célugas interferidas. Esto se hace sobre el área de servicio de las células portadoras. El cálculo es realizado en píxeles de un tamaño entre 30 y 350 metros. El tamaño de las células de radio varian entre los 200 metros y 50 km.

La dificultad de cálculo tiene una naturaleza exponencial, la cantidad de pixeles a procesar crece por segundos cuando mas precisa es la resolución utilizada.

La particularidad del programa es

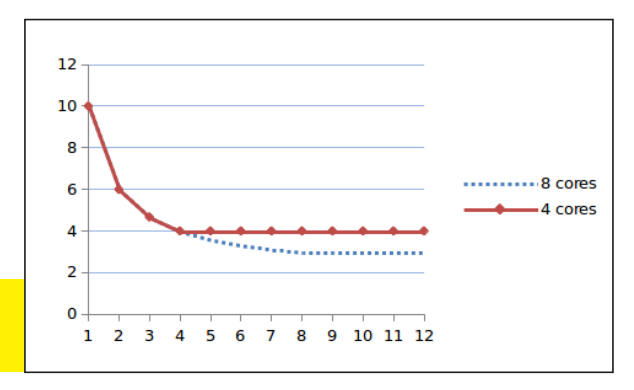

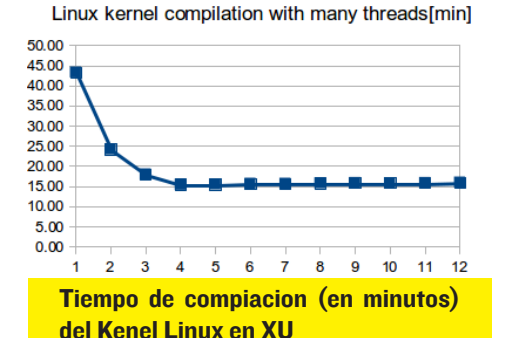

que solo utiliza memoria RAM (sin acceso a archivos) y todo el trabajo puede ser realizado por la CPU, ya que la GPU no realiza niguna tarea. La ejecución en paralelo ha sido diseñada de manera que, para cada celula, el area de servicio se calcula en primer lugar de forma secuencial, y después esa interferencia es calculada con varios hilos por candidatos más cercanos a la celuda.

Los núcleos físicos y/o los hiper-hilos son visibles como procesos activos. [LEA99]. Los hilos Java quedan ocultos bajo el sistema operativo y hardware, por lo que el mismo programa se puede usar en todas las plataformas que disponga de una maquina virtual. Para im-

> plementar hilos hemos usados un paquete moderno de Java.

Puedes ver en la siguiente página una sesión típica de desarrollo con la aplicación Poiju. La Leyenda de parámetros se muestra en la parte frontal, debajo de la ventana principal de la aplicación Poiju. También se muestran el terminal htop y el

## **ARTICULO TECNICO**

to de la aplicación

en XU es práctica-

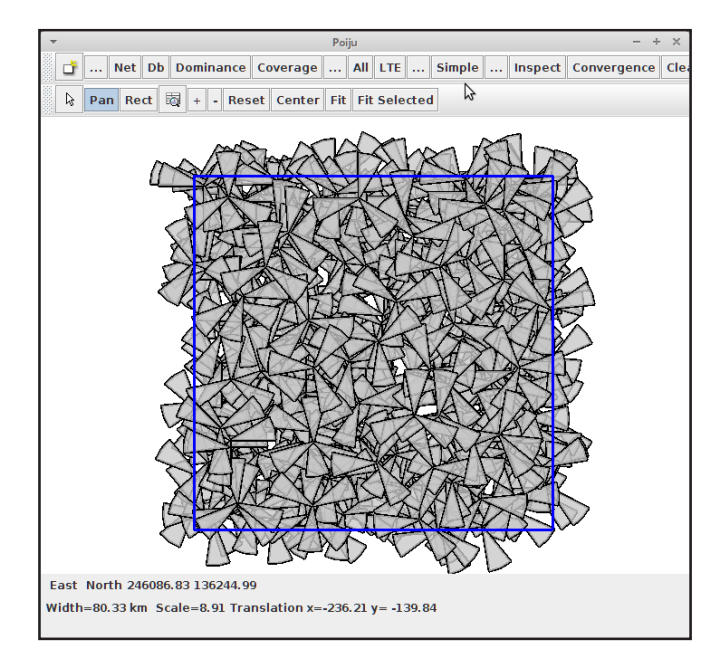

entorno de desarrollo IltelliJ IDEA situado en la parte inferior.

El procesador ARM del ODROID -XU ofrece 4 núcleos A7de gran potencia y 4 núcleos A15 de alto rendimiento [ ARM13 ]. En cualquier momento, se puede poner en marcha el cluster de pequeños núcleos o el cluster de grandes núcleos, conocido como Arquitectura "big.LITTLE". De modo que haya 4 procesos disponibles. La aplicación Poiju solo utiliza los grandes núcleos para realizar cálculos de forma constante.

El rendimiento de aplicación es medido por el mismo sistema por medio del periodo de tiempo que el núcleo necesita para realizar alguna tarea hasta que finaliza la misma.

Hemos realizado pruebas con 10.000 células en cada momento. El resultado de la medición de rendimiento con OpenJDK y OracleJDK se puede

#### Sesión desarrollo en Poiju en ODROID XU. Motinor por puerto de pantalla.

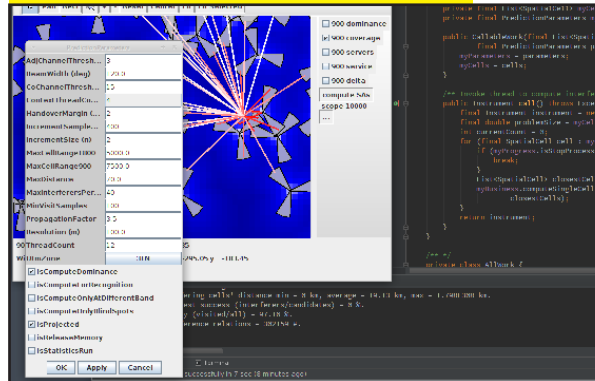

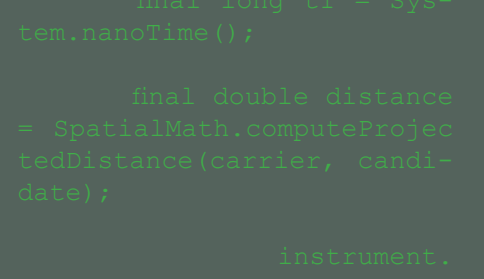

ver abajo a la derecha.

Observamos que el modelo teórico al que hemos hecho referencia, está siendo seguido parcialmente. Cada hilo agregado esta acelerando la ejecución del pro-

grama, hasta

el cuarto hilo. El primer hilo añadido optinene el mejor rendimiento. Este está parcilamente afectado por la compilación Just In Time (JIT) que mejora el funcionameinto de ejección cuando se ejecuta el mismo código en repetidas ocasiones.

Al añadir el 3° y 4 ° hilo,

previsible mejora el rendimiento, mientras que al añadir el 5º disminuye. Suponemos que la programación del hilo y el cambio del contexto no estan libres, cuando hay muchos hilos esperando ser ejecutados. Cuando nos dimos cuenta de esta cuestión, lo mejor era limitar el número de hilos a 4 en el programa de ejecución. Eso se puede hacer a través Runtime.getRuntime(). del método availableProcessors().

También observamos que Oracle-JDK tiene mejor funcionando que OpenJDK. OpenJDK se encuentra instalador por defecto, Java en

Ubuntu. Por lo que el usuario debe instalar manualmente Oracle JDK. Afortunadamente, está a libre disposición desde el sitio web de Oracle Developer. rendimien-El

mente idéntica entre las 4 distribuciones de Linux: Debian, Xubuntu, Fedora y Ubuntu con el escritorio Mate. Existe una pequeña pero

visible mejora en la versión liberada de JDK 1.6, 1.7, y 1.8. IIT, que mejora el rendimiento cuando la frecuencia pasa de1,6 a1,8 GHz, como se muestra al final de esta página.

Con htop y vmstat vemos que más

Periodo de ejecución en 4 nucleos AI5 de XU en dos JDK diferentes.

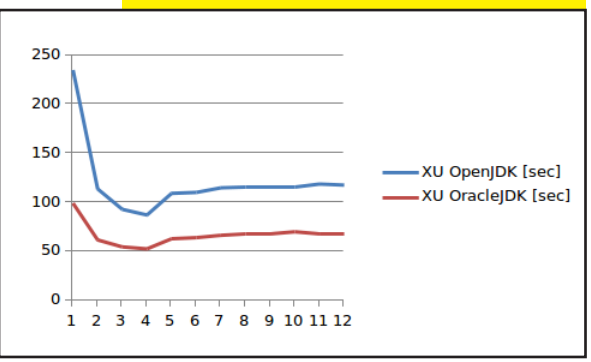

de la mitad del tiempo es utilizado por el núcleo en lugar del espacio de usuario. Este es un problema importante que nos dimos cuenta sólo en XU.; Qué es lo que falla en la aplicación? Si hay algún error interno en un programa y se ejecutan gran cantidad de excepciones, afectaría al rendimiento de manera significativa. Sin embargo, eso no es visible durante el tiempo que esta trabajando el kernel. Después de varias conjeturas y juicios que no nos llevaron a ninguna

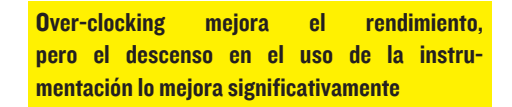

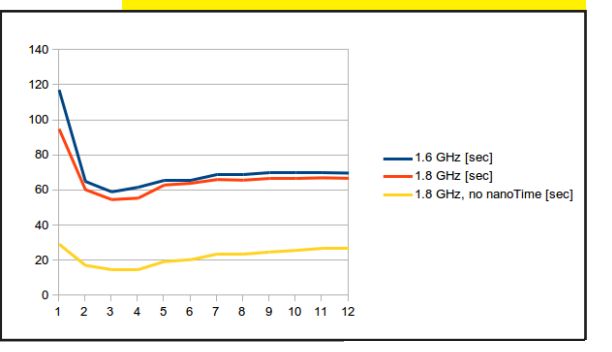

## **ARTICULO TECNICO**

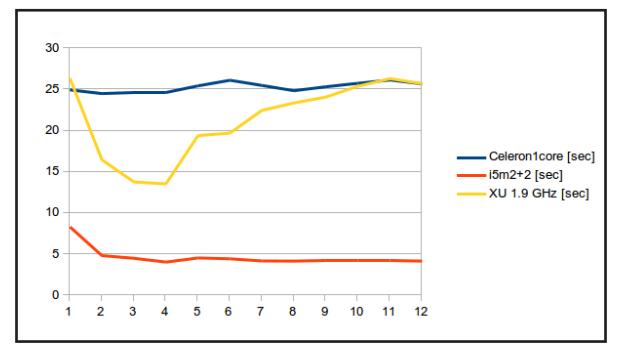

parte. Finalmente, modificamos una serie de instrucciones que habían sido generadas por el método "nanoTime" de Java. Como resultado, desaparecieron dos tercios del tiempo de cálculo.

Esperamos que la ineficiencia de "nanoTime" y cualquier característica similar de Java en ARM se haga más útil en el futuro, ya que se escuchan noticias en este sentido. [Jac13] . Desde que utilizamos el procesador ARM para que hacer el trabajo que tradicionalmente ha sido realizado por ordenadores portatiles, hemos realizado una comparación con dos portátiles. Uno de ellos con un procesador Celeron a 2GHz y otro con un i5-2520M a 2.5GHz. El Celeron cuenta con un núcleo, mientras que el i5m presenta 2 núcleos con 2 hiperhilos. Nos referimos a estos procesadores como x64 (de 64 bits) y x86. La comparación se puede ver en la imagen de arriba.

Con esta diferente de escala en el gráfico es obvio que algo empieza a limitar el rendimiento del quinto hilo. Agregando más hilos hasta 12, no parece tener problemas de funcionamiento el nucleo Celeron. Por otro lado, vemos que el funcionamiento de la aplicación en XU esta perdiendo valor cuando se utilizan

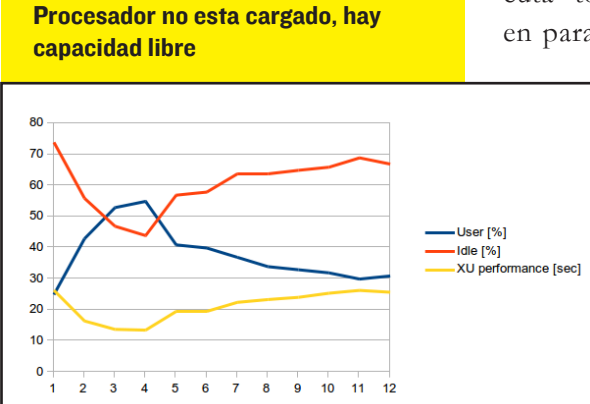

5 y más canales. Con la salida vmstat podemos crear un gráfico, donde aparecen el tiempo de uso, el tiempo de inactividad y el rendimiento. Vease la imagen de la parte inferior izquierda.

Desconocemos la razón real de este comportamiento, pero podemos realizar algu-

nas conjeturas como que el cambio de contexto no es eficiente, la carga de trabajo no es uniforme, o que la parte de trabajo secuencial es demasido amplia. La primera suposición se puede solucionar con el siguiente razonamiento: 1) no hay problemas en la compilación del kernel de Linux con múltiples hilos,

2) Según ciertos estudios el tiempo de cambios de contexto debe ser como máximo el 0,4% del tiempo total [ dav07 ] , y 3) el entorno de desarrollo -IntelliJ IDEA- utiliza multiples hilos sin fallos. Esta conducta es un rompecabezas que todavía no ha sido resuelto.

Con un enfoque alternativo, implementamos hilos de forma distinta y también hicimos un par de cambios

más. Ahora, las células se organizan en tantas listas de trabajo como hilos son usados. Ambas áreas de servicio e interferencias se calculan en paralelo, asi hay N células son calculadas al mismo tiempo. El trabajo es ejecuta totalmente, o casi totalmente en paralelo y en el rendimiento de la

> aplicación se observa claramente una mejoría. El gráfico de Rendimiento sigue nuestro modelo. El sistema multi-hilo usa toda la capacidad de la placa XU, como se muestra en la Figura 9. En esta comparación, se utilizó el ODROID XU a 1,6 GHz.

Para hacer una comparación más sencilla. Empezaremos en el momento del 4º hilo y colocaremos un número de ejecuciones paralelas parciales y totales

En esta prueba, el procesador multi-core ARM está realizando sus trabajos mucho más rápido que el procesador Celeron de un núcleo. Con 4 hilos, el rendimiento es 1,8 veces mejor. Mientras tanto, el procesador i5

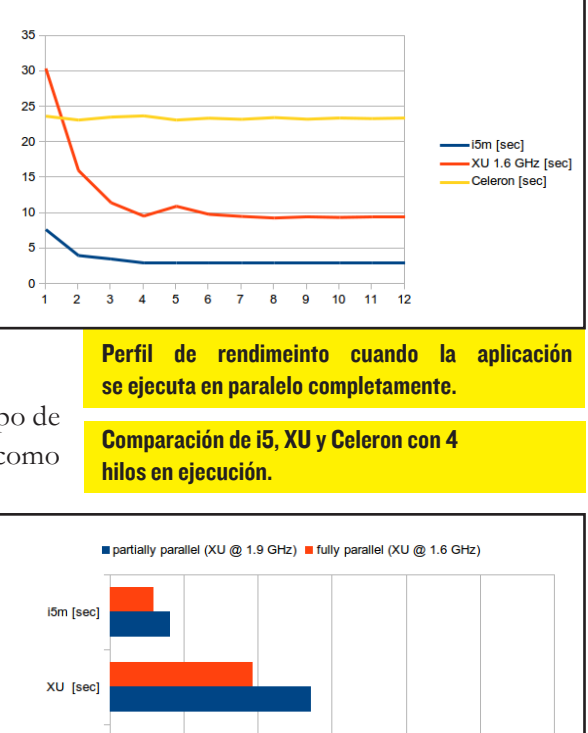

se mueve a 3.3 veces más rápido que el XU. La Configuración de hilo en paralelo cambia estos números a 2.5x y 3.2x respectivamente. En esta comparación, el XU hace 1/3 del trabajo que el i5 hace en el mismo periodo de tiempo.

15

20

25

#### Resumen

10

Celeron [sec]

ó

5

La placa ODROID XU puede realizar las mismas tareas de Java que los ordenadores portátiles utilizados tradicionalmente. Aunque no puede competir con nuevas marcas (y más caras) de procesadores x64, que puede ser utilizado como sustitutos a los i5. El ODROID-XU es claramente mejor que los viejos ordena-

**ODROID MAGAZINE 26** 

El valor por defecto "on-demand" en el regulador de Linux afecta a los resultados de la prueba de rendimiento, debido a que la frecuencia del reloj de la CPU se altera automáticamente. Por lo tanto, en Linux, se debe utilizar el regulador ajustándose a la frecuencia de rendimiento durante las pruebas.

El método System.nanoTime consume mucho tiempo del kernel. El problema del método nanoTime afecta a los procesadores Celeron y ARM, mientras que el procesador mobile i5 no sufre tanto. La llamada a nanoTime debe comentarse en el código de producción.

Cuando la intensa carga de trabajo es ofrecida a hilos paralelos, la cantidad de hilos es igual al número de procesadores disponibles usados. El método Runtime.get-Runtime (). availableProcessors () se puede utilizar para este propósito.

Utilizar herramientas de Linux como vmstat y htop para validar el tiempo de carga y del núcleo. Para perfilar una aplicación puede usarse jvisualvm en el directorio bin del JDK. No confíe en la instrumentación sin una herramienta de Backup. dores x64 de un solo núcleo y las aplicaciones Java se benefician significativamente del uso de mutiples hilos.

A través de este ejercicio, el rendimiento del Poiju en otras plataformas mejoró un 40%. Solo en ODROID-XU, el avance fue enorme desde su diseño inicial. En general, las aplicaciones Java de escritorio también puede mejorar cuando se ejecutan en el XU basado en ARM. El ODROID calcula la estimación de interferencia de un radio de 10,000 células en 9,6 segundos utilizando pixel basados java multihilo. Este ejercicio se ha realizado como un adhoc, Proyecto de tipo BYOD. Su contenido, como tal, no implica productos reales de NSN.

#### Referencias

[DAV07] David F. M., Carlyle J. C., and Campbell R. H. Context Switch Overheads on Mobile Device Platforms. University of Illinois at Urbana-Champaign 201 N Goodwin Ave Urbana, IL. 5 pp. 2007. http:// www.cs.huji.ac.il/~feit/exp/ expcs07/papers/136.pdf

[LEA99] Lea Doug. Concurrent Programming in Java, Design Principles and Patterns, Second Edition. Addison Wesley. ISBN 0-201-31009-0. 411 pages. November 1999.

[ARM13] ARM Limited. Multithreading technology and the challenges of meeting performance and power consumption demands for mobile applications. 9 pages, 2013.

[JAC13] Jackson Joab. Oracle and ARM to tweak Java. 2 pages. 2013. http://www.javaworld.com/article/2078833/enterprise-java/oracle-and-armto-tweak-java.html

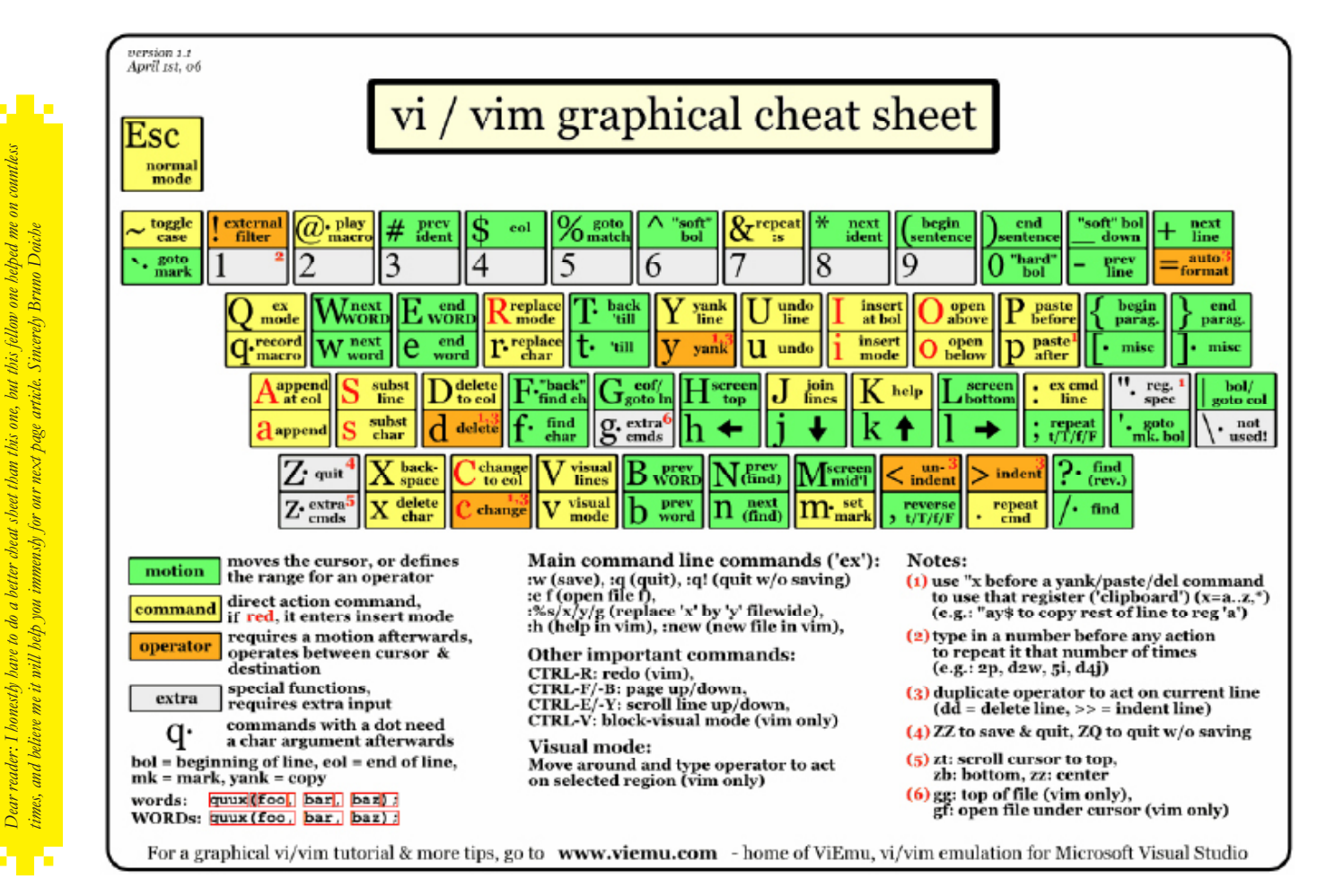

# COMO INSTALAR REBOL

UNA GUÍA PARA PRINCIPIANTES

por Bohdan Lechnowsky, Editor

ebol (Relativo Expresión Basado Object Language) es un avance revolucionario en los lenguajes de programación que surge tras más de treinta años de investigación. Ofrece una gran flexibilidad y potencia, centrado en patrones de leguaje intuitivo que promueven nuevas formas de desarrollo de software.

#### Siga estos pasos para instalar Rebol 3 open source con soporte GUI:

Abra el navegador Web y escriba la siguiente URL

http://development.saphirion. com/experimental/builds/android/

**Descargue** r3-droid.apk (2MB).

Cuando haya terminado, haga doble clic sobre el icono de descarga y la instalación se iniciará

Ir a la lista de aplicaciones y haga clic en el icono de R3/Droid.

#### **Notas adicionales**

Cuando usamos la app "Terminal" de Android, es necesario tener permisos de root. Para iniciar sesión como root, escriba el comando "su" en el terminal. Esto debe realizarse cada vez que se abra el terminal.

En mi instalación de Android, normalmetneme aparece un mensaje cuando intento crear un nuevo archivo, "sistema de archivos de solo lectura". Para solucionar esto introduzca el comando "mount -o remount/". Esto debe realizarse cada vez que se abra el terminal.

Para editar un script utilizando Terminal, introduzca "vi myscript.r" donde "myscript.r" es el nombre con el que desea que su script sea guardado. (vea " vi cheat sheet" para conocer algunos conceptos básicos sobre su uso).

Después de editar su script, tendrá que cambiar los permisos, a los que se pueden acceder por Rebol 3 (ej.: chmod 755 myscript.r)

#### vi Cheat Sheet

Vi fue creado en su época cuando había muy pocas teclas especiales en los teclados de ordenador. Las teclas como "Esc" (escape) y la flecha del cursor ni siquiera existían. Una de las grandes ventajas del editor vi es que está disponible en casi cualquier sistema operativo basaso en Unix, incluyendo Android.

Debido a las limitaciones de los primeros teclados, vi fue diseñado para tener dos modos. El modo entrada y el modo comando. En la versión de vi para Android, estos dos modos se pueden alternadar presionando CTRL y [ (más conocida simplemente como CTRL + I) En el modo de entrada, cualquier tecla que escribe se introduce con su valor nominal. En el modo comando te presentamos algunos de los comandos mas utilizados :

- i Insertar en la posición actual I Insertar al principio de la línea a Añadir a la posición actual A Añadir al final de la línea dd Eliminar la línea actual yy Copiar línea actual . Repetir el último comando
- cw Cambiar palabra actual
- dw Eliminar palabra actual

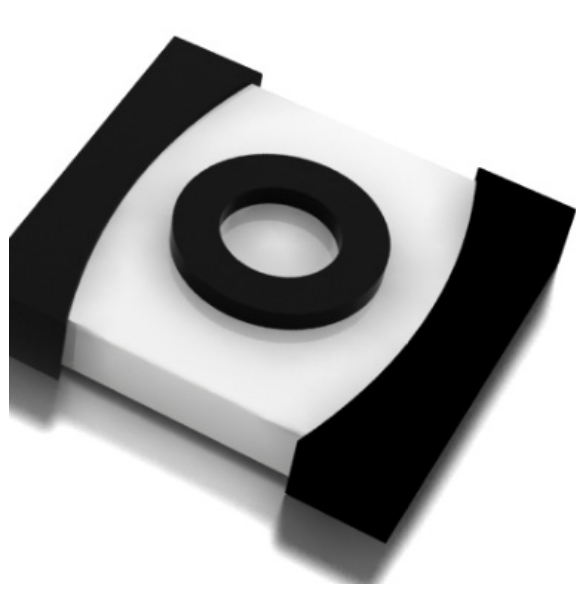

p Pegar datos: Entrar en modo de comandados extendido

### Algunos comandos extendidos:

- w Escribir (guardar) el archivo
- q Salir (sin guardar) el archivo
- wq Escribir y salir
- q! Salir, incluso si el archivo ha cambiado
- desde la ultima modificación
- / Busqueda hacia adelante en el texto
- ? Busqueda hacia atrás en el texto

Si desea profuncizar en vi cheat sheets pueden buscar manuales en línea, pero los comandos ya detallados debería permitirte editar casi cualquier cosa que necesites en vi. Aunque al principio pareza incomodo su uso, los usuarios con experiencia aseguran que te permite edicar como cualquier otro editor grafico.

## En Ubuntu/ARM

Como Rebol 3 open-source está todavía en desarrollo, el puerto gráfico de Rebol para ARM aún no ha sido liberado. Según los desarrolladores de Saphirion, el puerto ARM de Rebol 3 con gráficos estará disponible en febrero o marzo de 2014. Visite http:// development.saphirion.com/experimental/builds para conocer las novedades. La versión gráfica para Linux x86 ya está disponible, pero no funciona en ODROID. Las adaptaciones de Linux están siendo impulsadas en gran medida por un acuerdo de Saphirion y con otros profesionales, por lo que esperamos mucho movimiento en los próximos meses.

Mientras tanto, Rebol 3 está disponible en su variedad no-GUI en http://rebolsource.net, con el que puedes hacer maravillas, como sustituto de bash, perl, PHP, Python y otros lenguajes que no tienen GUI nativo

#### Siga estos pasos para instalar Rebol 3 en Ubuntu / ARM :

Abra un navegador y introduce la URL http://rebolsource.net.

Localiza la descarga para Linux ARM. Hay disponible dos variantes: hard float y soft float. Cualquiera de los dos debería funcionar correctamente, pero si tiene problemas, la soft float es probable que presente mayor compatibilidad con la mayoría sistemas. Después de la descarga, abre Terminal y cambiar el nombre del archivo descargado a "r3" para la facilidad su uso (ej: sudo mv r3-linux-arm-g4d9840f r3) También, cambiar los permisos para permitir la ejecución de la archivo (ej: sudo chmod 755 ./r3) Para ejecutarlo, escriba sudo./r3. Para ejecutar un script ubicado en un archivo escriba sudo ./r3 myscript.r.

Podemos, incluso ejecutar scripts que se encuentran en Internet mediante : sudo ./r3 http://mysite.com/ myscript.r.

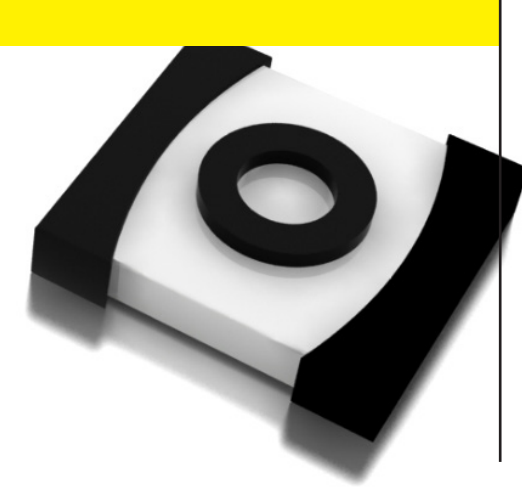

# PROGRAMANDO CON REBOL

## FACILITANDO EL DESARROLLO

por Nick Antonaccio y Bohdan Lechnowsky, Editores

## Por qué Rebol?

Las modernas herramientas de desarrollo de software son demasiado complejas. La creación de un pequeño programa que permita a los usuarios completar la tarea más básica en informática requiere de la instalación de un complejo entorno de escritorio integrado (IDE), Kit de desarrollo de software (SDK) y otras herramientas de apoyo. Los desarrolladores necesitan herramientas de diversas ramas del conocimiento, una Interfaz de Programación de Aplicaciones (API), sistemas de bases de datos, entre otros instrumentos.

Para los desarrolladores, la creación de apps móviles, programas de escritorio GUI y aplicaciones Web requiere del dominio de patrones de dinámica de trabajo, formatos de datos y metodologías de desarrollo inconsistente que terminan agotando dia a dia. Para ellos, es una parte inevitable de su trabajo.

Vivimos en una época en la que dispositvos de bajo coste y muy comunes entre la población (entre ellos ODROID) nos conecta a un enorme mundo de recursos. Estos dispositivos permiten la gestión de datos, comunicaciones, transacciones comerciales, entretenimiento, etc. que afectan, profundamente a la naturaleza y la calidad de nuestra vida cotidiana.

El hecho de no disponer de apartaros electrónicos ha sido sustituida por las nuevas generaciones de tecnologías. Los usuarios no necesitan saber cómo funciona internet, cámaras, micrófonos, altavoces, GPS y otros sensores integrados en tabletas, teléfonos, netbook y PC de escritorio que trabajan de forma transparente y sin tener que instalar controladores adicionales.

Aparatos diminutos, como ODROID y las conexiones de red movil de bajo coste hacen posible nuevos tipos de aplicaciones que no eran practicas incluso, en ordenadores portátiles hace unos cuantos años. Los procesadores ODROID de cuatro núcleos de alta velocidad, sin olvidar teléfonos y tabletas modernas superan a los mejores PC de escritorio de hace una década. Datos de todo tipo y de cualquier disciplica están disponibles en línea para cualquier persona en todo del mundo, al instante. El hardware que integran es minúsculo, interfaz muy intuitivas, formatos estándar (imágenes, audio, vídeo, tablas estructuras de texto y datos numéricos, etc), con sistemas operativos conocidos y software uniforme y familiar, de forma que todo se ejecuta tal y como esperan los usuarios.

Capaz de ponernos las posibilidades que ofrece la informática de red al alcance de nuestros bolsillos. Acceso a un enorme potencial cultural que nunca antes había existido, y nos brinda la capacidad de crear aplicaciones personalizadas que aprovechan ese tremendo podencial que segira creciendo en impotancia y en generaciones futuras.

Esta situación es fantástica para los usuarios de "apps", pero para los desarrolladores de software el panorama actual de herramientas es un completo desorden. Los residuos que han dejado las soluciones de software y hardware a lo largo del tiemo tienden a infectar el proceso de desarrollo de código moderno. Numerosos intentos por estandarizar los diferentes formatos y plataformas con fines comerciales han dado lugar a la necesidad de mantener una enorme variedad de estructuras de datos, lenguajes y conjuntos de herramientas

Para desarrollar una sencialla app para android, es necesario instalar diverso software en un ordenador de escritorio, incluyendo un Entorno de desarrollo Integrado (IDE), un Entorno de desarrollo de software (SDK), un dispositivo emulador, y herramientas utiles que te permitan aliviar ese complejo proceso de desarrollo de una aplicación.

Incluso para desarrolladores expertos, el actual desarrollo de aplicaciones resulta una tarea pesada. Si también tienes la intención de trasladar tus aplicaciones a móviles, ordenaddores y plataformas web, necesitas poseer cierta experiencia, habilidad y un "montón" de tiempo.

No es raro ver como equipos de profesionales se dedican al desarrollo y soporte de una única aplicación. A pesar de que Android es una plataforma abierta, los dispositivos actuales son muy cerrados o al menos engorrosos para la mayoría de los desarrolladores. Las barreras para aprender a programar son demasiadas, incluso para aquellos que se dedican a tiempo completo. Atrás han quedado los días en los que aficionados escribian aplicaciones para sus dispotivos personales y profesionales. Hubo un tiempo en el que esta actividad fue tan popular, accesible e incluso divertida para los usuarios que desarrollaban aplicaciones comerciales. Es una lastima, porque nunca antes ha habido tanto conocimiento y tantos recursos informáticos a nuestro alcance.

## Rebol en todas las plataformas

Durante más de una década, un pequeño grupo de desarrolladores que programan en Rebol han conocido lo que significa ser verdaderamente productivo, usando una simple y unica herramienta para crear aplicaciones de todo tipo y para todas las plataforma: mas de 40 plataformas de hardware, sistemas operativos y entronos web.

Todos los componentes principales que hacen posible la informática del presente: Interfaz grafica de usuario, redes de comunicación, gestión de formatos de datos, etc. son manejados en Rebol usando una Sintaxis simple y poniendolos en practica usando un pequeño intérprete que se ejecuta de forma similar en todos los sistemas operativos.

Rebol ha sido diseñado partiendo de cero para eliminar la complejidad causada por distintos parches y herramientas, y podemos decir que realmente es excepcional en este sentido. Rebol evita la mayoría del desorden que ha hido creciendo a lo largo de los años dentro de la tecnología de desarrollo de software, y para una gran variedad de tareas de desarrollo simplemente funciona bien, rápido y más simple de lo que puede imaginar cualquier persona envuelta en ese desorden de herramientas tradiciones de programación.

Rebol tiene una habilidad especial para incorporar nuevas capacidades dentro de las estructuras de lenguaje simples. (también conocidos como "dialectos", lenguajes de dominio específicos, o "DSL") que controlan múltiples capas de la operatividad. Va mucho más allá de las capacidades que ofrecia los antiguos y rigidos métodos de Programación orientada a objetos (POO ) y que reduce ampliamente la complejidad en diversas tareas de desarrollo y programación.

Recientemente, la versión 3 de Rebol ("Rebol 3"o "R3") fue lanzado por Carl Sassenrath como un proyecto de código abierto, con una versión para Android denominada "Saphir" desarrollada y mantenida por Saphirion group. Saphirion es una empresa de desarrollo de aplicacines comerciales que utiliza Rebol como su principal herramienta. Las versiones R3 Saphir gratis y de código abierto también exiten para Windows, Mac y Linux, y las versiones de servidor de R3 hacen posible fáciles estrategias de desarrollo web. En la mayoría de los casos, la descarga Saphir R3 tiene un tamaños de 0,5 a 1,5 mb con GUI, sistema de redes, entre otros componentes necesarios incluidos y es relativamente fácil de aprender y utilizar. El conjunto de herramientas de desarrollo de R3 requiere menos de un minuto para su instalación, ya que no es necesario instalar ningún SDK o IDE robusto.

Rebol trabaja de forma similar en todas las plataformas, sin cambios en el código o flujo de trabajo. Incluso las personas que pasan la mayor parte de su tiempo haciendo otras cosas, puede aprender a crear potentes aplicaciones personales y profesionales a medida, de forma rápida y sencilla.

A pesar de su naturaleza simple, R3 no es un juguete o entrono para aficionados. Rebol es una poderosa herramienta que ha demostrado su valía en numerosos proyectos profesionales, en una amplia variedad de contextos de demanda comercial en todo el mundo y en mas de una década.

#### **Ejemplos de aplicaciones Rebol**

**Aplicaciones de calendarios** 

Programas de correo electrónico

Aplicaciones profesionales para manejar el inventario , ventas y gestión de empleados

Programas informáticos específicos destinados reventa internacional

Aplicaciones para organizar actividades de grupo en su su escuela local

Aplicaciones web para la gestión de suscripciones a un club online

Interfaces de hardware para el control de los dispositivos de su hogar o negocio.

Sistemas para gestiar la robótica en instalaciones de cadenas de montaje

Sistemas para gestionar la robótica en instalaciones de marcas comerciales

### Evolución de Rebol

Durante la mayor parte de su vida, Rebol 2 fue una herramienta comercial de código cerrado que prospero como una "arma secreta" entre una pequeña comunidad de usuarios que se comunicaban de forma privada y secreta usando canales de comunicación por invitación desarrollados con Rebol 2.

Con el versión R3 del código abierto, el nuevo potencial para el desarrollo en Android y con un legado de más de 40 plataformas de desarrollo web, Rebol ha atraído a un nuevo grupo de programadores interesados en sus capacidades de producción para la creación de todo tipo de software. En futuros artículos te mostraremos lo fácil que es empezar.

## Red en todas las Plataformas

Durante la epoca del código cerrado de Rebol 2 y 3, varios lenguages fueron desarrollados como variantes de Rebol como Boron, Topaz, World y Red. El formato de intercambio de datos, JavaScript Object Notation (JSON) fue inspirado en el formato de datos de Rebol.

En la actualidad, El mejor resultado de todos estos esfuerzos es Red, que también cuenta con un subsistema a bajo nivel denominado Red/System.Mientras que Rebol es sólo un lenguaje interpretado, Red y Red/System pueden funcionar tanto como un lenguaje interpretado (ejecuta directamente las instrucciones) como un lenguaje compilado. El fundador y principal desarrollador de Red es Nenad Rakocevic, también conocido como "DocKimbel".

El lenguguaje Rebol ha sido recientemente reconocido como el lenguaje multifunción más expresivo, como se ve en este gráfico http://bit.ly/1iikG1r. Es una característica que se logra codificando cierta cantidad de código.

Los únicos lenguajes consideramos como más expresivos que Rebol son Augeas y Puppet, ambos no son de uso general. Red pertenece a la misma categoría que Rebol en lo que se refiere a expresividad

Red junto a Red/System, es el primer competidor real para conver-

tirse en una solución de programación "full-stack". Varios lenguajes comunes con comparados y contrastados en http://bit.ly/1tHdcbS, por su "Ambito natural de aplicación". Red y Red/System cubren la casi totalidad de niveles de aplicación.

## ¿Otro lenguage?

Antes de comenzar con esta sección, asegúrese de haber completado la instalación de Rebol 3, como se describe en el artículo de Bohdan Lechnowsky. Las capturas de pantallas mostradas en éste y futuros artículos son tomadas de un ordenador con Windows. Para Ubuntu, android o cualquier otro sistema opertivo que soporte Rebol 3, las capturas son practicamente idénticas.

Durante años, los desarrolladores han estado escuchando que una "nueva" tecnología de lenguaje, supuestamente recortaria en diez veces su tiempo de desarrollo. Esa forma de hablar era tan habitual que ya no significaba nada. En esta sección introductoria proporcionaremos algunos ejemplos que confirman algunas de las capacidades productivas de las que disfrutan los expertos en Rebol. Realmente fáciles y simples.

Usando R3, puedes desarrollar una aplicación GUI "hello world"para Android, Linux, Windows y Mac de forma muy sencilla:

## load-gui view [text "Hello World!"]

En Android, no existe el boton "cerrar" como en Windows, por lo que presiona la tecla "Escape" del teclado para volver a la Línea de comandos Rebol.

El ejemplo de arriba es mucho más que una app que muestra el típico texto en consola "hello World". En realidad es un completo formato de ventana, capaz de mostrar toda clase de "widgets" útiles de interfaz grafica de usuario(GUI).

Aquí hay otro sencillo programa que muestra algunas entradas de texto, botones, listas y otros "widgets" GUI comunes. Tenga en cuenta que cada palabra única representa directamente algo que aparece en pantalla. No existe sintaxis oculta, realmente no necestitas entender de programación para comprender que es lo que hace este código.

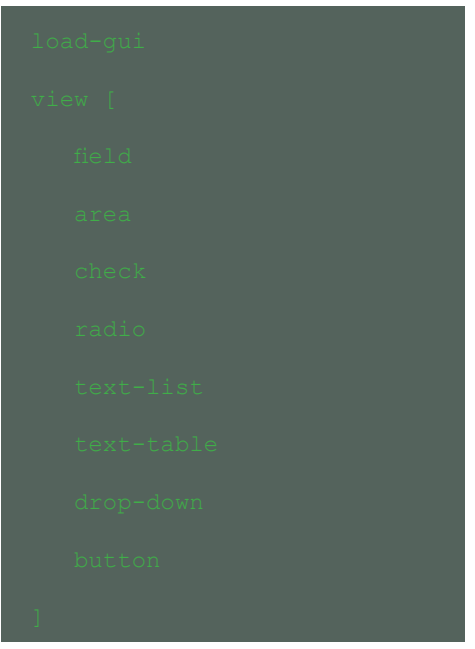

En Android, la línea de comandos Rebol sólo admite comandos de una sola línea. Esto no un problema, ya que Rebol es de sintaxis libre. Introduce el siguiente comando en Android:

load-gui view [field area check radio text-list text-table dropdown button]

Alternativamente, los programas multi-línea pueden ser escrito con un editor de texto y ejecutarlos mediante Rebol. Por ejemplo, si creas un archivo llamado gui-demo.r, puede ejecutarlo desde la línea de comando Rebol 3.

## Eso es todo!

Tengaa en cuenta que Rebol tiene numerosas variantes GUI. Los ejemplos mostrados en este y futuros artículos usan la variante "R3-GUI" que es muy similar a Rebol 2 Visual Interface Dialect (VID). En el próximo artículo, veremos como crear un editor de texto totalmente funcional, calculadora gráfica y otras aplicaciones.

## **PUERTOS E/S EN ODROID-U3**

## PROTECCION E/S ACCESO USANDO LENGUAJE C/C++ PARA ODROID-U3

Justin Lee y Kevin Kim

no de los mejores accesorios disponible para la ODROID-U3 es el protector E/S, que esta diseñado como un flexible modulo de control y toma de datos que proporciona una conexión directa al Conector E/S de ODROID-U3.

La protección E/S incluye una amplia gama de conexiones con las que podrás conectar chips DIP, sensores, entre otros. A lo largo de los bordes, todos los GPIO / ADC / PWM y conectores de energía estan divididos 0.1 pins para facilitar el acceso . También hay dos cabezales de 3 pines para las pequeñas conexiones de "servomotores" y un conector de 10 pines de I2C/GPIO para una mayor expansión.

Este artículo te mostrará como usar el protector E/S con ejemplos en C++.

#### Instalación

Los drivers vienen instalador en Ubuntu 13.10, que está disponible en los foros ODROID. Comprueba que tienes los siguientes módulos (Ti's TCA6416A I2C to Parallel Port Expander) en tu kernel: /lib/ modules/`uname-r`/ kernel/ drivers/gpio/gpio-pca953x.ko

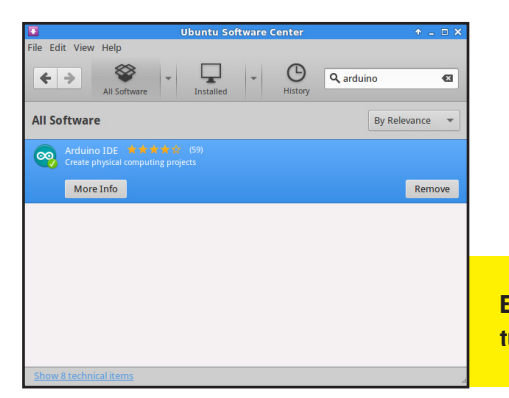

### Uso

Descargue el software Firmado para el protector de E/S, y realice la configuración de la siguiente forma:

#### Configurar Puerto : Tools > Serial Port > /dev/tty-ACM99

Abra un ejemplo de código y cargelo en tu IO\_Shield File > Examples > Firmata > StandardFirmata

Descarge el código fuente del protector E/S: http://dn.odroid.com/ U3\_Accessory/u3\_IOshield\_ example.tgz

I. Extraiga el código fuente usando el comando "tar -xvzf".

 Compile la biblioteca libfirmatac.a
 Compile el código de ejemplo con enlace a libfirmatac.a:

ledBlink.ex es un ejemplo de protección E/S 'D13' en puerto LED

servotest.ex es un ejemplo de protección E/S 'D3' en puerto servo motor

Código de Ejemplo

Ejecuta el centro de Software Ubuntu, Localiza "arduino" e instalalo:

## Prueba con el protector E/S del U3 y el kit de ajustes

Utilice las siguientes partes del kit, también disponible en la pagina web de Hardkernel: B, C, E, G, H, I, J:

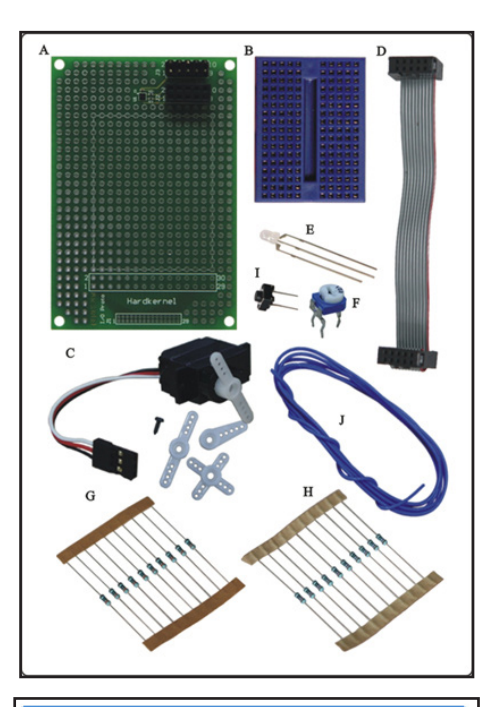

| 💿 StandardFirmata   Arduino 1:1.0.5+dfsg2-1 🛧 💷 🗙                                                                                                    |  |  |  |  |
|----------------------------------------------------------------------------------------------------|--|--|--|--|
| File Edit Sketch Tools Help                                                                                                    |  |  |  |  |
|                                                                                                    |  |  |  |  |
| StandardFirmata                                                                                                    |  |  |  |  |
| <pre>/*  * Firmata is a generic protocol for communicating vit  * from software on a host computer. It is intended to  * any host computer software package.  *  *  *  *  *  * </pre>                                           |  |  |  |  |
| * To download a host software package, please clink o<br>* to open the download page in your default browser.<br>*                                                                                                    |  |  |  |  |
| * http://firmata.org/wiki/Download<br>*/                                                                                                    |  |  |  |  |
| /*<br>Copyright (C) 2006-2008 Hans-Christoph Steiner. All<br>Copyright (C) 2010-2011 Paul Stoffregen. All rights<br>Copyright (C) 2009 Shigeru Kobayashi. All rights res<br>Copyright (C) 2009-2011 Jeff Hoefs. All rights rese |  |  |  |  |
| This library is free software: you can redistribute                                                                                                    |  |  |  |  |

**ODROID MAGAZINE 32** 

## PUERTOS E/S EN ODROID-U3

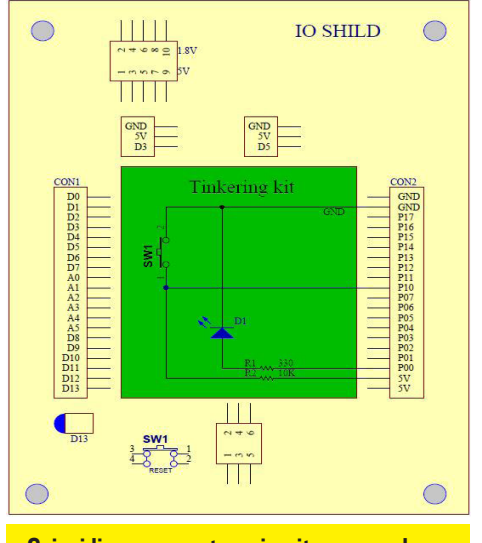

Coincidir con este circuito, y colocar U3 como se muestra a continuación:

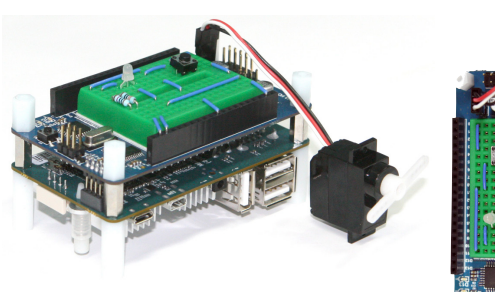

## Acceder GPIO con el entorno de usuario de Linux

GPIO significa "General Purpose Input/Output" y es un pin especial presente en algunos chips que se pueden configurar como entrada o salida. Es utilizado para mover una señal alta o baja (en modo salida) o para obtener el estado actual de la señal (en modo de entrada). Generalmente, estos pin son gestionados directamente por los módulos del núcleo, pero igualmente hay otra forma simple de gestionar estos pins dese el entorno de usuario.

Los Kernels de Linux estándar tienen una interfaz especial que permite acceder a los pins GPIO. Al ejecutar el comando menuconfig del núcleo antes de compilar el kernel, puedes comprobar si esta interfaz está activada o no y habilitarla. La ruta es:

Device Drivers > GPIO Support > /sys/class/gpio/... (sysfs interface)

Si activas el driver puede acceder a GPIO de este modo :

# /sys/class/gpio

Si quieres trabajar con un GPIO especifico, primero debe reservarlo, establecer la dirección de entrada/salida y podras empezar a gestionalo. Una vez que reserves el GPIO y termines de usarlo, también necesitas liberarlo para permitir que otros módulos o procesos puedan usarlo. Este sistema debe aplicarse si utilizas el GPIO desde el kernel o a nivel de usuario.

## Exportar GPIO

Al introducir "sudo modprobe" en el Terminal después de arrancar el nucleo de Linux, el driver GPIO y dispositivos

> TCA6426 serán conectados al bus i2c-gpio.4, 16 puertos son identificados GPIO # 289 ~ # 304 (Pin protector E/S P00 ~P07, P10 ~ P17)

# sudo su -c `echo tca6416 0x20 > /sys/devices/platform/i2c-gpio.4/i2c-4/new\_ evice

‡ dmesg

... i2c i2c-4: new\_device: Instantiated device tca6416 at 0x20

A continuación, compilamos el u3\_ shield\_GPIO\_sysfs.c, localizado en la carpeta de ejemplos, usando g++ . Tenga en cuenta que la función GPIOsys\_ init () necesita permisos de superusuario para hacer "modprobe" y añadir el dispositivo i2c . La contraseña por defecto en el imágenes oficiales es "odroid".

P00 port : LED blink

P10 port : key press, then GPIO 297 read value = 0, otherwise GPIO 297 read value = 1

## Tu aplicación en el arranque

Hay un área en el kernel para cargar los módulos a medida que se necesite. Sin embargo, no se puede utilizar para enviar comandos "echo" o valores a "sysfs" sin ser root o tener permisos de superusuario.

Afortunadamente, hay una forma de superar este limitación mediante el uso de un archivo de configuración para lanzar el módulo como un "demonio", usaremos un "script Shell" para iniciar el proceso:

1) Crea el archivo /etc/init/ tca6416.conf, que puede requerir privilegios root:

description "TCA6416 Module
Initialization"
start on runlevel [2345]
exec /usr/sbin/tca6416init.
sh

2) Crea el archivo /usr/sbin/ tca6416init.sh:

#!/bin/bash
# Load the Kernel Module
modprobe gpio-pca953x
# Set the I2C address of the
module
ccho tca6416 0x20 > /sys/devices/platform/i2c-gpio.4/
i2c-4/new\_device
# Enable all GPIO's on the
board
for gpio\_n in `seq 289 304`
do
ccho \$gpio\_n > /sys/class/
gpio/export

Al añadir estos dos archivos, todos los Puertos GPIO se habilitarán de forma permanente al reiniciar. También puedes añadir tu aplicación en "tca6416init.sh " como método alternativo .

### Infomación adicional

Los ejemplos y libreria FirmataC son realizados por jdourlens, que han sido modificados para su uso en ODROID: https://github.

# USAR UN ODROID-XU COMO UN ROUTER WIFI

Creame,

es buena

## LLEGA A 802.IIAC CON ESTILO

por Mauro Ribeiro, Desarrollador Hardkernel

i deseas usar tu ODROID XU como router inalámbrico, necesitarás varios elementos, todos ellos disponible en la web de Hardkernel

#### ODROID -XU (+E o Lite)

Adaptador USB 3.0 a LAN Gigabit

Cable MicroUSB 3.0 a USB OTG

Adaptador USB 3.0 a 802.11ac

MicroSD o eMMC con Ubuntu Server instalado

El ODROID-XU es el que mejor funciona en este proyecto, ya que cuenta con un puerto USB 3.0 por lo que podemos utilizar todo el ancho de banda disponible para Wifi y porque los modelos XU permiten, además el uso del adaptador USB 3.0 LAN Gigabit. Para un mejor rendimiento, usaremos nuestra LAN 10/100 integrada como puerto WAN.

El adaptador Wifi USB 3.0 usado es un Netis WF2190, que incluye el chip Realtek 8812AU. Si tienes problemas para encontrar el adaptador Netis WF2190, hay una listado de adaptadores equivalentes que utilizan el mismo chip en:http://goo.gl/dNwdnY.

Antes de empezar, asegúrese de que tener al menos 4 GB de espacio libre en disco. Los siguientes valores son los utilizado en este tutorial (su red local puede ser diferente) :

#### La dirección de LAN 10.10.10.0/24

La puerta de enlace LAN (ODROID) 10.10.10.254

El rango DHCP desde 10.10.10.1 a 10.10.10.253

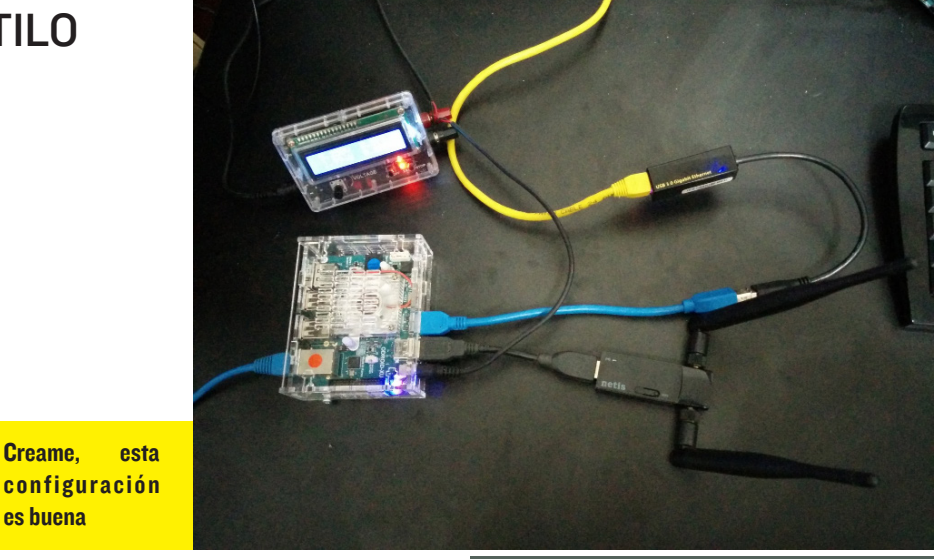

#### La interfaz LAN es ethl (adaptador **Gigabit**)

#### La interfaz WAN es ethO (Conectado a Internet)

#### La interfaz de Wifi es wlan2

Aunque es poco probable, el valor de la interfaz Wifi (el último elemento de la lista) puede ser diferente en su LAN, pero este tema los trataremos mas adelante. También es muy importante por seguridad que cambie la contraseña de root y la del usuario"odroid", especialmente si va a conectarte a internet con tu ODROID.

#### Instala las dependencias y paquetes necesarios

#### Compile el kernel

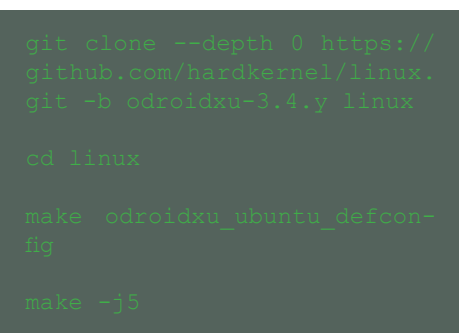

Esto complila un nuevo kernel XU desde el último código fuente de GitHub. Ahora dispones de una copia actualizada del kernel en tu placa ARM.

#### Gestiona los drivers Realtek Wifi.

La configuración de los drivers Realtek wifi presenta cierta dificultad.

#### **Use los drivers facilitados**

Netis envía un mini-cd que incluye los controladores para Linux. Localiza una carpeta con el siguiente nom-RTL8812AU 8821AU linux bre: v4.2.0 6952.20130315. Copia esta carpeta a tu ODROID, estos son los drivers que necesitamos para compliar.

#### **Compila los drivers Wifi**

## ARTICULO TECNICO

\* edita el fichero en la linea 583 ARCH ?= .... cambia a ARCH ?= arm

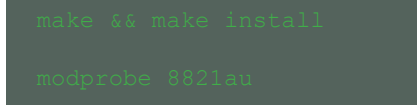

Ahora los controladores Wifi deberian funcionar correctamente.

#### **Probar el controlador Wifi**

Tenga en cuenta que si wlan0 no aparece, compruebe wlan1 o wlan2 tecleando "ifconfig-a". Guarde esta información para despues, va que necesitaremos conocer el nombre de la tarjeta wifi más adelante.

Llegados a este punto, verás en orden la lista de Redes Wifi. Ahora puede utilizar tu ODROID como cliente Wifi al conectarte a otras redes inalámbricas.

#### **Compilar hostapd y** wpa\_supplicant

Debido a que Realtek 8812 todavia no tiene soporte para Linux, tenemos que compilar los controladores incluyendo hostapd desde el código del fabricante disponible en su página web.

```
Compilar hostapd
desde el código del fabricante
```

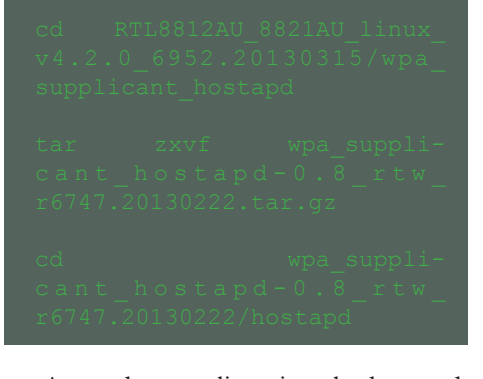

Antes de compliar e instalar hostapd, vamos a asegurarnos de que no tenemos instalado hostapd de Ubuntu:

**Compilando wpa\_supplicant** 

Tenemos que asegurarnos que Wpa\_ supplicant de Ubuntu no este presente:

Esto instala todos nuestros controladores wifi, junto con las herramientas facilitadas por el fabricante. Vamos a continuar con la configuración

## Configuración

Configura el enlace de red Ubuntu para crear la integración entre las conexiones inalámbricas y por cable.

También necesitará editar el archivo de interfaz, utiliza la siguiente captura de pantalla como ejemplo:

Tras el reinicio, la interfaz LAN se llamará br0 con eth1 siendo parte de ella.

#### Punto de acceso inalámbrico **Configuración mediante hostapd**

El adaptador inalámbrico no cuenta con un sistema dual, tienes que elegir entre la frecuencia de 5 GHz o 2,4 GHz. Si estás en una red con dispostivos de 5 Ghz en su mayoria, utiliza configuración de 5GHz que te permite velocidades de hasta 800 Mb/s. Si necesita compatibilidad adicional con los ordenadores más antiguos o con dispositivos que no cuenta con 5GHz, utiliza la configuración de 2,4 GHz.

Crea el siguiente archivo /etc/hostapd.conf:

| driver=rtl871xdrv |
|-------------------|
|                   |

## **ARTICULO TECNICO**

#### -

hw\_mode=a

ieee80211n=1

wme\_enabled=

ht\_capab=[SHORT-GI-20] [SHORT-GI-40][HT40+]

wpa\_key\_mgmt=WPA-PSK

wpa\_pairwise=CCMP

max\_num\_sta=8

wpa\_group\_rekey=86400

2.4GHz version

interface=wlan2

ctrl\_interface=/var/run/hostapd

ssid=ODROID-NET 2.4Ghz

channel=6

wpa=2

wpa passphrase=testtest

eap\_server=0

wps\_state=0

driver=rtl871xdrv

beacon int=100

hw mode=g

ieee80211n=1

wme enabled=1

ht\_capab=[SHORT-GI-2
[SHORT-GI-40][HT40+]

wpa key mgmt=WPA-PSK

wpa pairwise=CCMP

max num sta=8

wpa\_group\_rekey=86400

Debe adaptar los parámetros de interfaz "ssid" y " wpa\_passphrase" de su red.

#### **Autoinicio hostapd**

Edita /etc/rc.local y añade las siguientes lineas antes de la fila "exit 0":

## /usr/local/bin/hostapd /etc/ hostapd.conf & sleep 3 /sbin/brctl addif br0 wlan2

#### **DNS y DHCP**

Nuestra red necesita tanto un servidor DNS como DHCP para configurar automaticamente nuestros clientes. Vamos a utilizar "dnsmasq" instalado como dependencia en el primer paso.

#### ıkdir /etc/dnsmasq

Crea el fichero /etc/dnsmasq.d/ odroid.conf:

| resolv-nie=/etc/resolv.dns-<br>masq                                                        |
|--------------------------------------------------------------------------------------------|
| addn-hosts=/etc/dnsmasq/<br>hosts                                                          |
| dhcp-hostsfile=/etc/dnsmasq/<br>dhcp                                                       |
| expand-hosts                                                                               |
| min-port=4096                                                                              |
| stop-dns-rebind                                                                            |
| rebind-localhost-ok                                                                        |
| interface=br0                                                                              |
| <pre># Here on this line we'll configure the LAN interface (br0), initial IP Address</pre> |
| # last IP address, Network<br>netmask and the time that a<br>IP will be kept to a client   |
| # that is known as lease time                                                              |
| dhcp-range=tag:br0,10.10.10.<br>1,10.10.10.253,255.255.255.0<br>,1440m                     |
| # This line we configured the<br>IP address of our gateway<br>(the odroid)                 |

dhcp-option= tag:br0,3,10.10.10.254

dhcp-lease-max=255

dhcp-authoritative

Ahora que los dispositivos pueden conectarse a nuestra nueva red, necesitan ser capaces de conectarse a Internet. Vamos a solucionar este tema:

#### Crear tablas IP para el acceso a Internet

Edita /etc/rc.local, y antes de "exit 0", añade las siguientes lineas:

Ahora disponemos de un router inalámbrico totalmente funcional

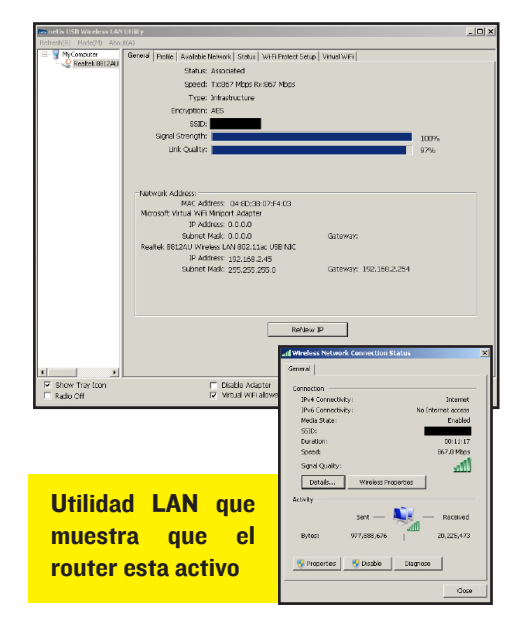

Para hacer su router más útil, puedes conectar discos duros a los puertos USB. A continuación, crea un servidor de Torrent, un servidor de archivos samba, o cualquier otro tipo de recurso de red compartido.

He probado el router ODROID -XU con mi teléfono Nexus 5, y su rendimiento es de 433Mb/s . Bastante aceptable para una red Wifi, podría ir más rápido, pero 433Mb/s es el limite del Nexus 5 .

El mes que viene, hablaremos de como configurar graficamente el monitoreo de datos de entrada y salida en la red.

#### **ODROID MAGAZINE 36**

## **ELARTE DEL MULTI-BOXING:** CENTRO MULTIMEDIA 1080p USANDO POCKET ROCKET Y WHISPER

por Rob Roy, Editor Jefe

W ulti-boxing es una técnica de red avanzada para conectar dos o más ordenadores para crear un unico sistema virtual. Originalmente hacia referencia a jugadores que dominaban partidas en línea mediante el control de varios jugadores simultaneamente. Esta técnica también se puede utilizar para otras aplicaciones como una forma de utilizar informática paralela para mejorar la capacidad de respuesta global de la experiencia de usuario.

Comparado con un sistema singlebox que requiere de un reinicio para cambiar entre plataformas, la combinación de teclas Alt-Tab permite cambiar entre los diferentes escritorios de las máquinas. Tareas que normalmente ralentizarian la interfaz de usuario como la descarga directa, la conversión de vídeo o torrents; se trasladan a un segundo equipo que realiza perfectamente este trabajo de fondo, pero aparece en el primer equipo como si se tratara de una aplicación nativa. Resulta más económico conectar varios Odroids juntos, accediendo por un solo monitor y un teclado que comprar equipamiento por separado para cada equipo.

La principal ventaja de la delegación de tareas entre ordenadores es que, si la actividad de la CPU o del disco es alta en una máquina el rendimiento del resto de sistemas no se ven afectado, ya que cada equipo tiene sus propios recursos locales, sin necesidad de competir por el uso del procesador o acceso al disco duro. Por ejemplo, cuando visualizamos videos el proceso de descarga activo de fondo puede afectar a la velocidad de reproducción de fotogramas, generando saltos en el video y audio. Usando un segundo sistema que realiza el trabajo de gestión de archivos multimedia, se permite liberar al sistema principal para que pueda reproducir video sin problemas.

Dos de las imágenes disponibles en los foros ODROID : Android Pocket Rocket y Lubuntu Whisper, pueden trabajar conjuntamente para ejecutar dos Odroids como un sistema virtual octa-core. Dos imágenes trabajando simultáneamente mejora la estabilidad y la eficiencia de ambos entornos, con la ventaja de duplicar la capacidad de procesamiento, RAM y espacio disponible en disco. Alternativamente, La imagen "Dream Machine" podrá utilizarse en lugar de Whisper y la imagen Couch Potato para SD se puede sustituir por Pocket Rocket sino tenemos eMMC.

#### **Equipamient**0

Activar un equipo virtual multiboxed con ODROID requiere de dos Odroids de la serie X o XU y un router wifi, módulos eMMC disponibles de Hardkernel que ofrecen el mejor rendimiento y como medio de almacenamiento, discos externos USB o tarjeta SD de alta capacidad, que permite el intercambio de archivos entre los equipos sin agobiar la pertición principal del sistema operativo

La siguiente guía describe los pasos para configurar el típico Media Center con dos Odroids, utilizando uno como el servidor de medios y otro como el cliente multimeda. Puesto que XBMC para Android ofrece el mejor rendimiento en resoluciones de 1920x1080, he Elegido Pocket Rocket Android como cliente, que cuenta con los protocolos necesarios (SSH , VNC y Samba) instalado. Para el servidor de medios, Lubuntu Whisper funciona bastante bien debido al escritorio compartido preconfigurado, Transmisión y Samba. Ambas imágenes disponibles en http://forum.odroid.com/

En este sistema de dobre placa, la descarga y/o almacenamiento de medios se realiza con el servidor Linux, que puede manejar con fluidez un alto volumen de tráfico en red y lectura de disco duro. Cuando los archivos multimedia están listos para su visualización, el sistema Android los carga desde un directorio compartido y los reproduce usando un descodificador de video por hardware como XBMC o MXPlayer.

El primer paso, después de descargar y copiar las imágenes a una eMMC o SD, es configurar la red para que los Odroids puede localizarse entre ellos.

## **Configurando Router**

El sistema de servidor que ejecute Whisper necesita una dirección IP estática local para que el otro ODROID puede localizarlo en la red con facilidad. Sin dirección IP estática, las conexiones tendría que ser reconfiguradas con una nueva IP después de cada reinicio.

La opción para asignar una IP estatica, también denominada "DHCP reservation", se encuentra en el panel de administración del router. Por ejemplo, usando

## CONFIGURAR UN MEDIA CENTER 1080p

| CISCO.                                  |                          |             |          |       |                 |         |
|-----------------------------------------|--------------------------|-------------|----------|-------|-----------------|---------|
|                                         |                          |             |          |       |                 |         |
|                                         |                          |             |          |       |                 |         |
| DHCP Reservation<br>Select Clients from |                          |             |          |       |                 |         |
| DHCP Tables                             | Client Name              | Interface   | IP Add   | ress  | MAC Address     | Select  |
|                                         | Apple-1V-107             | wireless    | 192.168. | 1.102 |                 |         |
|                                         | Ubuntu-Studio            | LAN         | 192.168. | 1.103 |                 |         |
|                                         | Ubuntu-Studio            | Wireless    | 192.168. | 1.116 |                 |         |
|                                         | ubuntu                   | wireless    | 192.168. | 1.107 |                 |         |
|                                         | odroid                   | LAN         | 192.168. | 1.101 |                 |         |
|                                         | odroid                   | LAN         | 192.168. | 1.111 |                 |         |
|                                         | Fone                     | Wireless    | 192.168. | 1.104 |                 |         |
|                                         | odroid                   | Wireless    | 192.166. | 1.105 |                 |         |
|                                         | odroid                   | wireless    | 192.166. | 1.100 |                 |         |
|                                         | odroid-2                 | LAN         | 192.166. | 1.109 |                 |         |
|                                         | android-bod906b19ba5c129 | LAN         | 192.100. | 1.100 |                 |         |
|                                         | android-bod906b19ba5c129 | wireless    | 192.100. | 1.110 |                 |         |
|                                         |                          |             |          |       | Add             | Clients |
|                                         | Enter Client Name        | Assign IP A | ddress   | To T  | his MAC Address |         |
| Manually Add Client                     |                          | 192.168.1   | .0       | 00    | 00:00:00:00:00  | Add     |
| Olianta Alvardu                         |                          |             |          |       |                 |         |
| Reserved                                |                          |             |          |       |                 |         |
|                                         |                          |             |          |       |                 | MAC     |
|                                         | Client Name              | Assign IP A | ddress   | To T  | his MAC Address | Address |
|                                         |                          |             |          |       |                 |         |
|                                         | Save Settings Can        | cel Changes | Ref      | fresh | Close           |         |
|                                         |                          |             |          |       |                 |         |

. estática

un router cisco estándar, se accede a la página de administración en la dirección 192.168.1.1 con el nombre de usuario en blanco y contraseña "admin". Algunos routers utilizan 192.168.0.1, 10.0.0.1 u otra dirección similar. Para obtener instrucciones específicas, consulte la web del fabricante o recurra al manual de usuario para

## Panel de administración del router con el cliente "ODROID" agregado a la lista de DHCP como 192.168.1.100

|                                   | DHCP Reservation         | on - Mozilla F        | irefox        |                     |                         |                |
|-----------------------------------|--------------------------|-----------------------|---------------|---------------------|-------------------------|----------------|
| 192.168.1.1/DHCP_Stat             | ic.asp                   |                       |               |                     |                         |                |
|                                   |                          |                       |               |                     |                         |                |
| ahaha                             |                          |                       |               |                     |                         |                |
| CISCO.                            |                          |                       |               |                     |                         |                |
|                                   |                          |                       |               |                     |                         |                |
|                                   |                          |                       |               |                     |                         |                |
| DHCP Reservatio                   | n                        |                       |               |                     |                         |                |
| Select Clients from<br>DHCP Table | n<br>S Client Name       | Interface             | IP Add        | ress                | MAC Address             | Select         |
|                                   | odroid                   | Wireless              | 192.168.      | 1.100               | $12.46\times10^{-10}$   |                |
|                                   | Apple-TV-107             | Wireless              | 192.168.      | 1.102               | $K \gg 20 \pm 10^{-10}$ |                |
|                                   | Ubuntu-Studio            | LAN                   | 192.168.      | 1.103               | 10.40.00.00.00.00.40    |                |
|                                   | Ubuntu-Studio            | Wireless              | 192.168.      | 1.116               | 00.08.08.1074.00        |                |
|                                   | ubuntu                   | Wireless              | 192.168.1.107 |                     | (310) 68 (314) 60       |                |
|                                   | odroid                   | LAN                   | 192.168.1.101 |                     | READ NO CLARCES         |                |
|                                   | odroid                   | LAN                   | 192.168.      | 1.111               | 8.4.411236.98           |                |
|                                   | Fone                     | Wireless              | 192.168.1.104 |                     | 10.00.46.00.00.40       |                |
|                                   | odroid-2                 | LAN                   | 192.168.      | 1.109               | 64 10 10 10 HE II       |                |
|                                   | android-b0d906bf9ba5cf29 | LAN                   | 192.168.      | 1.108               | 0.00.00.00.00.00        |                |
|                                   | android-b0d906bf9ba5cf29 | Wireless 192.168.1.11 |               | 1.110               | MI-10 12 MD 004-03      |                |
|                                   |                          |                       |               |                     | Add                     | Clients        |
|                                   |                          |                       |               |                     |                         |                |
| Manually Add Clien                | Enter Client Name        | Assign IP A           | ddress        | To T                |                         |                |
|                                   |                          | 192.168.1             | l. O          | 00                  | 00:00:00:00:00          | Add            |
| Clients Alrea                     | tv                       |                       |               |                     |                         |                |
| Reserve                           | d                        |                       |               |                     |                         |                |
|                                   | Client Name              | Assign IP Address     |               | To This MAC Address |                         | MAC<br>Address |
|                                   | odroid                   | 192.168.1.            | 100           |                     | 1404641                 | Remove         |
|                                   |                          |                       |               |                     |                         |                |
|                                   | Save Settings Can        | icel Changes          | Ref           | fresh               | Close                   |                |
|                                   |                          |                       |               |                     |                         |                |

obtener detalles sobre el acceso al panel de administración y configuración de una IP estática.

Para reservar la dirección IP estatica, arranca Whisper con su puerto ethernet conectado al router y accede al router desde cualquier ordenador de la red. Siga las instrucciones del fabricante y asigne una dirección IP estatica al ODROID que esta activo. Utilice una secuencia fácil de recordar, como 192.168.1.100.

## Escritorio compartido, Samba y SSH

Los dos ODROID tiene tres protocolos de comunicación entre sí. Cada uno ofrece un servicio diferente que permite tipos específicos de acceso remoto al disco duro del servidor principal, memoria y recursos perifericos :

VNC significa Virtual Network Computing, un protocolo que comunica un escritorio gráfico con un sistema remoto y procesa entradas del teclado y ratón remotos como si estuvieran

conectados a nivel local. Servidores y clientes VNC están disponibles para casi todos los sistemas operativos modernos ( iOS , Android, Windows, Linux y OSX). Su gran potencial combinaciones permite únicas como el acceso a un escritorio de Windows Macintosh, ejedesde cutar un escritorio Linux en Windows, o controlar de forma remota múltiples Odroids desde un teléfono con Android o un iPad.

SHH es un interpetre de comandos seguro que crea una conexión cifrada basada en texto entre dos ordenadores que utilizan un terminal en red. Con SSH, los comandos remotos se pueden enviar al servidor usando la interfaz estándar de línea de comandos para inciar y detener aplicaciones, reiniciar el sistema, y ejecutar otras funciones administrativas. En el Media Center de ejemplo se utiliza para iniciar el servidor VNC.

**Samba** es una implementación de software libre del protocolo de red SMB/CIFS, permitiendo a los servidores de archivos remotos ser montados como unidades locales. Para el propósito de compartir archivos el servidor Samba permite el acceso a video, audio y otros archivos a los que se acceden por el cliente multimedia Android.

Para mejorar la seguridad del sistema, los tres protocolos requieren nombres de usuario y contraseñas por separados. Por comodidad, Samba, SSH y VNC se sincronizan al inicio del sistema y usan "odroid" como nombre de usuario y contraseña. Estas contraseñas deben ser cambiadas. En las siguientes capturas de pantalla, observarán que los parametros seguridad no ha sido modificados y todos las contraseñas contienen el valor por defecto "ODROID".

## **Configurar servidor**

Para la configuración inicial, conecte el ODROID con Whisper al teclado, ratón y monitor. Para activar el Escritorio Compartido seleccione "DesktopSharing " en el menú "Internet". La pantalla ha de coincidir con la que se muestra a continuación. Elija una contaseña de se-

#### Configuración Escritorio compartido

| Desktop Sharing Preferences _                                                                             | - × |
|----------------------------------------------------------------------------------------------------|-----|
| Sharing                                                                                                   |     |
| Allow other users to view your desktop                                                                    |     |
| Allow other users to control your desktop                                                                 |     |
| Security                                                                                                  | ₽   |
| You must confirm each access to this machine                                                              |     |
| <u> <u>             R</u>equire the user to enter this password:                                     </u> | -   |
| Automatically configure UPnP router to open and forward ports                                             |     |
| Show Notification Area Icon                                                                               |     |
| ⊖ Al <u>w</u> ays                                                                                         |     |
| Only when someone is connected                                                                            |     |
| O Never                                                                                                   |     |
| 😮 Help 🗱 Çlos                                                                                             | e   |

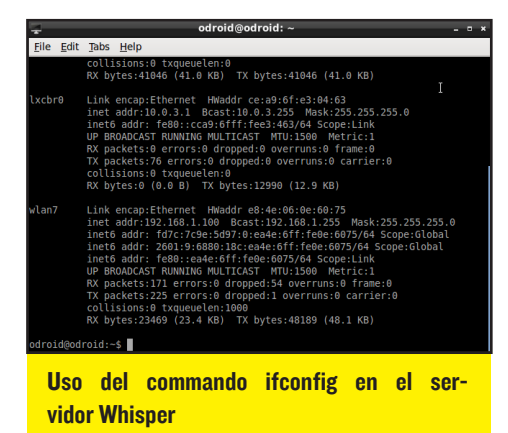

guridad para el acceso al escritorio que más tarde se utilizara en la configuración de bVNCFree de Android

Comprueba que la dirección IP del sistema Whisper coincide con la seleccionada en la opción DHCP de la configuración del router ejecutando Terminal desde el escritorio de Whisper y escribiendo "Ifconfig". Si las direcciones no coinciden, puede que sea necesario reiniciar el sistema Whisper con el fin de que coga la dirección IP reservada en el router.

Por último, conecte un disco duro al servidor Whisper para utilizarlo como directorio compartido que contendrá los archivos y ejecute "Samba" desde el menú "Preferencias". Las opciones ha de coincidir con la que se muestra en las siguientes figuras, sustituyendo el directorio de almacenamiento por el que se muestra en la captura de pantalla. Agrege el directorio compartido "/ home / ODROID / Downloads" ya que será el directorio por defecto de Transmisión, Firefox y Chromium. Si utilizas una unidad externa, configure las tres aplicaciones para guardar y compartir por samba el directorio de almacenamiento del disco externo.

## **Configurar Cliente**

Ahora que el servidor está preparado, desconecte el teclado, el ratón y el monitor, y los conectarmos al cliente con Pocket Rocket Android. A partir de ahora, el servidor Whisper no necesitará ningún periférico excepto en caso de caida de la red o fallo del router. El escritorio del servidor, la interfaz de línea de comandos, archivos y la CPU están disponibles desde el cliente a través de los protocolos SSH, VNC y Samba.

La conexión inicial entre los dos ordenadores se realiza a través de SSH para que el servidor VNC pueda ser iniciado, lo que permitira que el escritorio X11 sea compartido. Después de cargar el servidor Vino, JuiceSSH permanecerá en segundo plano, mientras que la aplicación para An-

| 6                       | Samba Server Confi                                                                                                    | iguration                             | - 0 ×         | le la la la la la la la la la la la la la                                                                                                    | Samba Server Configuration                                                                                                    |  |  |
|-------------------------|----------------------------------------------------------------------------------------------------|---------------------------------------|---------------|----------------------------------------------------------------------------------------------------|----------------------------------------------------------------------------------------------------|--|--|
| <u>File</u> Preferences | Help                                                                                                    |                                       |               | <u>File</u> Preferences                                                                                                    | Help                                                                                                    |  |  |
| + 0 0 0                 | samba User                                                                                                    | ·s _ 0                                | ×             | File Preferences Help            Pirectory         /var/lib/samba/p         Pare name:          Occurring         Pare name:          Occurring         Pare name:          Occurring         Pare name:          Occurring         Pare name:          Occurring         Pare name:          Occurring         Pare name:          Occurring         Pare name:          Occurring         Pare name:          Occurring         Pare name:          Occurring         Pare name:          Occurring         Pare name:          Occurring         Pare name:          Occurring         Pare name:          Occurring         Occurring         Pare name:          Occurring         Occurring         Occuring         Occurring         Occurring         Occuri |                                                                                                    |  |  |
| Directory               | odroid                                                                                                    | Add Usor                              | tion          | Directory                                                                                                    | j Create Samba Share _ □ ×                                                                                                    |  |  |
| /var/lib/samba/prin     | root                                                                                                    | Add oser                              | Drivers       | /var/lib/samba/p                                                                                                    | Basic Access vers                                                                                                    |  |  |
|                         |                                                                                                    | Edit User                             |               |                                                                                                    | Directory: //home/odroid/Downloa Browse                                                                                                    |  |  |
|                         |                                                                                                    | Delete User                           |               |                                                                                                    | Share name: Downloads                                                                                                    |  |  |
|                         |                                                                                                    |                                       |               |                                                                                                    | Description                                                                                                    |  |  |
|                         |                                                                                                    |                                       |               |                                                                                                    |                                                                                                    |  |  |
|                         |                                                                                                    |                                       |               |                                                                                                    | ✓ Writable                                                                                                    |  |  |
|                         |                                                                                                    |                                       |               | l                                                                                                    |                                                                                                    |  |  |
|                         |                                                                                                    | / OK                                  | 1             |                                                                                                    | 🔀 Cancel 🛛 🗸 OK                                                                                                    |  |  |
|                         |                                                                                                    |                                       |               |                                                                                                    |                                                                                                    |  |  |
| 5                       | Samba Server Confi                                                                                                    | iguration                             | - D X         | 质                                                                                                    | Samba Server Configuration                                                                                                    |  |  |
| File Preferences        | Samba Server Confi<br><u>H</u> elp                                                                                                    | iguration                             | ×             | 质<br>Eile <u>P</u> references                                                                                                    | Samba Server Configuration<br>Help                                                                                                    |  |  |
| Eile Preferences        | Samba Server Confi<br><u>H</u> elp<br>Create Samba S                                                                                          | iguration                             | ×             | が<br>Eile Preferences<br>全型 〇 〇 〇 〇                                                                                                    | Samba Server Configuration<br>Help                                                                                                    |  |  |
| File Preferences        | Samba Server Confi<br>Help<br>Create Samba S<br>Basic Access                                                                                  | iguration<br>share _ 1                | ×             | Eile Preferences<br>量量 ② ③ ③<br>Directory<br>/var/lib/samba/orin                                                                                                    | Samba Server Configuration<br>Help<br>Share name Permissions Visibility Description<br>ters prints Read Only Visible Printer Drive                                              |  |  |
| File Preferences        | Samba Server Confi<br>Help<br>Create Samba S<br>Basic Access<br>Ogly allow access to spec                                                     | iguration<br>Share _ 1                | - = X<br>Vers | Bile     Preferences       Eile     Preferences       Interctory     Interctory       /var/lib/samba/prin       /home/odroid/Down                                                                                                    | Samba Server Configuration<br>Help<br>Share name Permissions Visibility Description<br>ters prints Read Only Visible Printer Drive<br>hoads Downloads Read/Write Visible        |  |  |
| File Preferences        | Samba Server Confi<br>Help<br>Create Samba S<br>Basic Access<br>Ø Ogly allow access to spec<br>☑ ofroid                                       | iguration<br>Share _ 1<br>:ific users | vers          | Ele     Preferences       Ele     Construction       Image: Construction of the second second seco                 | Samba Server Configuration<br>Help<br>Share name Permissions Visibility Description<br>ters print\$ Read Only Visible Printer Drive<br>nloads Downloads Read/Write Visible      |  |  |
| Elle Preferences        | Samba Server Confi<br>Help<br>Create Samba S<br>Basic Access<br>© Ogly allow access to spec<br>♥ odroid<br>♥ root                             | iguration<br>Share – 1<br>:ific users | vers          | File Preferences<br>File Preferences<br>Directory<br>/var/lib/samba/prin<br>/home/odroid/Down                                                                                                    | Samba Server Configuration<br>Help<br>Share name Permissions Visibility Description<br>ters print\$ Read Only Visible Printer Drive<br>nloads Downloads Read/Write Visible      |  |  |
| Eile Preferences        | Samba Server Confi<br>Help<br>Create Samba S<br>gasic Access<br>© Oly allow access to spec<br>⑦ odroid<br>Ø root                              | iguration<br>Share – (<br>Lific users | x             | File Preferences<br>File Preferences<br>File Preferences<br>Directory<br>/var/lib/samba/prin<br>/home/odroid/Down                                                                                                    | Samba Server Configuration<br>Help<br>Share name Permissions Visibility Description<br>ters prints Read Only Visible Printer Drive<br>nloads Downloads Read/Write Visible       |  |  |
| Elle Preferences        | Samba Server Confi<br>Help<br>Create Samba S<br>gasic Access<br>© odyallow access to spec<br>© odroid<br>© root<br>Allow access to evenyope   | iguration<br>Share – c<br>:ific users | vers          | Ele Preferences                                                                                                    | Samba Server Configuration<br>Help<br>Share name   Permissions   Visibility   Description<br>ters prints Read Only Visible Printer Drive<br>nloads Downloads Read/Write Visible |  |  |
| Ele preferences         | Samba Server Confi<br>Help<br>Create Samba S<br>Basic Access<br>© Ogly allow access to spec<br>Ø doroid<br>Ø root<br>Allow access to everyone | iguration                             | vers          | Ele preferences<br>Ele preferences<br>Directory<br>I/var/ill/samba/prin<br>/home/odroid/Down                                                                                                    | Samba Server Configuration<br>Help<br>Share name Permissions Visibility Description<br>ters prints Read Only Visible Printer Drive<br>nloads Downloads Read/Write Visible       |  |  |
| Eile preferences        | Samba Server Confi<br>Help<br>Create Samba S<br>Basic Access<br>© odroid<br>© loot<br>I loot<br>Allow access to everyone                      | iguration<br>share – u<br>tific users | vers          | File       Preferences         Image: Construction of the second second seco    | Samba Server Configuration<br>Help<br>Share name Permissions Visibility Description<br>iters print\$ Read Only Visible Printer Drive<br>loads Downloads Read/Write Visible      |  |  |

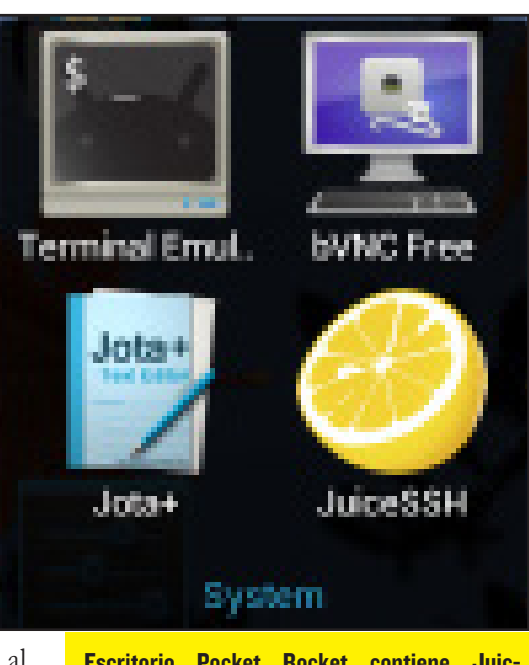

Escritorio Pocket Rocket contiene JuiceSSH y bVNCFree.

droid denominada bVNCFree dara acceso remoto al escritorio Whisper.

## Conectando cliente al servidor

Inicie JuiceSSH y seleccione "Manage Your Connections". Las opciones han de coincider con las que se muestra en las siguientes captura de pantalla, utilizando la dirección IP estática

| 🥝 JuiceSSH   |               |           |   | Update Connection |
|--------------|---------------|-----------|---|-------------------|
| Nickname:    | Odroid        |           |   |                   |
| Туре:        | SSH           |           |   |                   |
| Address:     | 192.168.1.100 |           |   |                   |
| Port:        | 22            |           |   |                   |
| Identity:    | Odroid        |           |   |                   |
| Connect Via: | (Optional)    |           |   |                   |
| Run Snippet: | (Optional)    |           |   |                   |
| Groups:      |               |           |   |                   |
|              |               | Add Group | _ |                   |

#### **Opciones de configuración JuiceSSH**

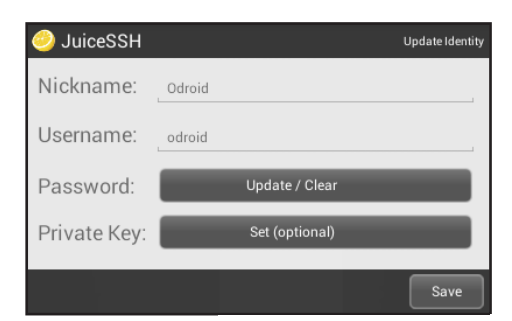

|                                                                                                    |            |   |          | Con | Decting   |  |     |   |          |
|----------------------------------------------------------------------------------------------------|------------|---|----------|-----|-----------|--|-----|---|----------|
| <ol> <li>LIBA. INB. 402. BR. 494. BR. 494. 425. BR. 494. 425. BR. 494. 425. BR. 492.</li> <li>CIBA. INB. 402. BR. 495. BR. 495. 255. 255. BR. 495. 451. 451. 496. 497.</li> <li>CIBA. 21. Magnetic Act. 21. J. January 10. 111 (2014).</li> </ol>                                                                                                    |            |   |          |     | J control |  |     |   |          |
| etc. Like:<br>the constraint and Social Package and Likeweenshicas<br>the constraint and Likeweenshicas<br>package Social Social Package<br>package Social Social Package<br>package Social Social Package<br>package Social Package<br>package<br>package<br>package |            |   |          |     |           |  |     |   |          |
| 0 ¢                                                                                                    | <b>4</b> 0 | ٢ | <b>L</b> |     |           |  | ý 🛻 | £ | 7:40 🖘 🛙 |
|                                                                                                    |            |   |          |     |           |  |     |   |          |

JuiceSSH conecta al servidor Whisper

registrada con el router en el primer paso. Los usuarios avanzados pueden saltarse el paso de SSH al añadir Vino como una tarea de inicio Linux.

Con el servidor activo, JuiceSSH se conecta a éste en remoto a través de una interfaz de línea de comandos. Para mayor comodidad, Whisper incluye un script Vino que automáticamente comparte el escritorio actual con un solo comando. Inicie el servidor VNC escribiendo

|            |                                                                                                    | 0011101 /                   |
|------------|----------------------------------------------------------------------------------------------------|-----------------------------|
| selcome 1  | a diversa 10.10 (000/11000 0.0.10.11 arev71)                                                                                                    |                             |
| * Docum    | entation: https://help.uburtu.com/                                                                                                    |                             |
| e enclare  | is can be undated.                                                                                                    |                             |
| 0 update   | are decurity updates.                                                                                                    |                             |
| Last Log   | ini Sun Jan 12 07186388 2016 fyum 182.168.1.198                                                                                                    |                             |
| edro 14po  | Meldi-E vine                                                                                                    |                             |
| (Kudo) pi  | concept for odrold:                                                                                                    |                             |
| (110-14)   | ver:M27): NggMbClievt-CN17IC4. **: egg_un_clievt_set_mode: assertion 'giobal_clievt -+ NNL    gibbal_clievt_mode ++ NNL                                                                                                    | IN CLIEF MORE DELAILED. THE |
| 10/01/30   | is stidtion AB Autoprobing TCP part in (all) network interface                                                                                                    |                             |
| 132-017-30 | 8 47141109 AM Listening 1998127(11)1890                                                                                                    |                             |
| 110/01/20  | 8 07141.00 AB Litering IPv41770.0.0.01900                                                                                                    |                             |
| 112-017-30 | 8 01:41:09 AB Autoprobing selected port 1900                                                                                                    |                             |
| 110/01/20  | a dridt av wa Advertising security type: "E.S." (18)                                                                                                    |                             |
| 11.017.23  | I CTICLET AN IN-GLOBING SECART TO THEME THE COMMENTANT OF THE POST DOD IN (ALL) Interface                                                                                                    |                             |
| 10/01/20   | B. M. M. M. M. M. M. M. M. M. M. M. M. M.                                                                                                    |                             |
| 10.001/002 | In which the we had seeing a product to the second second s |                             |
| 18451/85   | a strikt om de besetteligt en er strikt freiet (TEN) (18)                                                                                                    |                             |
| 18491 (19  | 1 27141 db 48 Clearing incritizations                                                                                                    |                             |
| 13/91/39   | a gridt of an and advertising security link; (TLS: (TE)                                                                                                    |                             |
| 18/01/30   | a dridt at AN Advertiging authentication type: 'No Authentication' (1)                                                                                                    |                             |
| 13/01/30   | I dridler AR Re-kinding eacher to listen for VMC connections on TCP part MICD in (all) interface                                                                                                    |                             |
| 13/01/30   | is stridt one was Listening reverse process                                                                                                    |                             |
| 13/01/30   | s dridtien we Listening Tredticis of the second                                                                                                    |                             |
| 11/01/30   | is stridt inte AM Clearing securityTypes                                                                                                    |                             |
| 11/01/30   | is stridt off AB Clearing authTypes                                                                                                    |                             |
| 132/01/20  | a dridtion wa Advertising security type: 'TLL' (18)                                                                                                    |                             |
| 110/01/20  | 1 (1) (1) (4) Altertising addretination type: "MC Authentination" (2)                                                                                                    |                             |
| 12,01733   | I CTICLINE AN CLEARING SECURICITIPES                                                                                                    |                             |
| 110/01/20  | 8 01101 AB Clearing authtypes                                                                                                    |                             |
| 12,01733   | a cridier we advertiging security type: "LL" (18)                                                                                                    |                             |
| 10/01/20   | 1 Villing an American generation spin (200) (200) (200)                                                                                                    |                             |
|            | (4)                                                                                                    |                             |
|            |                                                                                                    |                             |
|            |                                                                                                    |                             |

JuiceSSH tras ejecutar el comando "vino"

## Maneja el teclado como un profesional

Antes de pasar a utilizar el escritorio gráfico X11, es importante familiarizarse con la interfaz de Android en sí misma. Para mejorar la experiencia de usuario, Android proporciona varios atajos de teclado que permiten la rápida gestión de ventanas y funciones de intercambio de datos y al mismo tiempo disminuye la necesidad de usar el ratón. Android tiene muchas combinaciones de teclas de acceso directo que se asemejan a las utilizadas en Windows y OSX.

Esc: Cerrar una ventana emergente

Control-W: Cerrar la ventana actual

Control-T: Abrir una nueva pestaña del navegador

**Control-C: Copiar** 

## Control-X: Cortar

| Control VII ogai                             |
|----------------------------------------------|
| Control-A: Seleccionar todo                  |
| Tab: Navegar al siguiente campo d<br>entrada |
| Alt-Tab: Cambiar a otra aplicación           |

Alt-Tab -> Alt-Esc: volver al escritorio (como el botón Inicio)

Botón derecho ratón: Ir a la ventana anterior o cerrar una ventana emergente si hay alguna abierta.

Como ejemplo de uso eficiente del teclado, presione Alt-Tab, luego Alt-Escape para volver al escritorio de Android en lugar de hacer clic en el botón Inicio con el ratón..

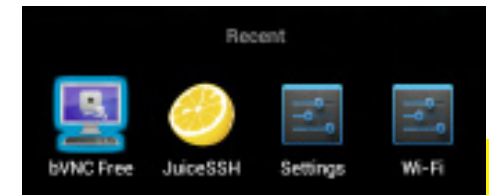

## **Conectar con VNC**

Inicie la aplicación bVNCFree y seleccione "New Connection". Partiendo de las opciones de configuración que se muestra en la siguiente figura, utiliza de nuevo la IP estática registrada en el router y utilizada para configurar JuiceSSH.

| BINGTICE    |              |        |        |          |     |  |   | _    |        |
|-------------|--------------|--------|--------|----------|-----|--|---|------|--------|
|             |              |        |        |          |     |  |   | Con  | nect   |
| Connection  | Type         |        |        |          |     |  | - |      |        |
| Basic VNC   |              |        |        |          |     |  |   |      | •      |
| Odroid      |              |        |        |          |     |  |   |      |        |
| VNC Connec  | tion Setting | S      |        |          |     |  |   |      |        |
| 192.168.1.1 | 100          |        |        |          |     |  |   |      | 5900   |
| •••••       |              |        |        |          |     |  |   | I    | 🗸 Keep |
| OFF Tap B   | utton to Sho | w/Hide | Advanc | ed Setti | ngs |  |   |      |        |
| Import/Exp  | ort Settings |        |        |          |     |  |   |      |        |
| ¢ ć         |              | ٠      |        |          | *   |  |   | 10:4 | 7 📚 🗎  |
|             |              |        |        |          |     |  |   |      |        |

Opciones de configuración de bVNCFree

Tras establecer la comunción el escritorio Whisper se hace accesible, permitiendo que el cliente de Android pueda hacerse con el control de su sistema de almacenamiento, CPU y recursos. Para que permita realizar ajustes de pantalla, el sistema virtual simula un entorno en el que da la sensación que el escritorio del servidor se ejecuta de forma nativa en el cliente Odroid, mientras que al mismo tiempo ejecuta aplicaciones de Android.

#### Servidor de medios

Ahora que los dos sistemas están conectados están preparados para realizar tareas que demuestren el potencial de las maquinas en un entorno de red con alto trafico de datos. Para la comparación, Pocket Rocket realizará todo el trabajo por sí mismo como ejemplo de single-boxing. En las pruebas de rendimiento del sistema cliente, las áreas de mejora serán más evidentes cuando se procesen varios archivos pesados al mismo tiempo

Para la prueba single-box, descargue varios archivos, inicie unos cuantos torrents, y visualice un vídeo XBMC utilizando sólo Pocket Rocket. Aunque el sistema Android funcione bien, habrá pequeños momentos durante la reproducción de

Menú Alt-Tab en Android Pocket Rocket

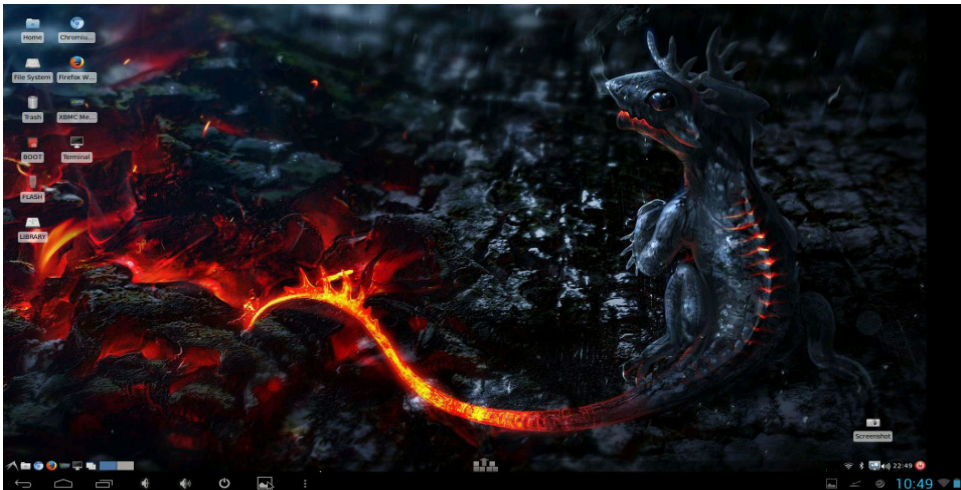

Escritorio Whisper, visto desde la aplicación bVNCFree de android

vídeo donde la pantalla parpadee o el audio no se sincronice con la imagen por los continuos picos de acceso al disco. Debido a que la eMMC o la unidad externa tienen muchas aplicaciones que requieren continuamente espacio de almacenamiento, la experiencia de reproducción se degrada ligeramente en intervalos aleatorios.

Para mejorar la estabilidad y la reproducción de vídeo, las tareas de descarga y gestión de grandes volúmenes que requieren constante acceso al disco son ejecutadas por el servidor Whisper en la configuración dual-box. Esta separación libera carga de trabajo al procesador y al disco del Cliente Android para que el reproductor de vídeo no tenga que esperar a que finalice otra aplicación antes de cargar el siguiente video desde el disco duro.

Para realizar las pruebas de rendimiento del sistema dual-box, cierre todas las descargas y torrets en el sistema Android de manera que sólo este activo el reproductor de vídeo. Pesiona Alt- Tab para cambiar a la aplicación bVNCFree. A continuación utilice el escritorio Whisper para descargar varios archivos de gran tamaño y torrent, usando el navegador de Internet y Transmisión al mismo tiempo.

Después de que haya finalizado la descarga de algún archivo mutimedia, pulse Alt-Tab para volver al reproductor de vídeo de Android, como XBMC y reproduzca el archivo desde el reciente directorio compartido por Samba.

La forma más sencilla de cargar un

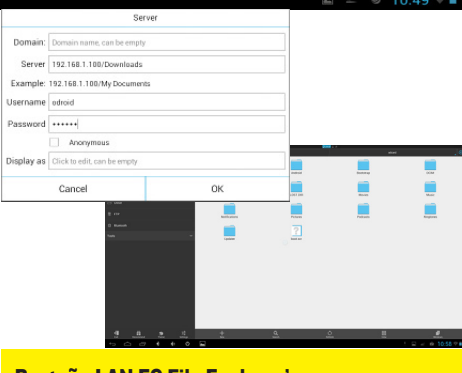

Pestaña LAN ES File Explorer's

archivo multimedia, es localizarlo a través de un explorador de archivos con soporte LAN ("ES File Explorer"), o iniciando XBMC y acceder al directorio compartido a través de su interfaz.

Observamos que al mover las descargas al servidor permite que los videos se reproduzcan sin problemas en Android, sin el parpadeo o la congelación momentánea del video. La reproducción en el cliente Android sigue siendo estable a pesar de la carga de trabajo en el servidor mejorando la experiencia global del sistema.

## Mira bajo el capo

Puesto que Android y el reproductor de vídeo son lo únicos que acceden al disco duro local desde el cliente, el rendimiento general mejora notablemente. Con acceso directo al disco duro los archivos multimedia son dirigidos hacia el puerto Ethernet sin espera. El resultado de la coordinación entre los dos sistemas es que, por un lado el cliente sigue respondiendo sin cortes, y por otro el servidor asume la mayor carga de trabajo en segundo plano sin bloquear los recursos del sistema Android. La versión Dual-box del Media Center es notablemente mejor que la versión single-box, debido al uso compartido de recursos de cada sistema.

Los archivos también pueden ser copiados y compartidos de un sistema, por lo que pueden ser editados en el cliente Android mientras se mantiene una copia original en el servidor Whisper. Además, bVNCFree permite que las cadenas de texto puedan ser transferidos entre entornos de escritorio distintos (Ej., entre Windows y Linux ) usando la función de copiar y pegar del Escritorio Android, en lugar de recurrir a un archivo intermedio o correo electrónico.

## Desarrollando Cluster de Odroids

Siga los pasos de nuevo para conectar más equipos en el clúster, con una sesión SSH y VNC independiente para controlar cada sistema adicional. Para mi sistema multi-boxing personal, conecté varios ordenadores ODROID que proporciona un servidor web dedicado, paquetes de desarrollo de aplicaciones y una suite para chequeos de seguridad, todos ellos gestionan su propios recursos coordinados a través del escritorio Pocket Rocket de Android

## Multi-boxing Avanzado

Los usuarios expertos pueden añadir automatización al Media Center mediante cron jobs, añadiendo RSS y lanzar descargas con la interfaz de línea de comando rtorrent. Además de otros ajustes como activar la interfaz web en XBMC y transmission en remoto, y la instalación de un sitio web local para gestionar y presentar el contenido de la biblioteca multimedia en un formato atractivo y de fácil lectura. Handbrake también ha sido exportado a ODROID, que puede ser incluido en el proceso de descarga para convertir archivos multimedia a la resolución deseada y ser codificados antes de ejecutados por el cliente Android.

## CONOCIENDO A UN ODROIDIAN MAURO RIBEIRO: EL GENIO QUE HAY DETRAS DEL KERNEL LINUX DE ODROID

por Robert Hall

#### ¿Cuál es su cargo oficial y papel en Hardkernel ?

Ingeniero de Software Senior, principalmente trabajo con el nucleo, Soporte Linux y participio en los foros. Intento también llegar a Mundo del hardware. Es muy divertido :)

#### Como uno de los moderadores de los foros ODROID, ¿Qué es lo que mas te gusta de la Comunidad ODROID ?

Creo que lo que más me gusta es la cantidad de información que hemos logrado compartir y como usuarios con apenas conocimientos de Linux , se han convertido en usuarios avanzados

#### ¿Cómo eras tus inicios on los ordenadores ?

Desde que tenía 2 años (hasta donde puedo recordar), he mostrado una cierta curiosidad por los aparatos eléctricos y electrónicos, debido sobre todo a la influencia de mi tío, quien me enseñó la electrónica básica desde que era niño. Yo tenía 5 o 6 años cuando mi tío me mostró un Apple 2+. Esto fue en 1989 o 1990.

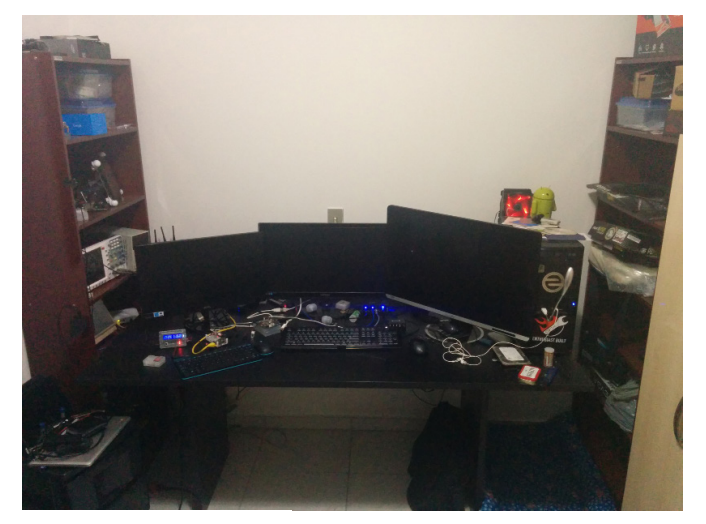

Un año más tarde, mi tío me regalo un impresionante ordeanador 386. Todavía recuerdo las especificaciones exactas: "386-DX40, 4 MB de RAM, tarjeta VGA, Monitor 14' (CRT), Doble disquetera 5 1/2 y 3 1/4, y un destacado HDD Seagate de 260MB" Conservo esta máquina.

El CRT y el HDD se rompieron, pero todo lo demás funciona sin problema.

Realmente llegué a Linux en 1998. Un amigo me trajo un CD-ROM de EE.UU. que contenia "Slackware 97". Ahí es donde empezó todo.

## ¿Cuáles son tus proyectos favoritos en los que has visto utilizar ODROID?

Me encantan los proyectos que tienen que ver con el control de la iluminación y el control de iluminación ambiental. No creo haber visto alguno que haya utilizado Odroid hasta el momento. He visto algunos bonitos robots impulsados

> por ODROID, y tengo en mente un proyecto personal que permita controlar la iluminación con Odroid

> Tienes algún proyecto personal en el que está trabajando y utiliza ODROIDs?

Sí, el control de la iluminación ambiental. Se trata de utilizar una

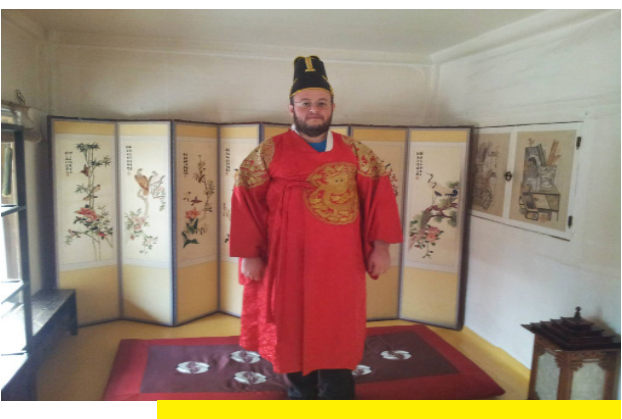

Mauro vestido con un traje típico coreano. Recuerdo de su último viaje.

placa U3 para controlar la luz de mi habitación con 5 leds de 10W. Ahora mismo lo tengo completado al 70%. Falta algunos agustes menores relacionados con el cableado y el software de control remoto.

#### ¿Qué otros intereses y aficiones tienes?

Los coches de carrera es probablemente mi otra gran afición aparte de la informatica. He formado parte del mundo de las ECU. Los motores de combustión son muy divertidos.

Por otro lado mis perros, pertenece a la raza Lhasa-Apso. Meg es la más vieja, ahora tiene 6 años. Junior es el último nacimiento de su madre, ahora tiene 4 años. Laika y Res fueron mis primeros perros. Ellos fueron la pareja que dio a luz a todos mis perros actuales. Desafortunadamente, Laika murió a principios del pasado año debido a complicaciones derivadas de una cirugía para eliminar piedras de la vejiga. Res, lamentablemente falleció un par de meses mas tarde. Laika fallecio a la edad de 7 años y Res a la edad de 9.

**ODROID MAGAZINE 42**